### VHDL | FPGA synthesis

#### Environment

Nous utiliserons la suite logicielle **Vivado** de **Xilinx** (now AMD) qui regroupe sous une même interface graphique un ensemble intégrant les outils de compilation, élaboration, synthèse et simulation de code HDL. A noter également la présence de l'outil **Vitis\_HLS** qui permet l'exploration architecturale à partir de code C/C++ En complément, nous disposons également du simulateur **QuestaSim** (formerly known as **modelsim**).

Enfin, accessibles à tous sans licence, les outils **ghdl** et **gtkwave** vous permettent vos premiers pas dans l'univers du VHDL.

Quelques fonctions de conversions :

| • | conv_std_logic_vector (integer, size, | $\Rightarrow std_logic_vector$ | use ieee.std_logic_arith.all    |
|---|---------------------------------------|--------------------------------|---------------------------------|
| • | conv_integer (std_logic_vector)       | <i>⇒ integer</i>               | use ieee.std_logic_unsigned.all |
| • | to_stdlogicvector (bit_vector)        | ⇒ std_logic_vector             | use ieee.std_logic_1164.all     |
| • | F <= std_logic(signal A or signal B)  | ⇒ std_logic                    | conversion en std_logic         |

#### Design Flow

- **Compilation** des entités, architectures, [configurations] et d'une architecture de test.
- Élaboration de l'architecture de test précédemment compilée générant un snapshot.
- Simulation du snapshot.

#### **GHDL & GTKwave for behavioural simulation**

\* Compilation ghdl -a --ieee=synopsys -fexplicit <packages.vhd> <components.vhd> <testbench.vhd>
\* Elaborate ghdl -e --ieee=synopsys -fexplicit testbench
\* Run simulation ghdl -r --ieee=synopsys -fexplicit testbench --wave=testbench.ghw
\* View results gtkwave testbench.ghw

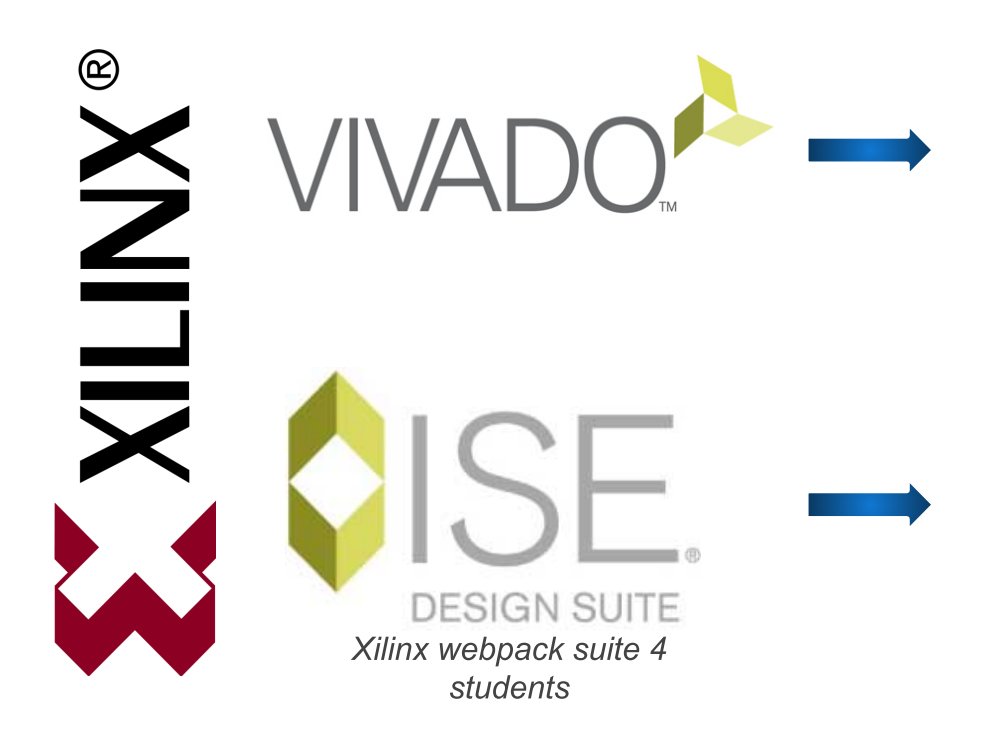

Xilinx series 7 (Zynq, Spartan7 ...) *e.g boards like Zybo, Pynq* ...

Xilinx series 6 (Spartan6) e.g boards like Basys2 or Basys3 (for older designs)

#### Links

Master Secil/Siame VHDL <u>https://moodle.univ-tlse3.fr/mod/page/view.php?id=456296</u> (you'll find some useful links intended to speed up your learning curve)

VHDL course <a href="https://secil.univ-tlse3.fr/teaching/francois/UE-VHDL/VHDL\_course.pdf">https://secil.univ-tlse3.fr/teaching/francois/UE-VHDL/VHDL\_course.pdf</a>

VHDL 4 FPGA synthesis practical exercises (this file) https://secil.univ-tlse3.fr/teaching/francois/UE-VHDL/VHDL\_practical\_exercises.pdf

## **Table of contents**

| Environment                                              | 1  |
|----------------------------------------------------------|----|
| GHDL & GTKwave for behavioural simulation                | 1  |
| Links                                                    | 2  |
| Xilinx Vivado setup                                      | 5  |
| additional IP blocks                                     | 5  |
| Practical exercises base files                           | 7  |
| TP1 - Pulse generator                                    | 8  |
| project setup                                            | 8  |
| pulse_gen design                                         | 12 |
| behavioural simulation                                   |    |
| pulse_gen generic parameter(s)                           | 14 |
| design synthesis                                         | 15 |
| post-synthesis simulation                                | 15 |
| TP2 - Pulse generator synthesis                          |    |
| top-level synthesis and generic parameters               | 16 |
| comment-out generic map                                  | 17 |
| post-synthesis timing simulation                         | 18 |
| pulse_gen with synchronous RST                           | 18 |
| TP3 - Pulse generator constraints                        | 19 |
| Timing constraints                                       |    |
| pluse_gen unconstrained paths                            |    |
| Synthesis Constraints Wizard                             | 21 |
| Implementation Constraints Wizard                        |    |
| Full timings simulation                                  | 23 |
| [master2] Bitstream generation and hardware download     | 23 |
| TP4 - Synthesizable Log2 function                        |    |
| log2 @ cpu_package                                       | 24 |
| log2 hardware component                                  |    |
| [master2] optimized log2 component                       |    |
| TP5 - Registers bank for Risc processor                  | 27 |
| generic parameters                                       | 27 |
| Behavioural simulation                                   | 27 |
| Registers Bypass design and simulation                   |    |
| Synthesis with constraints                               | 28 |
| [master2] BRAM inference and maximum reachable frequency |    |
| TP6 - Memory bank for RISC processor                     |    |
| Simulation                                               |    |
| [master2] bitstream & JTAG debug                         |    |
| TP7 - dual ports FIFO                                    |    |
| Behavioural simulation                                   |    |
|                                                          |    |
| IP8 - BLUG CONTROLLER.                                   |    |
|                                                          |    |
|                                                          |    |
| Use case                                                 |    |

| Links                                                                                                    |                                                                                                    |
|----------------------------------------------------------------------------------------------------|----------------------------------------------------------------------------------------------------|
| [M2] Zybo Z7-20 board                                                                                                    |                                                                                                    |
| Links                                                                                                    | 40                                                                                                    |
| [M2] PWM                                                                                                    | 41                                                                                                    |
| Behavioural simulation                                                                                                    | 41                                                                                                    |
| Synthesis and Implementation                                                                                                    | 42                                                                                                    |
| Post-synthesis simulation                                                                                                    |                                                                                                    |
| IO planning (implementation)                                                                                                    |                                                                                                    |
| Bitstream generation                                                                                                    |                                                                                                    |
| Hardware Manager                                                                                                    |                                                                                                    |
| [optional] Bitstream readback                                                                                                    |                                                                                                    |
| Download bitstream                                                                                                    |                                                                                                    |
| Tests 🙂                                                                                                    |                                                                                                    |
| [M2] my AXI-enabled PWM IP                                                                                                    |                                                                                                    |
| Links                                                                                                    | 49                                                                                                    |
| Editing an IP from main project                                                                                                    |                                                                                                    |
| IP customization                                                                                                    | 51                                                                                                    |
| [optional] AXI simulation with the AXI VIP                                                                                                    | 55                                                                                                    |
| Block design                                                                                                    |                                                                                                    |
| Bitstream generation and export hardware                                                                                                    |                                                                                                    |
| Launch Vitis IDE                                                                                                    | 60                                                                                                    |
| Compilation                                                                                                    | 65                                                                                                    |
|                                                                                                    | 65                                                                                                    |
| Zybo board   JTAG mode                                                                                                    |                                                                                                    |
| [M2] AXI IP encoder                                                                                                    |                                                                                                    |
| [M2] AXI IP encoder<br>[M2] PicoRV32                                                                                                    |                                                                                                    |
| [M2] AXI IP encoder<br>[M2] PicoRV32                                                                                                    | <b>67</b><br><b>68</b><br>                                                                                                    |
| [M2] AXI IP encoder<br>[M2] PicoRV32<br>Tp1-1 : Banc Registres double port lecture pour µP RISC                                                                                                    | 67<br>67<br>68<br>69<br>70                                                                                                    |
| [M2] AXI IP encoder<br>[M2] PicoRV32<br>Tp1-1 : Banc Registres double port lecture pour µP RISC<br>Tp1-2 : Simulation Banc Registres                                                                                                    | 67<br>                                                                                                    |
| [M2] AXI IP encoder<br>[M2] PicoRV32<br>Tp1-1 : Banc Registres double port lecture pour μP RISC<br>Tp1-2 : Simulation Banc Registres<br>Tp1-3 : Banc Registres générique                                                                                                    | 67<br>68<br>69<br>70<br>70<br>73                                                                                                 |
| [M2] AXI IP encoder<br>[M2] PicoRV32<br>Tp1-1 : Banc Registres double port lecture pour μP RISC<br>Tp1-2 : Simulation Banc Registres<br>Tp1-3 : Banc Registres générique<br>Tp1-4 : Bypass D→Q                                                                                                    | 67<br>68<br>69<br>70<br>70<br>73<br>73                                                                                           |
| [M2] AXI IP encoder<br>[M2] PicoRV32<br>Tp1-1 : Banc Registres double port lecture pour μP RISC<br>Tp1-2 : Simulation Banc Registres.<br>Tp1-3 : Banc Registres générique<br>Tp1-4 : Bypass D→Q<br>Tp2-1 : Banc Mémoire pour μP RISC                                                                                                    | 67<br>68<br>69<br>70<br>70<br>73<br>73<br>73<br>78                                                                               |
| [M2] AXI IP encoder<br>[M2] PicoRV32.<br>Tp1-1 : Banc Registres double port lecture pour μP RISC.<br>Tp1-2 : Simulation Banc Registres.<br>Tp1-3 : Banc Registres générique.<br>Tp1-4 : Bypass D→Q.<br>Tp2-1 : Banc Mémoire pour μP RISC.<br>Tp2-2 : Simulation Banc Mémoire.                                                                                                    | 67<br>68<br>69<br>70<br>70<br>70<br>73<br>73<br>73<br>73<br>73                                                                   |
| [M2] AXI IP encoder                                                                                                    | 67<br>68<br>69<br>70<br>70<br>73<br>73<br>73<br>73<br>78<br>79<br>82                                                             |
| [M2] AXI IP encoder<br>[M2] PicoRV32.<br>Tp1-1 : Banc Registres double port lecture pour $\mu$ P RISC.<br>Tp1-2 : Simulation Banc Registres.<br>Tp1-3 : Banc Registres générique.<br>Tp1-4 : Bypass D→Q.<br>Tp2-1 : Banc Mémoire pour $\mu$ P RISC.<br>Tp2-2 : Simulation Banc Mémoire.<br>Tp3-1 : Additionneur Carry Look-Ahead.<br>Tp3-2 : Simulation Adder_CLA.                                                                                                    | 67<br>68<br>69<br>70<br>70<br>70<br>73<br>73<br>73<br>73<br>73<br>73<br>73<br>73<br>73<br>73<br>73<br>73<br>78<br>79<br>82<br>82 |
| [M2] AXI IP encoder<br>[M2] PicoRV32.<br>Tp1-1 : Banc Registres double port lecture pour $\mu$ P RISC.<br>Tp1-2 : Simulation Banc Registres.<br>Tp1-3 : Banc Registres générique.<br>Tp1-4 : Bypass D→Q.<br>Tp2-1 : Banc Mémoire pour $\mu$ P RISC.<br>Tp2-2 : Simulation Banc Mémoire.<br>Tp3-1 : Additionneur Carry Look-Ahead.<br>Tp3-2 : Simulation Adder_CLA.<br>Tp4-1 : Unité Arithmétique Logique (ALU).                                                                                                    | 67<br>68<br>69<br>70<br>70<br>73<br>73<br>73<br>73<br>73<br>78<br>79<br>82<br>82<br>82<br>82<br>82                               |
| [M2] AXI IP encoder<br>[M2] PicoRV32<br>Tp1-1 : Banc Registres double port lecture pour $\mu$ P RISC<br>Tp1-2 : Simulation Banc Registres<br>Tp1-3 : Banc Registres générique<br>Tp1-4 : Bypass D→Q<br>Tp2-1 : Banc Mémoire pour $\mu$ P RISC<br>Tp2-2 : Simulation Banc Mémoire<br>Tp3-1 : Additionneur Carry Look-Ahead<br>Tp3-2 : Simulation Adder_CLA<br>Tp4-1 : Unité Arithmétique Logique (ALU)<br>Tp4-2 : Simulation ALU                                                                                                    | 67<br>68<br>69<br>70<br>70<br>73<br>73<br>73<br>73<br>73<br>73<br>73<br>73<br>73<br>73<br>73<br>73<br>73                         |
| [M2] AXI IP encoder<br>[M2] PicoRV32.<br>Tp1-1 : Banc Registres double port lecture pour $\mu$ P RISC.<br>Tp1-2 : Simulation Banc Registres.<br>Tp1-3 : Banc Registres générique.<br>Tp1-4 : Bypass D→Q.<br>Tp2-1 : Banc Mémoire pour $\mu$ P RISC.<br>Tp2-2 : Simulation Banc Mémoire.<br>Tp3-1 : Additionneur Carry Look-Ahead.<br>Tp3-2 : Simulation Adder_CLA.<br>Tp4-1 : Unité Arithmétique Logique (ALU).<br>Tp4-2 : Simulation ALU.<br>Tp5-1 : Banc Mémoire pour $\mu$ P RISC.                                                                                                    | 67<br>68<br>69<br>70<br>70<br>73<br>73<br>73<br>73<br>73<br>73<br>82<br>82<br>82<br>82<br>82<br>82<br>82<br>82<br>82<br>82       |
| [M2] AXI IP encoder.<br>[M2] PicoRV32.<br>Tp1-1 : Banc Registres double port lecture pour $\mu$ P RISC.<br>Tp1-2 : Simulation Banc Registres.<br>Tp1-3 : Banc Registres générique.<br>Tp1-4 : Bypass D→Q.<br>Tp2-1 : Banc Mémoire pour $\mu$ P RISC.<br>Tp2-2 : Simulation Banc Mémoire.<br>Tp3-1 : Additionneur Carry Look-Ahead.<br>Tp3-2 : Simulation Adder_CLA.<br>Tp4-1 : Unité Arithmétique Logique (ALU).<br>Tp4-2 : Simulation ALU.<br>Tp5-1 : Banc Mémoire pour $\mu$ P RISC.<br>Tp5-2 : Simulation Banc Mémoire.                                                                                                    | 67<br>68<br>69<br>70<br>70<br>73<br>73<br>73<br>73<br>73<br>73<br>73<br>73<br>73<br>73                                           |
| [M2] AXI IP encoder<br>[M2] PicoRV32.<br>Tp1-1 : Banc Registres double port lecture pour $\mu$ P RISC.<br>Tp1-2 : Simulation Banc Registres.<br>Tp1-3 : Banc Registres générique.<br>Tp1-4 : Bypass D→Q.<br>Tp2-1 : Banc Mémoire pour $\mu$ P RISC.<br>Tp2-2 : Simulation Banc Mémoire.<br>Tp3-1 : Additionneur Carry Look-Ahead.<br>Tp3-2 : Simulation Adder_CLA.<br>Tp4-1 : Unité Arithmétique Logique (ALU).<br>Tp4-2 : Simulation ALU.<br>Tp5-1 : Banc Mémoire pour $\mu$ P RISC.<br>Tp5-2 : Simulation Banc Mémoire.<br>Tp5-1 : Banc Mémoire pour $\mu$ P RISC.<br>Tp5-2 : Simulation Banc Mémoire.<br>Tp6-1 : DATAPATH.                                                                                                    | 67<br>68<br>69<br>70<br>70<br>73<br>73<br>73<br>73<br>73<br>78<br>79<br>82<br>82<br>82<br>82<br>82<br>82<br>82<br>90<br>91<br>94 |
| [M2] AXI IP encoder<br>[M2] PicoRV32.<br>Tp1-1 : Banc Registres double port lecture pour $\mu$ P RISC.<br>Tp1-2 : Simulation Banc Registres.<br>Tp1-3 : Banc Registres générique.<br>Tp1-4 : Bypass D $\rightarrow$ Q.<br>Tp2-1 : Banc Mémoire pour $\mu$ P RISC.<br>Tp2-2 : Simulation Banc Mémoire.<br>Tp3-1 : Additionneur Carry Look-Ahead.<br>Tp3-2 : Simulation Adder_CLA.<br>Tp4-1 : Unité Arithmétique Logique (ALU).<br>Tp4-2 : Simulation ALU.<br>Tp5-1 : Banc Mémoire pour $\mu$ P RISC.<br>Tp5-2 : Simulation Banc Mémoire.<br>Tp5-1 : Banc Mémoire pour $\mu$ P RISC.<br>Tp5-2 : Simulation Processeur RISC.                                                                                                    | 67<br>68<br>69<br>70<br>70<br>73<br>73<br>73<br>73<br>73<br>73<br>73<br>73<br>73<br>73                                           |
| [M2] AXI IP encoder.<br>[M2] PicoRV32.<br>Tp1-1 : Banc Registres double port lecture pour $\mu$ P RISC.<br>Tp1-2 : Simulation Banc Registres.<br>Tp1-3 : Banc Registres générique.<br>Tp1-4 : Bypass D→Q.<br>Tp2-1 : Banc Mémoire pour $\mu$ P RISC.<br>Tp2-2 : Simulation Banc Mémoire.<br>Tp3-1 : Additionneur Carry Look-Ahead.<br>Tp3-2 : Simulation Adder_CLA.<br>Tp4-1 : Unité Arithmétique Logique (ALU).<br>Tp4-2 : Simulation ALU.<br>Tp5-1 : Banc Mémoire pour $\mu$ P RISC.<br>Tp5-2 : Simulation Banc Mémoire.<br>Tp5-1 : Banc Mémoire pour $\mu$ P RISC.<br>Tp5-2 : Simulation ALU.<br>Tp5-1 : Banc Mémoire pour $\mu$ P RISC.<br>Tp5-2 : Simulation Banc Mémoire.<br>Tp6-1 : DATAPATH.<br>Tp6-2 : Simulation Processeur RISC.<br>Tp7-1 : Unité de Contrôle.                                                                                                    | 67<br>68<br>69<br>70<br>70<br>73<br>73<br>73<br>73<br>73<br>73<br>73<br>73<br>73<br>73                                           |
| [M2] AXI IP encoder<br>[M2] PicoRV32<br>Tp1-1 : Banc Registres double port lecture pour $\mu$ P RISC<br>Tp1-2 : Simulation Banc Registres<br>Tp1-3 : Banc Registres générique<br>Tp1-4 : Bypass D $\rightarrow$ Q<br>Tp2-1 : Banc Mémoire pour $\mu$ P RISC<br>Tp2-2 : Simulation Banc Mémoire<br>Tp3-1 : Additionneur Carry Look-Ahead<br>Tp3-2 : Simulation Adder_CLA<br>Tp4-1 : Unité Arithmétique Logique (ALU)<br>Tp4-2 : Simulation ALU<br>Tp5-1 : Banc Mémoire pour $\mu$ P RISC<br>Tp5-2 : Simulation Banc Mémoire<br>Tp6-1 : DATAPATH<br>Tp6-2 : Simulation Processeur RISC<br>Tp7-1 : Unité de Contrôle<br>Tp8-1 : FIFO double port                                                                                                    | 67<br>68<br>69<br>70<br>70<br>73<br>73<br>73<br>73<br>73<br>73<br>73<br>73<br>73<br>73                                           |
| [M2] AXI IP encoder<br>[M2] PicoRV32<br>Tp1-1 : Banc Registres double port lecture pour μP RISC<br>Tp1-2 : Simulation Banc Registres.<br>Tp1-3 : Banc Registres générique.<br>Tp1-4 : Bypass D→Q.<br>Tp2-1 : Banc Mémoire pour μP RISC<br>Tp2-2 : Simulation Banc Mémoire.<br>Tp3-1 : Additionneur Carry Look-Ahead.<br>Tp3-2 : Simulation Adder_CLA.<br>Tp4-1 : Unité Arithmétique Logique (ALU).<br>Tp4-2 : Simulation ALU.<br>Tp5-1 : Banc Mémoire pour μP RISC.<br>Tp5-2 : Simulation Banc Mémoire.<br>Tp5-1 : Banc Mémoire pour μP RISC.<br>Tp5-2 : Simulation ALU.<br>Tp5-1 : Banc Mémoire pour μP RISC.<br>Tp6-2 : Simulation Banc Mémoire.<br>Tp6-1 : DATAPATH.<br>Tp6-2 : Simulation Processeur RISC.<br>Tp7-1 : Unité de Contrôle.<br>Tp8-1 : FIFO double port.<br>Tp8-2 : Simulation FIFO double port.                                                                 | 67<br>68<br>69<br>70<br>70<br>73<br>73<br>73<br>73<br>73<br>73<br>73<br>73<br>73<br>73                                           |
| Zybo board   JTAG mode.[M2] AXI IP encoder.[M2] PicoRV32.Tp1-1 : Banc Registres double port lecture pour $\mu$ P RISC.Tp1-2 : Simulation Banc Registres.Tp1-3 : Banc Registres générique.Tp1-4 : Bypass D→Q.Tp2-1 : Banc Mémoire pour $\mu$ P RISC.Tp2-2 : Simulation Banc Mémoire.Tp3-1 : Additionneur Carry Look-Ahead.Tp3-2 : Simulation Adder_CLA.Tp4-1 : Unité Arithmétique Logique (ALU).Tp5-1 : Banc Mémoire pour $\mu$ P RISC.Tp5-1 : Banc Mémoire pour $\mu$ P RISC.Tp5-1 : Banc Mémoire pour $\mu$ P RISC.Tp5-1 : Banc Mémoire pour $\mu$ P RISC.Tp5-1 : Banc Mémoire pour $\mu$ P RISC.Tp5-2 : Simulation ALU.Tp5-1 : Banc Mémoire pour $\mu$ P RISC.Tp5-2 : Simulation Processeur RISC.Tp6-1 : DATAPATH.Tp6-2 : Simulation Processeur RISC.Tp7-1 : Unité de Contrôle.Tp8-1 : FIFO double port.Tp8-2 : Simulation FIFO double port.Tp8-1 : Mémoire Statique Synchrone. | 67<br>68<br>69<br>70<br>70<br>73<br>73<br>73<br>73<br>73<br>73<br>73<br>73<br>73<br>73                                           |

## Xilinx Vivado setup

**Vivado** is part of the '**Hardware targets**' tools from Xilinx ecosystem. It enables you to design FPGA's content through its UI, to synthesise and to simulate them.

Note: it's also possible to simulate your design with external tools like **modelsim** ... some additional setup and extra care are required.

According to the envisioned targets, there exists two flavours:

- Xilinx ISE ⇒ for series 6 and older FPGA
- Xilinx Vivado  $\Rightarrow$  for series 7 and newer boards

We'll make use of the **Xilinx Vivado** tools in combination with our **Zybo**, **Zybo-z7** and **Pynq** boards. For more advanced designs, for example those that make use of the embedded ARM processor (Hard IP<sup>1</sup>), you'll need to have access to Intellectual Property blocks coming both from Xilinx and third-party designers.

Regarding the boards support files, extra care has already been undertaken leading to a seamless access to the boards definitions themselves. Henceforth, you'll just need to select the proper board from the Vivado's UI.

#### additional IP blocks

**Zybo** boards (and derivatives) from **Digilent** manufacturer makes use of specific IPs blocks. Those IPs have already been copied within the Xilinx tools repository, but you need to <u>register</u> them on a per user basis.

Launch the tools suite

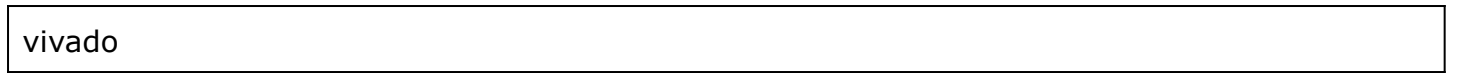

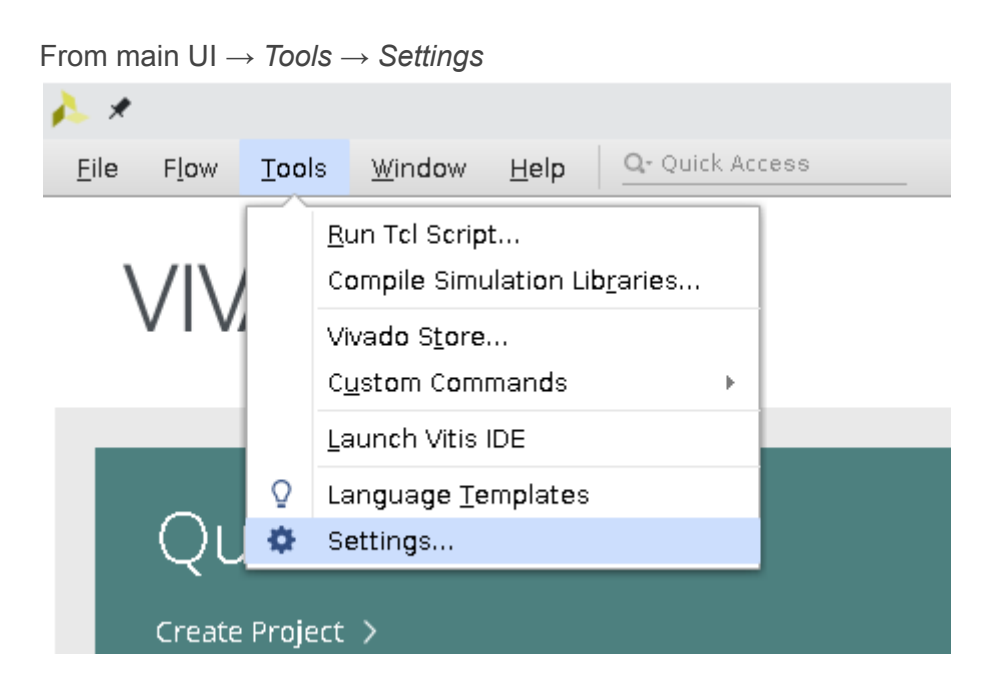

#### *Project* → *Target Language* → *VHDL*

<sup>&</sup>lt;sup>1</sup> IP stands for Intellectual **P**roperty. ARM processors in Zynq devices are **Hard IPs** while others will be **Soft IPs**.

Université de Toulouse / Faculté des Sciences et de l'Ingénieur / UE synthèse matérielle

| . *                                                                                          | Settings                                                                                             | ^ |   |
|----------------------------------------------------------------------------------------------|----------------------------------------------------------------------------------------------------|---|---|
| Q-<br>Tool Settings                                                                          | <b>Project</b><br>Specify various settings related to project.                                       | 4 |   |
| Project<br>IP Defaults                                                                       | Default Project Directory                                                                            |   | - |
| <ul> <li>Vivado Store</li> <li>Board Repository</li> <li>Example Project Reposito</li> </ul> | <ul> <li><u>S</u>tart in directory (/home/devel)</li> <li><u>L</u>ast project's directory</li> </ul> |   |   |
| Source File<br>Display                                                                       | <u>H</u> ome directory (/home/devel)     Desktop directory (/home/devel/Desktop)                     |   |   |
| Help<br>> Text Editor                                                                        | Specify project directory:                                                                           |   |   |
| 3rd Party Simulators<br>> Colors<br>Selection Rules                                          | Target Language                                                                                      |   |   |

*IP Defaults* → *IP catalog* → *add vivado-libray path* 

| <u>k</u> *                                                                          | Settings <@frontal.siame.univ-tlse3.fr> ^                                                                                                | × |
|-------------------------------------------------------------------------------------|----------------------------------------------------------------------------------------------------|---|
| Q-<br>Tool Settings<br>Project                                                      | IP Defaults<br>Specify default IP example directory and IP repository search<br>paths.                                                   |   |
| IP Defaults<br>> Vivado Store<br>Source File<br>Display                             | Default IP Example Project Directory      Last project's directory      Specify project directory                                        |   |
| WebTalk<br>Help<br>> Text Editor<br>3rd Party Simulators<br>> Colors                | IP Catalog<br>Default IP Repository Search Paths                                                                                         |   |
| Selection Rules<br>Shortcuts<br>> Strategies<br>> Remote Hosts<br>> Window Behavior | +   =   1   1<br>/nfs/xilinx/vivado-library                                                                                              |   |
| ?                                                                                   | Note: Default IP repository search paths will be applied only at new project creation.         OK       Cancel       Apply       Restore |   |

## **Practical exercises base files**

In order to ease things a bit, you can start from files available at

- [M1] https://secil.univ-tlse3.fr/teaching/francois/UE-VHDL/M1/
- [M2] https://secil.univ-tlse3.fr/teaching/francois/UE-VHDL/M2/

## **TP1 - Pulse generator**

This first exercise will enable you to undertake a **behavioural** simulation of a simple component: a **pulse** generator.

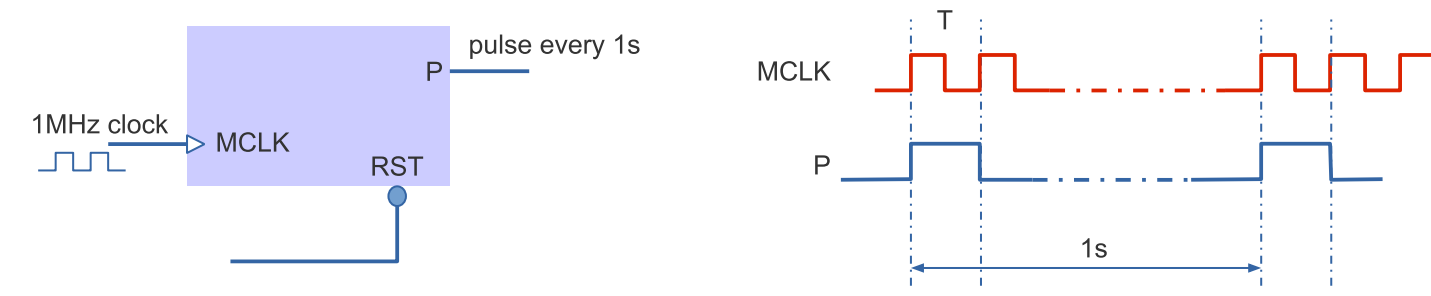

As a first step, retrieve the following files

https://secil.univ-tlse3.fr/teaching/francois/UE-VHDL/M1/pulse\_gen.vhd https://secil.univ-tlse3.fr/teaching/francois/UE-VHDL/M1/test\_pulse\_gen.vhd

#### project setup

Launch the Vivado tools suite

vivado

You create a first project named 'zybo-tp1'

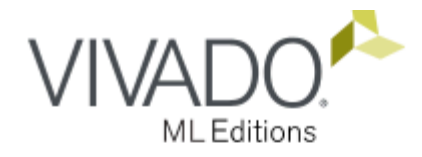

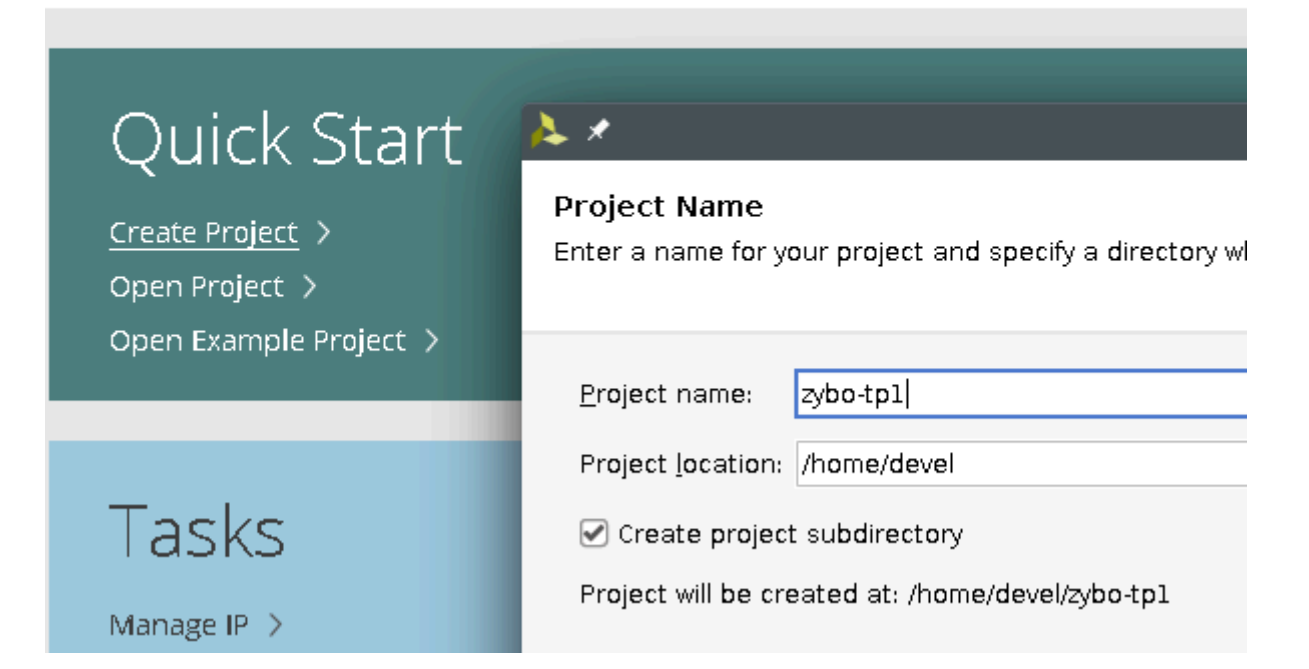

This is a RTL project but we'll add files later

| À *                                                                                                    | New Project                                                    | ~ ^ X                                   |
|----------------------------------------------------------------------------------------------------|----------------------------------------------------------------|-----------------------------------------|
| <b>Project Type</b><br>Specify the type of project to create.                                              |                                                                | A                                       |
| <ul> <li><u>B</u>TL Project<br/>You will be able to add sources, create block<br/>and analysis.</li> </ul> | k designs in IP Integrator, generate IP, run RTL analysis, syn | thesis, implementation, design planning |
| Do not specify sources at this time Project is an extensible Vitis platform                                |                                                                |                                         |

#### ... click on boards and select Zybo-Z7-20

| <u>}.</u> *                                                          |                             |           | New Project       |              |                 |               |           | $\sim$ | ^ × |
|----------------------------------------------------------------------|-----------------------------|-----------|-------------------|--------------|-----------------|---------------|-----------|--------|-----|
| <b>Default Part</b><br>Choose a default Xilinx part or board for you | r project.                  |           |                   |              |                 |               |           | I      | 4   |
| Parts Boards<br>To fetch the latest available boards fr              | rom git repository, click ( | on 'Refre | sh' button. Dismi | 55           |                 |               |           |        |     |
| Vendor: All                                                          | Name: All                   |           |                   |              | ~               | Board Rev: 1  | .atest    | ~      | •   |
| Q ≍ ≑ •t                                                             | ~                           |           |                   |              |                 |               |           |        |     |
| Display Name                                                         | Preview S                   | Status    | Vendor            | File Version | Part            | I/O Pin Count | Board Rev | Availa |     |
| Zybo Z7-10                                                           | Ir                          | nstalled  | digilentinc.com   | 1.1          | xc7z010clg400-1 | 400           | B.2       | 100    | ^   |
| Zybo Z7-20                                                           | Ir                          | nstalled  | digilentinc.com   | 1.1          | xc7z020clg400-1 | 400           | B.2       | 125    |     |

The project is now initialised, the main UI will appear and we'll start to add files

| À *                                                            |                                                                |  |  |  |
|----------------------------------------------------------------|----------------------------------------------------------------|--|--|--|
| <u>File E</u> dit F <u>l</u> ow <u>T</u> ools Rep <u>o</u> rts | <u>W</u> indow Layout <u>View H</u> elp <u>Q- Quick Access</u> |  |  |  |
| 🕞 🔶 🤌 🖩 🖿 🗙 🕨                                                  |                                                                |  |  |  |
| Flow Navigator 🛛 😤 🌻 🔔                                         | PROJECT MANAGER - zybo-tp1                                     |  |  |  |
| ✓ PROJECT MANAGER                                              | Sources                                                        |  |  |  |
| 🔅 Settings                                                     | Sources                                                        |  |  |  |
| Add Sources                                                    |                                                                |  |  |  |
| Longuago Templatas                                             | 🚍 Design Sources                                               |  |  |  |
| Language remplates                                             | > 🚍 Constraints                                                |  |  |  |
| 👎 IP Catalog                                                   | 🗸 🚍 Simulation Sources                                         |  |  |  |
|                                                                | 🖨 sim_1                                                        |  |  |  |
| ✓ IP INTEGRATOR                                                | > 🚍 Utility Sources                                            |  |  |  |

#### We'll start to add 'design sources' files

| 🍌 🖈 | Add Sources                                                                                                    | ~ ^ X |
|-----|----------------------------------------------------------------------------------------------------|-------|
|     | Add Sources<br>This guides you through the process of adding and creating sources for your project                                                 |       |
|     | <ul> <li>Add or <u>c</u>reate constraints</li> <li><u>A</u>dd or create design sources</li> <li>Add or create <u>s</u>imulation sources</li> </ul> |       |

select 'pulse\_gen.vhd' with 'copy sources into project' option disabled

| À *                                             |                                            | Ac                                                   | d Sources                              |                                                            | ~ ^ X   |
|-------------------------------------------------|--------------------------------------------|------------------------------------------------------|----------------------------------------|------------------------------------------------------------|---------|
| Add or Crea<br>Specify HDL, n<br>to add to your | ate Desig<br>etlist, Block<br>project. Cre | n Sources<br>Design, and IP fil<br>eate a new source | es, or directorie<br>e file on disk ar | es containing those file typ<br>Id add it to your project. | es 🍌    |
| $ +_{2}  =  $                                   | <b>↑</b>   ↓                               |                                                      |                                        |                                                            |         |
|                                                 | Index                                      | Name                                                 | Library                                | Location                                                   |         |
| •                                               | 1                                          | pulse_gen.vhd                                        | xil_defaultlib                         | /home/devel/teaching-vho                                   | JI/VHDL |
| Scan and                                        | Add                                        | f Files Ad                                           | d Directories<br>Dject                 | <u>C</u> reate File                                        |         |
| ☐ Copy sou Add sour                             | rces into pr<br>ces from su                | oject<br>bdirectories                                |                                        |                                                            |         |
| ?                                               |                                            | < <u>B</u> a                                         | ck <u>N</u> ex                         | t > <u>F</u> inish                                         | Cancel  |

there are some errors ... quite normal since it's not finished

Now we'll add a simulation file in order to test our future pulse generator. Click on 'add file' in the project navigation bar and select 'simulation sources':

| À *                                                                               | Add Sources                                                                                                    | ~ ^ 😵 |  |  |  |
|-----------------------------------------------------------------------------------|----------------------------------------------------------------------------------------------------|-------|--|--|--|
| ML Editions                                                                       | Add Sources<br>This guides you through the process of adding and creating sources for your project<br>Add or create constraints<br>Add or create design sources<br>Add or create simulation sources |       |  |  |  |
| elect 'test_pulse_gen.vhd' along with 'copy sources into project' option disabled |                                                                                                    |       |  |  |  |

| 🍌 🖈                                                                                                    | Add                  | Sources         |                        | ~ ^ X     |  |  |  |
|----------------------------------------------------------------------------------------------------|----------------------|-----------------|------------------------|-----------|--|--|--|
| Add or Create Simulation Sources<br>Specify simulation specific HDL files, or directories containing HDL files, to add to your<br>project. Create a new source file on disk and add it to your project. |                      |                 |                        |           |  |  |  |
| Specify simulation set:                                                                                                    | 🕞 sim_1              | ~               |                        |           |  |  |  |
| Index                                                                                                    | Name                 | Library         | Location               |           |  |  |  |
| • 1                                                                                                    | test_pulse_gen.vhd   | xil_defaultlib  | /home/devel/teaching-v | hdl/VHDL  |  |  |  |
| <u>A</u> dd Files <u>Ad</u> d Directories <u>C</u> reate File<br>Scan and add RTL include files into project<br>Copy sources into project                                                               |                      |                 |                        |           |  |  |  |
| Add sources from su                                                                                                    | bdirectories         |                 |                        |           |  |  |  |
| ✓ Include all design s <u>c</u>                                                                                                    | urces for simulation |                 |                        | Recurse a |  |  |  |
| ?                                                                                                    | < <u>B</u> a         | ck <u>N</u> ext | t > <u>F</u> inish     | Cancel    |  |  |  |

#### pulse\_gen design

Our pulse generator will feature a **1MHz input clock**, an **asynchronous active low RST** line and will deliver a **1s output pulse**. To achieve this, you need to complete the 'pulse gen.vhd' file.

The test bench file 'test\_pulse\_gen.vhd' is a test architecture (i.e without I/O) that will define both a 1MHz internal clock, a timeout process along with another process that will feed signals on your pulse\_gen component.

Note: in order to clarify the simulation results, you'll set a pulse output every **ten** MCLK's rising edge.

#### behavioural simulation

After having completed the 'pulse\_gen.vhd' file, it's now time to achieve your first simulation. It it worth mentioning that there exists 3 levels of simulation:

- **behavioural**  $\rightarrow$  to test functionalities of your design,
- **post-synthesis** → inner components of your design are mapped on hardware resources, now you'll have propagation delays,
- **post-implementation** (i.e place and route)  $\rightarrow$  post-synthesis + routing delays like in real life.

Hence we'll start with the first level of simulation: **behavioural** On the vertical side panel, click 'Run Simulation' and select 'Run Behavioural Simulation'

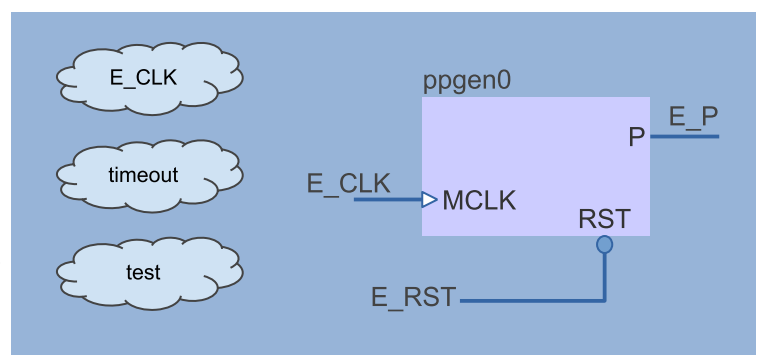

Université de Toulouse / Faculté des Sciences et de l'Ingénieur / UE synthèse matérielle

| Flow Navigator                |                         | PROJECT MANAGER - Z      | ybo-tpl                                                 |   |
|-------------------------------|-------------------------|--------------------------|---------------------------------------------------------|---|
| > PROJECT MAN                 | IAGER                   | Sources                  | ? _ 🗆 🛙                                                 | × |
|                               | ι                       | Q   ¥   <b>≑   +</b>     | 2 0                                                     | ٥ |
| Create Bloc                   | ck Design               | 🗸 🚍 Design Sources ()    | 1)                                                      |   |
| Open Block                    | Design                  | • <b>pulse_gen</b>       | (behaviour) (pulse_gen.vhd)                             |   |
| Generate E                    | Block Design            | ✓ 	☐ Simulation Source   | es(1)                                                   |   |
|                               |                         | ∨ 🚍 sim_1 (1)            |                                                         |   |
| ✓ SIMULATION                  |                         | ∨ ●∴ test_pu             | <pre>ilse_gen(behaviour) (test_pulse_gen.vhd) (1)</pre> |   |
| Run Simula                    | tion                    | pgen0                    | : pulse_gen(behaviour) (pulse_gen.vhd)<br>~             |   |
|                               | Run Behavioral Simulati | on                       |                                                         |   |
| <ul> <li>RTL ANALY</li> </ul> | Run Post-Synthesis Fun  | ctional Simulation       | 1                                                       |   |
| > Open E                      | Run Post-Synthesis Tim  | ing Simulation           |                                                         |   |
|                               | Run Post-Implementatio  | on Functional Simulation |                                                         |   |
| 🕨 🕨 Run Syneme                |                         | an nining sinulation     | S Compile Order                                         |   |

You'll need to specify a 10s simulation time, restart simulation button then run for specified time button and finally press **zoom fit** button.

| Mindow Layout ★ ∑ % SIMULATION - Be | View     | Help Q.<br>II ► Im<br>mulation - Functiona | Quick Access<br>10 s v<br>ar sim 1 test_pul | ■ II C<br>se_gen  |                |              |              |                          |
|-------------------------------------|----------|--------------------------------------------|---------------------------------------------|-------------------|----------------|--------------|--------------|--------------------------|
| Untitled 1                          | $\sim$   | 2 3                                        | 1                                           |                   |                |              |              | _ D @ X                  |
| Q, 💾 🔍                              | Q 🔀      | × + + + +                                  | n≛ ≛r +F                                    | Ter   ⇒F   −F   E |                |              |              | \$                       |
|                                     | 4        |                                            |                                             |                   |                |              |              | <mark>14.000000</mark> 🗸 |
| Name                                | Value    | 0.000000 us                                | 2.000000 us                                 | 4.000000 us       | 6.000000 us    | 18.000000 us | 10.000000 us | 12.000000 us             |
| 🖁 E_CLK                             | 0        |                                            |                                             |                   |                |              |              |                          |
| 14 E_P                              | 0        |                                            |                                             |                   |                |              |              |                          |
| 16 E_RST                            | 1        |                                            |                                             |                   |                |              |              |                          |
| ТІМЕОЦТ                             | 25000000 |                                            |                                             | 2                 | 50000000000 ps |              |              |                          |
| 堤 cikpulse                          | 500000 p |                                            |                                             |                   | 500000 ps      |              |              |                          |

Now ... Why did you get such an 'ASSERTION ERROR' in your test bench ??

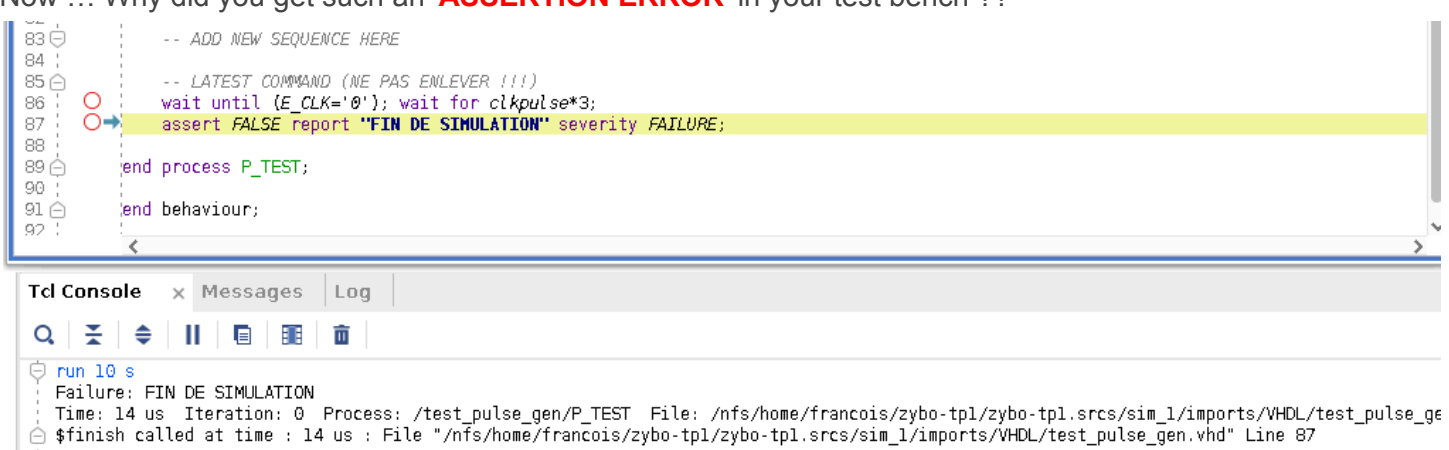

#### >>> WELL DONE, you successfully ran your simulation test bench <<<

#### pulse\_gen generic parameter(s)

You'll now add the **MAX\_CPT** generic parameter to your pulse\_gen component. It's default value will be set to **1E06**.

Update pulse\_gen architecture.

Update test\_pulse\_gen.vhd to apply MAX\_CPT=10 at the ppgen0 instantiation, then restart the behavioural simulation.

```
entity pulse_gen is
   generic (
        MAX_CPT : natural := 1E06
);
   port (
        RST, MCLK: in std_logic;
        P : out std_logic
   );
end pulse_gen;
```

#### design synthesis

Well now synthesise our design  $\Rightarrow$  Vivado will instantiate hardware elements like flip-flops, logic cells etc to implement your design.

In the 'Design Runs' tab (lowest part of UI), click the green arrow and click OK not modifying default synthesis parameters.

| Tcl Console Messages |                | Log Report    | ts  | Design F | Runs | ×   |  |
|----------------------|----------------|---------------|-----|----------|------|-----|--|
| Q   ¥   ♦            | $    \ll    >$ | <b>&gt; +</b> | %   |          |      |     |  |
| Name                 | Constraints    | Status        | WNS | 5 TNS    | WHS  | THS |  |
| ✓ ▷ synth_1          | constrs_1      | Not started   |     |          |      |     |  |
| ⊳ impl_1             | constrs_1      | Not started   |     |          |      |     |  |

| 🍌 🖈 🛛 Synthesis Completed                  | × After your design has | heen s | uccessf | ully synthes | ised select | the 'View |
|--------------------------------------------|-------------------------|--------|---------|--------------|-------------|-----------|
| <b>i</b> Synthesis successfully completed. | Reports ' option.       | +      | +       |              | +           | +         |
| Next                                       | Site Type               | Used   | Fixed   | Prohibited   | Available   | Util%     |
| O <u>R</u> un Implementation               | +<br>  Slice LUTs*      | +      | ++      | 0            | +           | 0.16      |
| O Open Synthesized Design                  | LUT as Logic            | 28     | 0       | 0            | 17600       | 0.16      |
| • View Reports                             | LUT as Memory           | 0      | 0       | 0            | 6000        | 0.00      |
|                                            | Slice Registers         | 21     | 0       | 0            | 35200       | 0.06      |
| Don't show this dialog again               | Register as Flip Flop   | 21     | 0       | 0            | 35200       | 0.06      |
|                                            | Register as Latch       | 0      | 0       | 0            | 35200       | 0.00      |
| OK Cancel                                  | F7 Muxes                | 0      | 0       | 0            | 8800        | 0.00      |
|                                            | F8 Muxes                | 0      | 0       | 0            | 4400        | 0.00      |

#### post-synthesis simulation

| Now   | ha   | ving | your  | design | synthesised, |
|-------|------|------|-------|--------|--------------|
| click | on   | the  | 'Run  | Simula | cion' on the |
| side  |      | ра   | anel  | and    | choose       |
| post  | -sy  | ynth | lesis |        | Timing       |
| Simu  | ılat | cion | L     |        |              |

| ~ | SIMULATION    |                           | > • test_pulse              |
|---|---------------|---------------------------|-----------------------------|
|   | Run Simulatio | n<br>Run Behavioral Simul | ation                       |
| ~ | RTL ANALYSI:  | Run Post-Synthesis F      | unctional Simulation        |
|   | > Open Ela    | Run Post-Synthesis T      | iming Simulation            |
|   | SVNTHESIS     | Run Post-Implementa       | ation Functional Simulation |
| • |               | ran ost-implemente        |                             |

>>> What's happening ? What do you conclude ?? <<<

## **TP2 - Pulse generator synthesis**

In the previous practical exercises <u>TP1 - Pulse generator</u>, we've not been able to simulate the synthesised design ... because synthesis applied **default generic values** and thus removed the generic parameter !

Hence, we need to manage two issues:

- having our pulse\_gen component synthesised with the requested generic value,
- remove generic map from test\_pulse\_gen.vhd since our synthesised component does not exhibit generic parameters

Note: it is worth mentioning that this issue only occurs with top-level designs having generic parameters.

#### top-level synthesis and generic parameters

In order to give generic parameters values to top-level components, you'll need to create a TCL file at the root of your project:

• pulse\_gen\_synth.pre.tcl

```
# set generic parameter for synthesis
set_property generic {MAX_CPT=8} [current_fileset]
```

#### $\mathsf{Settings} \to \mathsf{Project} \ \mathsf{Settings} \to \mathsf{Synthesis} \to \mathsf{tcl.pre} \ \mathsf{field}$

|                                      |                                                 | settings                                                   | ~ X |
|--------------------------------------|-------------------------------------------------|------------------------------------------------------------|-----|
| oject Settings                       | <b>Synthesis</b><br>Specify various settings as | sociated to Synthesis                                      | 4   |
| Beneral<br>Bimulation<br>Elaboration | Constraints                                     |                                                            |     |
| Synthesis                            | Default <u>c</u> onstraint set:                 | 😂 constrs_1 (active)                                       | ~   |
| mplementation<br>Bitstream           | Report Settings                                 |                                                            | _   |
| P                                    | Strategy: 👍 Vivado 🤅                            | Synthesis Default Reports (Vivado Synthesis 2021)          | ~   |
| ol Settings                          | Settings                                        |                                                            |     |
| Project                              |                                                 |                                                            | ^   |
| P Defaults                           | 🗌 Write Incremental Sy                          | nthesis                                                    |     |
| /ivado Store<br>Source File          | Incremental synthesis:                          | Not set                                                    |     |
| )isplay<br>∦ebTalk                   | S <u>t</u> rat <b>eg</b> y:                     | 🔓 Vivado Synthesis Defaults* (Vivado Synthesis 2021) 🛛 🗸 💾 |     |
| Help                                 | Description:                                    | Viva <b>do</b> Synthesis Defaults                          |     |
| Text Editor                          | ~Synth Design (vivado)                          |                                                            |     |
| 3rd Party Simulators                 | tcl.pre*                                        | /nfs/home/francois/zybo-counter/zybo-co.                   | -   |
| Colors                               | tcl.post                                        |                                                            |     |
| Selection Rules                      | -flatten_hierarchy                              | rebuilt 🗸                                                  |     |
| Strategies                           | -gated_clock_conver                             | sion off 🗸                                                 |     |
| Remote Hosts                         | -bufg                                           | 12                                                         | ~   |
| Remote Hosts<br>Window Behavior      | -bufg<br>Select an option above to              | 12<br>see a description of it                              | ~   |
| <b>&gt;</b>                          |                                                 | OK Cancel Apply Rest                                       |     |

file will appear as an utility source file

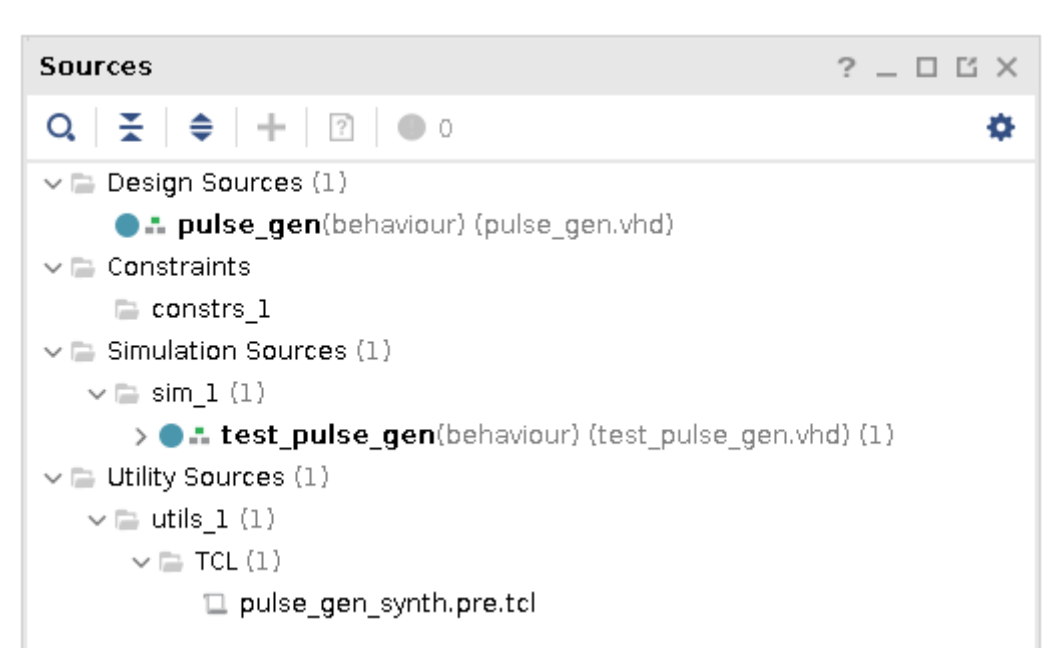

#### New synthesis run will reports differently this time:

| +                                             | + +                        | +               |             |                       | +                        |
|-----------------------------------------------|----------------------------|-----------------|-------------|-----------------------|--------------------------|
| Site Type                                     | Used                       | Fixed           | Prohibited  | Available             | Util%                    |
| Slice LUTs*<br>  LUT as Logic                 | 3                          | 0  <br>0        | 0           | 17600<br>17600        | 0.02                     |
| Slice Registers<br>  Register as Flip Flop    | 0  <br>  4  <br>  <b>4</b> | 0  <br>0        | 0           | 35200<br>35200        | 0.00                     |
| Register as Latch<br>  F7 Muxes<br>  F8 Muxes | 0  <br>  0  <br>  0        | 0  <br>0  <br>0 | 0<br>0<br>0 | 35200<br>8800<br>4400 | 0.00  <br>0.00  <br>0.00 |
| +                                             | + +                        | +               |             |                       | +                        |

| ++       | +    | +                   |
|----------|------|---------------------|
| Ref Name | Used | Functional Category |
| +        | ++   | +                   |
| FDCE     | 4    | Flop & Latch        |
| LUT3     | 3    | LUT                 |
| LUT1     | 2    | LUT                 |
| IBUF     | 2    | IO                  |
| OBUF     | 1    | IO                  |
| BUFG     | 1    | Clock               |
| +        | ++   | +                   |

FDCE: D flip-flop with Clock Enable and Asynchronous Clear FDPE: D flip-flop with Clock Enable and Asynchronous Preset FDSE: D flip-flop with Clock Enable and Synchronous Set FDRE: D flip-flop with Clock Enable and Synchronous Reset [ug901] Xilinx Vivado design suite user guide: synthesis

#### comment-out generic map

• test\_pulse\_gen.vhd

#### post-synthesis timing simulation

Restart the post-synthesis timing simulation, your output ought to change according to MAX CPT value.

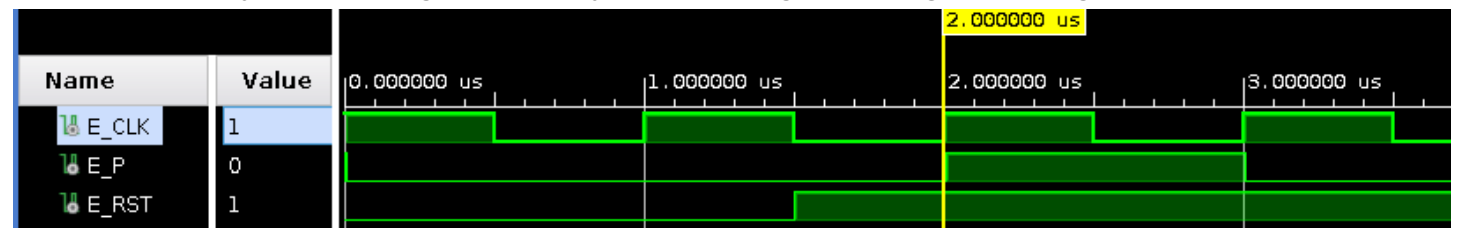

#### >>> Do you notice something ?? <<<

**Propagation delays** now appear between E CLK rising edge and E P output update:

|          |       |                                  |              | 2 | , <mark>00</mark> 3.781 ns |                       |
|----------|-------|----------------------------------|--------------|---|----------------------------|-----------------------|
| Name     | Value | <br>2,000.000 ns<br>2,000.000 ns | 2,002.000 ns |   | 2,004.000 ns               | 2,006.0               |
| LE_CLK   | 1     |                                  |              |   |                            |                       |
| 14 E_P   | 1     |                                  |              | Γ |                            |                       |
| 14 E_RST | 1     |                                  |              |   |                            |                       |
|          |       |                                  |              | з | <mark>.781 ns</mark>       |                       |
|          |       | <br>0.000 ns                     | 2.000 ns     |   | 4.000 ns                   | 6. <mark>000</mark> n |

⇒ What's the MCLK's maximum frequency of your pulse\_gen component on this chip ?

#### pulse gen with synchronous RST

This time, we'd like you to modify your pulse gen architecture to implement a synchronous reset.

| +              | ++<br>  Used  <br>+ | Functional Category |
|----------------|---------------------|---------------------|
| FDRE           |                     | Flop & Latch        |
| LUI4<br>  IBUF | 2                   | IO                  |
| OBUF<br>  LUT3 | 1  <br>  1          | IO  <br>LUT         |
| LUT2           |                     | LUT                 |
| BUFG           |                     | Clock               |
| +              | + +                 | +                   |

FDCE: D flip-flop with Clock Enable and Asynchronous Clear FDPE: D flip-flop with Clock Enable and Asynchronous Preset FDSE: D flip-flop with Clock Enable and Synchronous Set FDRE: D flip-flop with Clock Enable and Synchronous Reset see [ug901] Xilinx Vivado design suite user guide: synthesis

What do you notice on chronogrammes? regarding the instantiated resources ??

## **TP3 - Pulse generator constraints**

In the previous exercises, we simulated our pulse\_gen component without any timing constraints to validate against ... hence the unconstrained paths reported by the Vivado's Report Timing summary (left toolbar Synthesis  $\rightarrow$  Report Timing Summary) see <u>pluse\_gen unconstrained paths</u> on next page

#### **Timing constraints**

A *constraint file* enables you to express timing requirements against a clock frequency your design is supposed to perform with. In subsequent practical exercises, you'll discover that this constraint file is also used for I/O Planning (i.e which IO ports your design makes use of). These files exhibit a xdc extension.

You'll now create a constraint file. To achieve this, click on '<sup>+</sup>' in Sources area and select add or Create constraints → create a file named 'pulse gen.xdc'

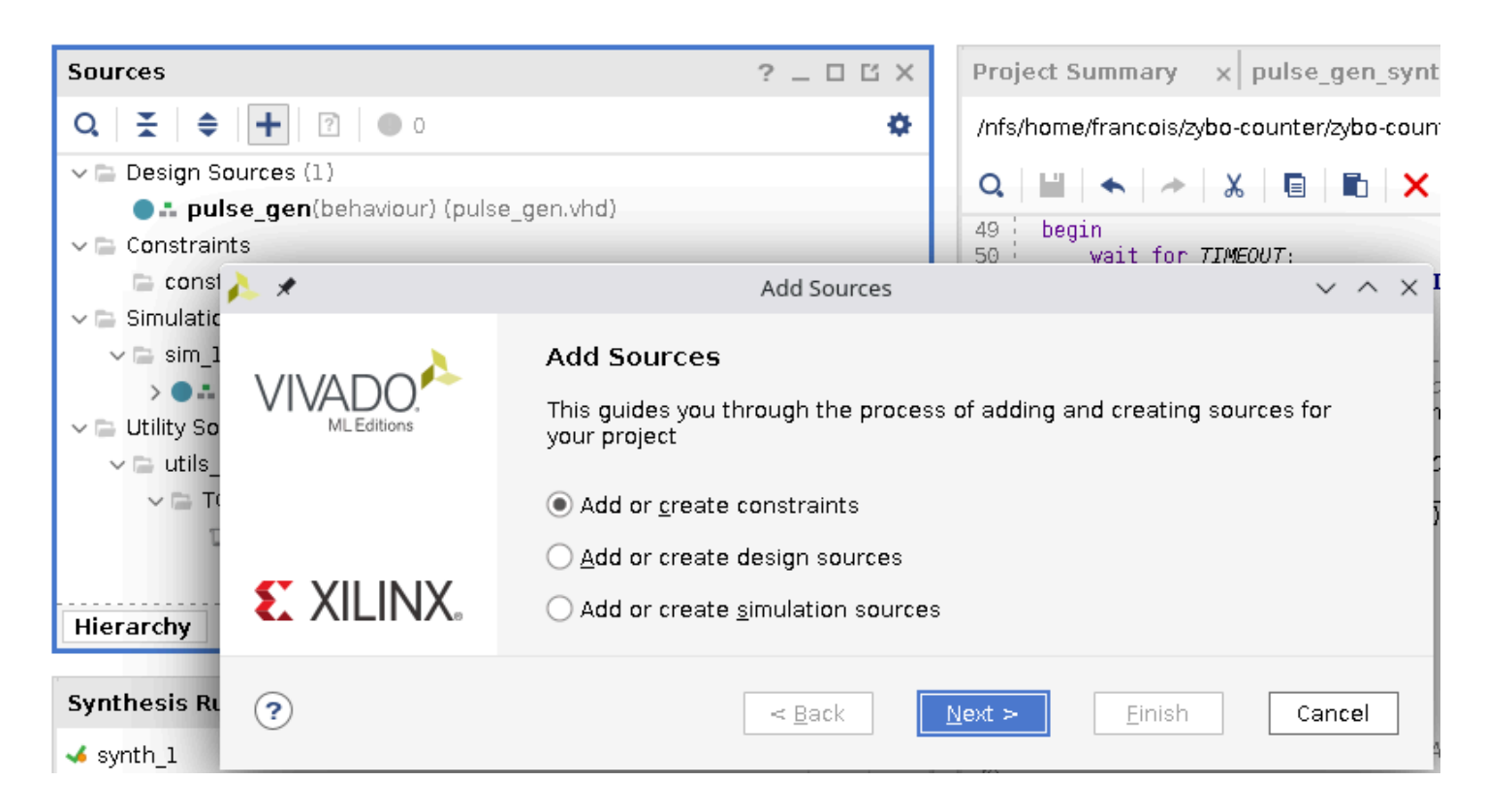

Your design now features a new constraint file named 'pulse gen.xdc'.

Instead of trying to fill it on yourself, we'll make use of the Synthesis  $\rightarrow$  Constraints Wizard

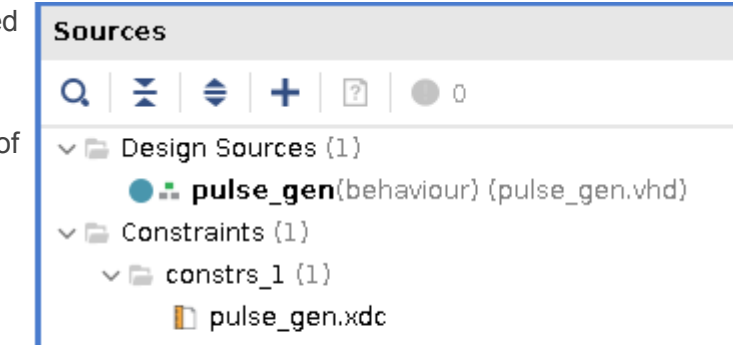

#### pluse\_gen unconstrained paths

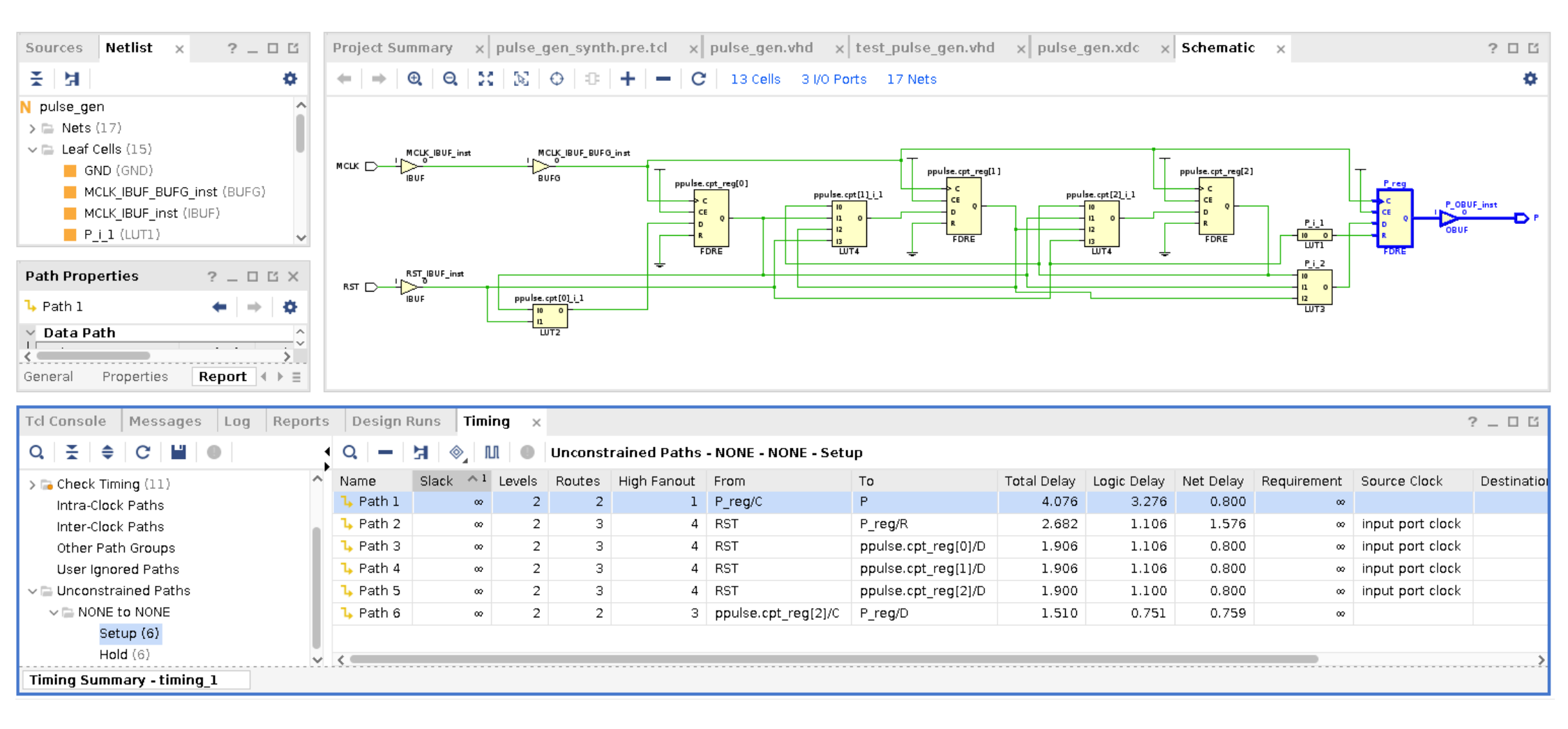

#### **Synthesis Constraints Wizard**

The first time you click on this feature, it will ask you to select a target (i.e which XDC file)  $\Rightarrow$  pulse\_gen.xdc The second time, the wizard will start :)

In this application case, we'll only focus on the MCLK constraints. Set MCLK as being a 125MHz clock then *skip to finish*.

| <u>}</u> ×                   |                                                 |                         | Timing                                    | Constraints Wi                    | zard                            |                                  | ~               | ^ |
|------------------------------|-------------------------------------------------|-------------------------|-------------------------------------------|-----------------------------------|---------------------------------|----------------------------------|-----------------|---|
| Primary<br>Primary<br>name a | r <b>y Clocks</b><br>clocks usu:<br>nd waveforr | ally enter<br>m (rising | the design though<br>and falling edge tim | input ports. S<br>nes) to describ | pecify the peri<br>the duty cyc | iod and optior<br>le if not 50%. | nally a<br>More | 4 |
| Q                            |                                                 | · 파,                    |                                           |                                   |                                 |                                  |                 | 1 |
|                              | Object                                          | Name                    | Frequency (MHz)                           | Period (ns)                       | Rise At (ns)                    | Fall At (ns)                     | Jitter (ns)     |   |
|                              | 🔟 MCLK                                          | MCLK                    | 125.000                                   | 8.000                             | 0.000                           | 4.000                            |                 |   |

This will lead to a constraint rule added to your pulse gen.xdc :

```
# Master Clock timing constraint
create_clock -period 8.000 -name MCLK -waveform {0.000 4.000} [get_ports MCLK]
```

Note: this rule DOES NOT DEFINE a clock, instead, it specifies a clk our system is supposed to comply with.

#### Now you restart Synthesis $\rightarrow$ Report Timing summary

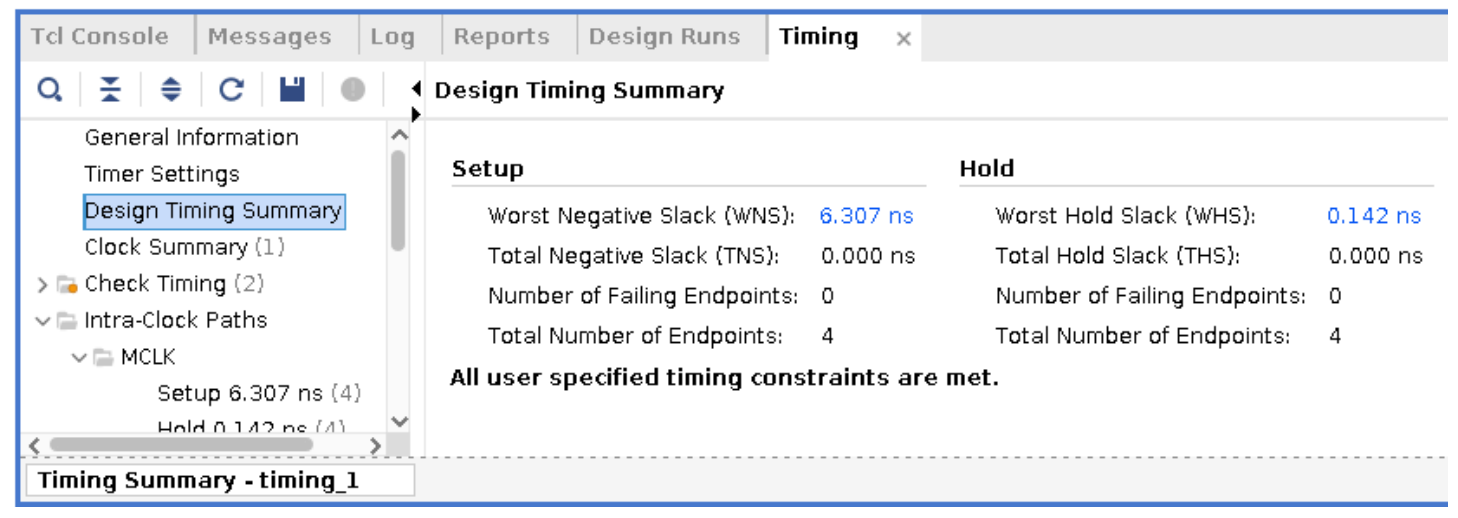

#### >>> Slack OUGHT to be positive <<<

Setup slack: Required time - Arrival time  $\rightarrow$  delay before next CLK front that will memorize the data Hold slack: Arrival time - Required time  $\rightarrow$  delay the data change after the CLK front.

Introduction to slack and others timing considerations in FPGAs <u>http://www.ece.utep.edu/courses/web5375/Notes\_files/ee5375\_timing\_fpga.pdf</u>

#### Implementation Constraints Wizard

Why did we choose 125MHz for MCLK in the previous example ?

That's because the Zybo board features an independent PL\_CLK at 125MHz coming from the onboard Ethernet IC.

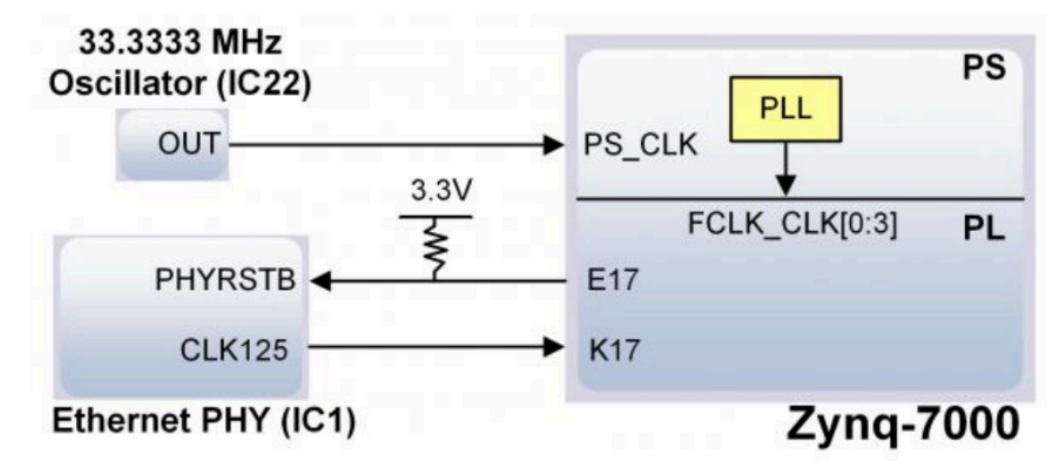

As shown in the upper figure, you can see that the **K17** pin is used as the PL\_CLK input. Additionally, **E17** pin will be able to reset the Ethernet IC hence suspending the 125MHz clock.

Up To now, we've been through the synthesis process that translates your VHDL code to instantiated physical elements of our FPGA. Next step is to map IO pads to our design  $\Rightarrow$  IO planning

Implementation  $\rightarrow$  Run Implementation , then select layout  $\rightarrow$  IO planning in the Vivado upper tool bar.

| Layo | but           | ⊻iew      | <u>H</u> elp | Q- Quick Access |  |  |  |  |
|------|---------------|-----------|--------------|-----------------|--|--|--|--|
|      | Det           | fault Lay | out          |                 |  |  |  |  |
|      | I/O Planning  |           |              |                 |  |  |  |  |
|      | Floorplanning |           |              |                 |  |  |  |  |
| =    | Tim           | ning Anal | ysis         |                 |  |  |  |  |

Below is a detailed overview of buttons and leds available on the Zybo board (switches not shown).

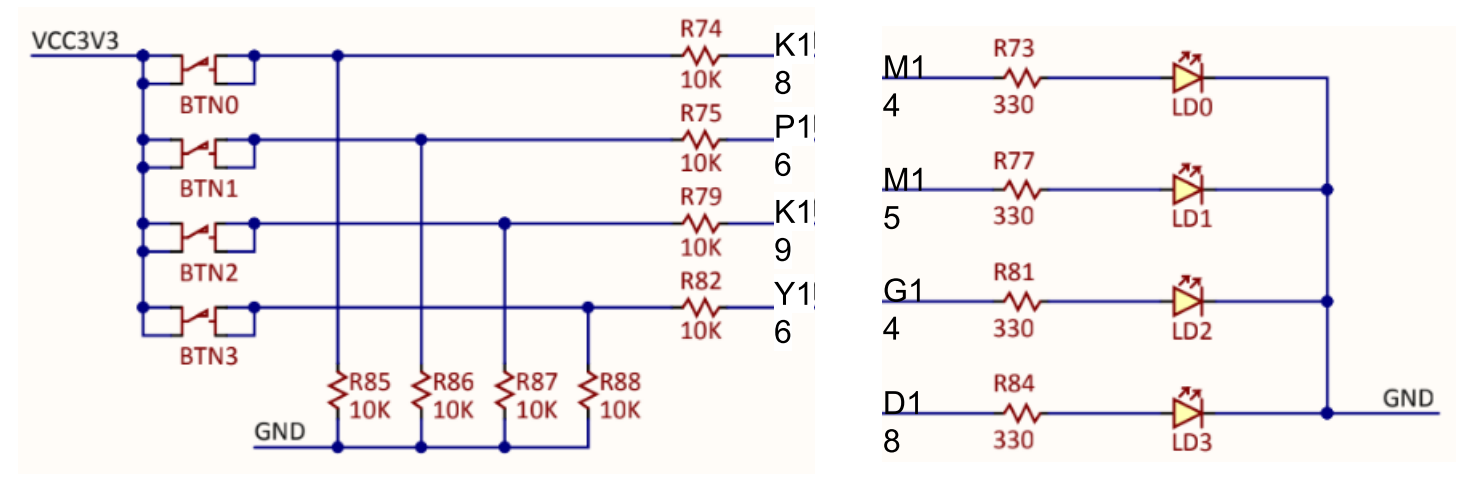

Now you'll affect Zybo GPIO to our pulse\_gen ports according to the following setup:

| Tel Concola      | Massages Log | Daparta Dasi   | an Dune Tir    | ning    | Dower b     | lathodologu     | DBC | Dackar                                                                                                    |        | I/O Borto |   |
|------------------|--------------|----------------|----------------|---------|-------------|-----------------|-----|----------------------------------------------------------------------------------------------------|--------|-----------|---|
| TCI CUNSUle      | Messages Lug | Reports Desi   | gri kuns   m   | iiirig  | Power M     | letunnnndå      | DRC | Раскад                                                                                                    | e pins | 10 Purts  | × |
| Q   ₹   ♦        | R + H        |                |                |         |             |                 |     |                                                                                                    |        |           |   |
| Name             | Direction    | Board Part Pin | Board Part Ini | terface | Neg Diff Pa | air 🛛 Package P | in  | Fixed                                                                                                    | Bank   | I/O Std   |   |
| 🗸 🕞 All ports (3 | 3)           |                |                |         |             |                 |     |                                                                                                    |        |           |   |
| 🗸 🕞 Scalar p     | oorts (3)    |                |                |         |             |                 |     |                                                                                                    |        |           |   |
| MCLK             | IN           |                |                |         |             | K17             | ~   | <ul> <li>Image: A start of the start of the start of</li></ul> | 35     | LVCM0S33* |   |
| P 🖉              | OUT          |                |                |         |             | M14             | ~   | $\checkmark$                                                                                                    | 35     | LVCM0S33* | • |
| 🕑 RST            | IN           |                |                |         |             | R18             | ~   |                                                                                                    | 34     | LVCMOS33* | Ŧ |

When finished, save as **CTRL** + **S**  $\rightarrow$  Vivado will ask you whether it ought to save these constraints in the default constraints file (i.e pulse gen.xdc)  $\rightarrow$  yes !

In the end, your pulse gen.xdc file ought to looks like this:

```
# Master Clock timing constraint
create_clock -period 8.000 -name MCLK -waveform {0.000 4.000} [get_ports MCLK]
set_property PACKAGE_PIN K17 [get_ports MCLK]
set_property IOSTANDARD LVCMOS33 [get_ports MCLK]
set_property PACKAGE_PIN M14 [get_ports P]
set_property IOSTANDARD LVCMOS33 [get_ports RST]
set_property PACKAGE_PIN R18 [get_ports RST]
```

... a more elegant way is to make use of the 'dict' feature: pulse gen.xdc

```
# Master Clock timing constraint
set_property -dict { PACKAGE_PIN K17 IOSTANDARD LVCMOS33 } [get_ports MCLK];
create_clock -period 8.000 -name MCLK -waveform {0.000 4.000} [get_ports MCLK];
# Reset (warning pull down resistors on board)
set_property -dict { PACKAGE_PIN R18 IOSTANDARD LVCMOS33 } [get_ports RST];
# P output
set_property -dict { PACKAGE_PIN M14 IOSTANDARD LVCMOS33 } [get_ports P];
```

It's now time to restart Synthesis + Implementation :)

#### Full timings simulation

| i un uningo sinialation                        |          |       |                                  |           | 2,008 | 3.363 n |
|------------------------------------------------|----------|-------|----------------------------------|-----------|-------|---------|
| This time, you'll select:<br><i>Simulation</i> | Name     | Value | <br>1,999.989 ns<br>2,000.000 ns | 2,005.000 | ns    | 2,010.0 |
| $\rightarrow$ Run Simulation                   | l⊌ e_clk | 1     |                                  |           |       |         |
| $\rightarrow$ Post-Implementation timing       | 16 E_P   | 1     |                                  |           |       |         |
| simulation                                     | 谒 E_RST  | 1     |                                  |           |       |         |
| What do you observe ??                         |          |       | 1                                |           | 8.37  | 4 ns    |
|                                                |          |       | <br>0.000 ns                     | 5.000 ns  |       | 10.000  |

#### [master2] Bitstream generation and hardware download

Ultimate step that will generate the .bit file. This file will get downloaded into the FPGA's config RAM that will organise all resources as specified in synthesis and implementation steps. This file will get downloaded through JTAG (usb prog port) (*hint: change the pulse duration to be able to see it!*)

# **TP4 - Synthesizable Log2 function**

This time, we'd like you to write a **synthesizable** Log2 component that will feature the following generic parameter(s):

• BUS\_WIDTH : size of input and output buses with 8 as default value

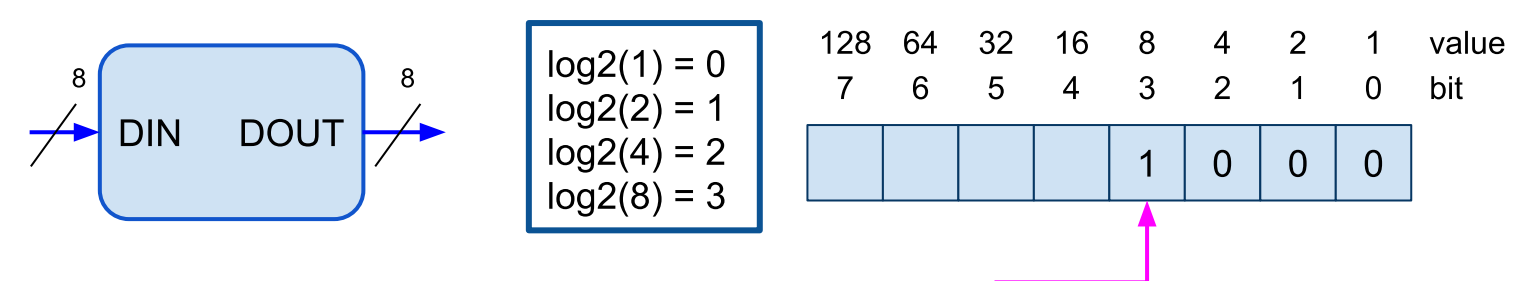

#### log2 @ cpu\_package

Once you retrieved the 'cpu\_package.0.vhd' file, you'll find definition for several log2 (overloaded) functions:

| fonction log2                                                               |
|-----------------------------------------------------------------------------|
| calcule le logarithme base2 d'un entier naturel, ou plus exactement         |
| renvoie le nombre de bits nécessaires pour coder une valeur                 |
| function log2 (I: in natural) return natural;                               |
| <pre>function log2 (vI: in std_logic_vector) return std_logic_vector;</pre> |

Your first task will be to implement a synthesizable version of the log2 function in the package body part of the cpu package file.

Run a <u>behavioral simulation</u> by means of the 'test log2.vhd' file.

#### log2 hardware component

As you noticed, your log2 function exhibits **unconstrained** std\_logic\_vector both as input and output. Synthesis can manage this situation by dynamically selecting the proper bus size through component instantiation.

 $\Rightarrow$  complete the 'log2\_hw.vhd' file with the generic parameter **BUS\_WIDTH**; your architecture will make use of your previously written log2 function.

Undertake a **post-synthesis timing** simulation.

Next step: have a closer look at the schematic of the resulting synthesis: what do you notice on output ??

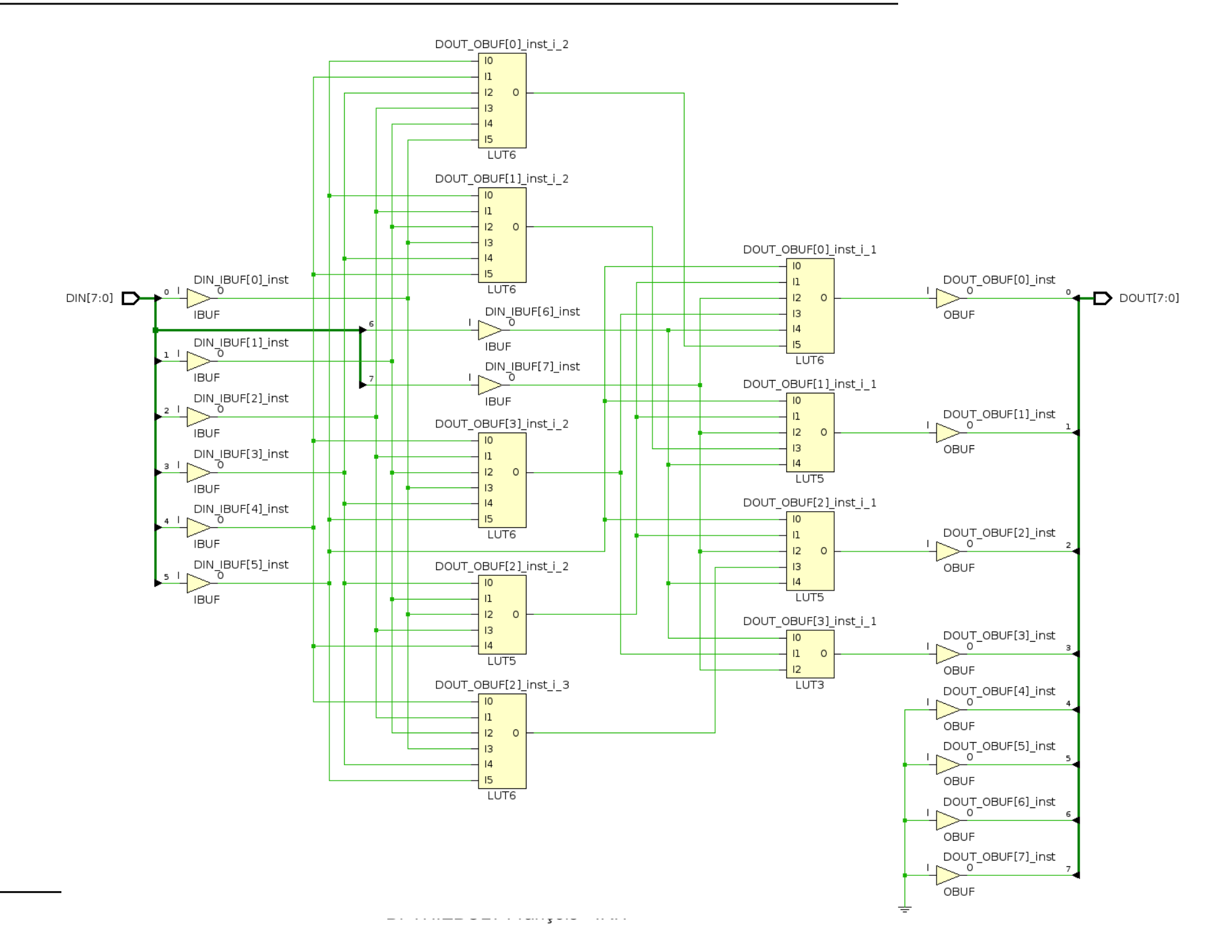

#### [master2] optimized log2 component

In order to overcome the issue related to the wrong size of the log2 component's output, you'll need to:

- reshape output and subsequents to std\_logic\_vector(log2(BUS\_WIDTH)-1 downto 0);
- import your log2 function from cpu\_package as a new myLog2 function to settle in the declarative part of your log2 component's architecture.

Undertake a **post-synthesis timing** simulation and have a look at the generated schematic that ought to looks like this later:

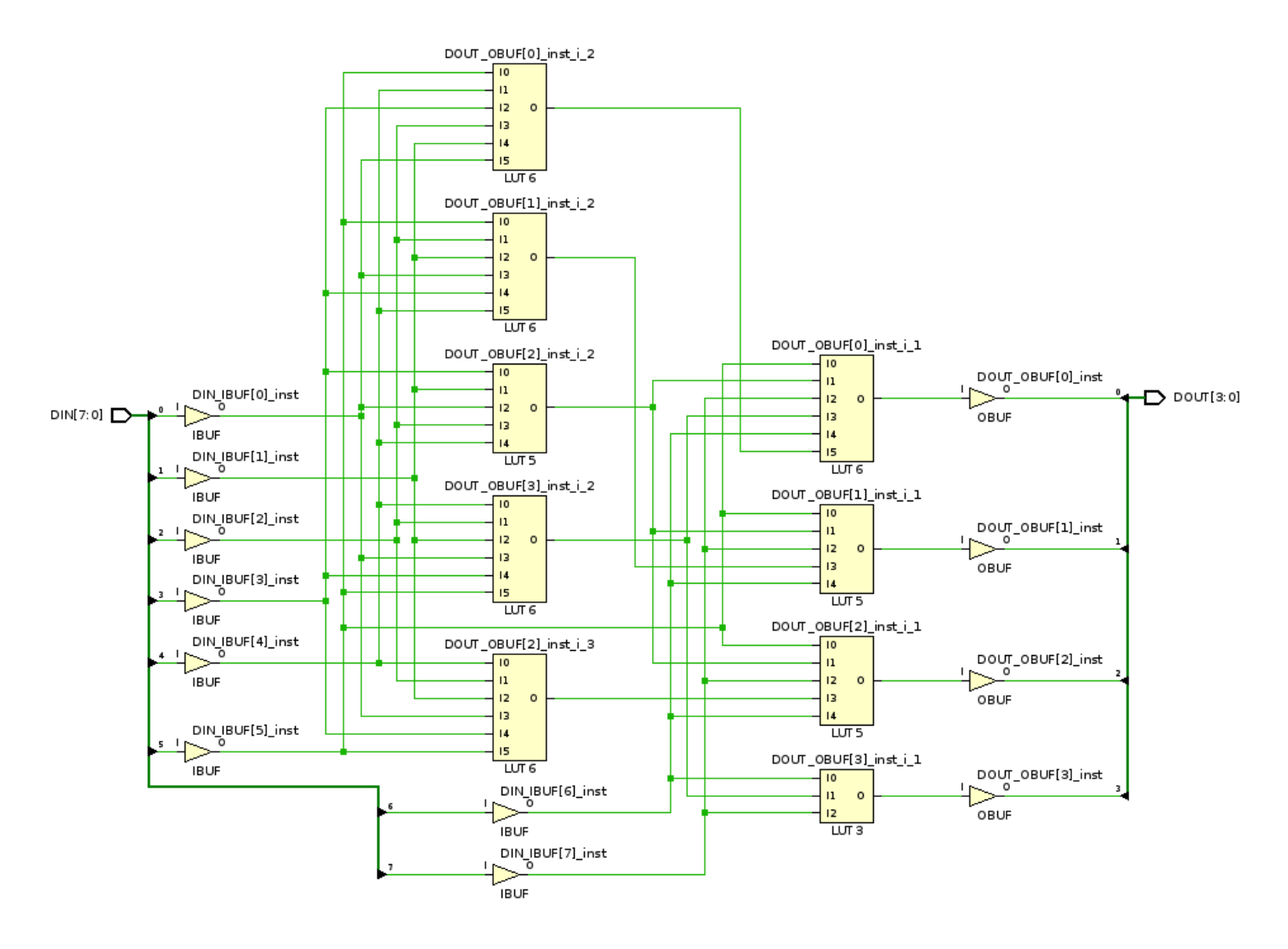

## **TP5 - Registers bank for Risc processor**

We'd like you to create a bank of 8 registers 32 bits featuring dual read access. One notable point is that reading register 0 always sends back value 0.

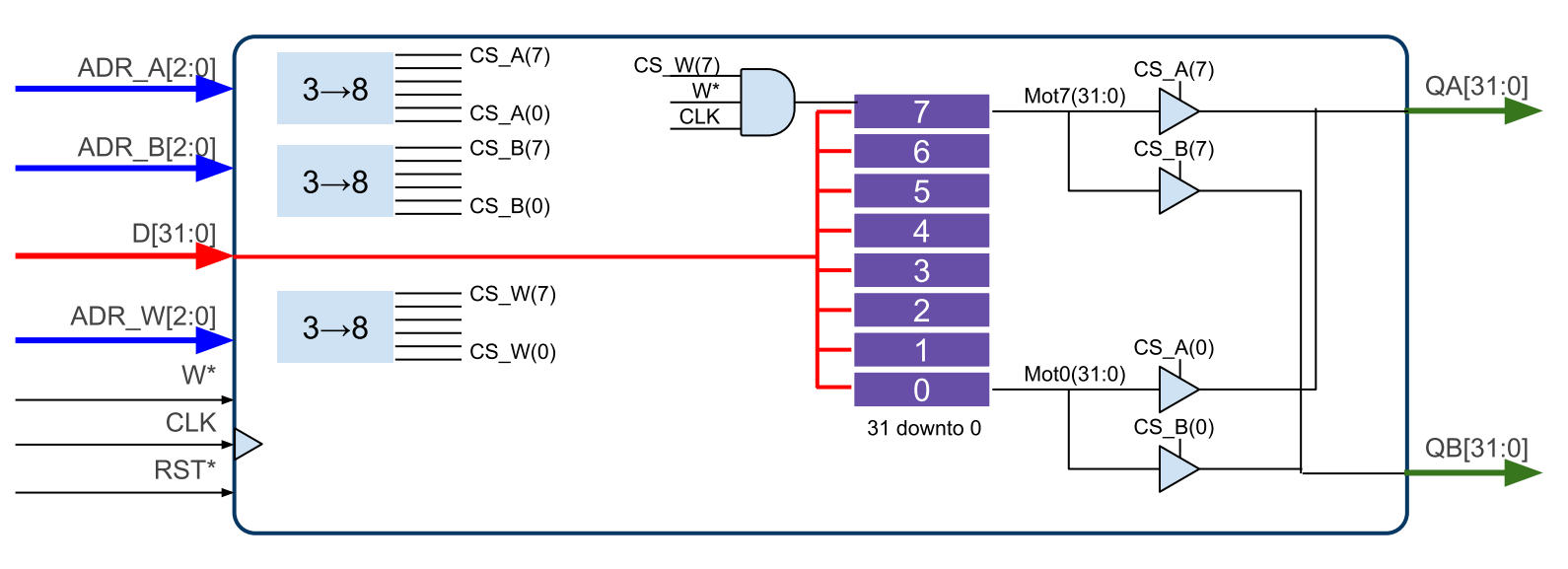

Signals featuring **'\*'** means that they are active low. ADR\_A and ADR\_B addresses buses lead to asynchronous reading on ports QA and QB respectively.

RST\* is synchronous and leads to all registers filled with 0. Write operations through ADR\_W and active W\* signal will be undertaken on the rising edge of CLK.

#### generic parameters

- DBUS\_WIDTH internal words and data buses size, default to 32
  - **ABUS\_WIDTH** size of all addresses buses, default to **5**

#### Notes

To declare a 32bits wide 8 registers bank in the declarative part of your architecture: type FILE\_REGS is array (integer range 0 to (2\*\*5)-1) of std\_logic\_vector (31 downto 0); signal REGS : FILE\_REGS;

#### **Behavioural simulation**

You'll complete the design of our registers bank from the 'registres.0.vhd' file and then, add the simulation source 'test\_registres.0.vhd'.

| Note  | e: to g | ain | ac   | cess  | s to |
|-------|---------|-----|------|-------|------|
| ALL   | signa   | als | in   | obje  | ects |
| and   | below,  | yo  | u'll | nee   | d to |
| tell  | the     | sin | nula | ator  | to   |
| unde  | ertake  | а   | re   | ecurs | sive |
| inclu | ision   |     |      |       |      |

| ✓ ⇒ ■ test_registr | es test_regist VHDL Entity      | > 🗑 ADR_A[2:0]             |  |  |  |
|--------------------|---------------------------------|----------------------------|--|--|--|
| 🔳 regf0            | 1dd to Wovo Window              | 👕 🗑 ADR_B[2:0]             |  |  |  |
|                    |                                 |                            |  |  |  |
|                    | Log to Wave Database            | Objects in Scope           |  |  |  |
|                    | Go to Source Code               | Objects in Scope and below |  |  |  |
|                    | Go to Instantiation Source Code | W QB[31:0]                 |  |  |  |
|                    | Set Current Scope To Active     | W REGS[0:7][31:0]          |  |  |  |

Around 80ns in the waveform window, you notice an **issue** that occurs whenever the processor is trying to **read and write** the same register at the same time !

To overcome this feature bug, we want you to implement the **bypass mechanism**.

#### **Registers Bypass design and simulation**

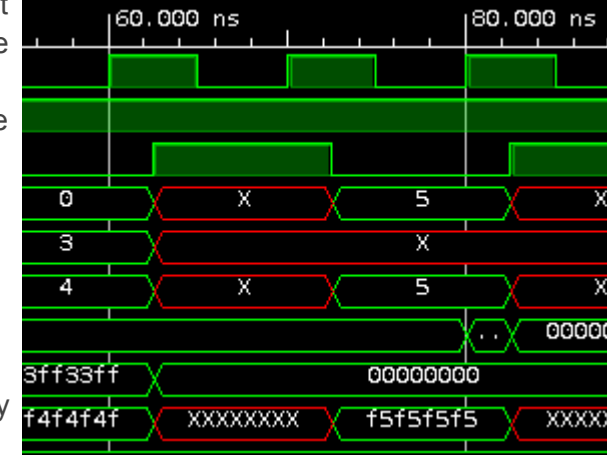

We need to detect the condition which lead to the previously mentioned issue:

#### if write and ADR\_A or ADR\_B equal ADR\_W then QA or QB <= D;

This time, you'll need to **remove** the 'registres.0.vhd' file with the new one 'registres.1.vhd'. In this file, we want you to rewrite in the concurrent area of your architecture the two existing processes named P\_READQA and P\_READQB.

Check the operationality of your **bypass** by means of a **behavioural simulation**.

#### Synthesis with constraints

This step will try to tackle the following objectives:

- determining the maximum frequency a processor can access our bank of registers,
- use BlockRAMs instead of traditional FF

*Note*: remember to set generic parameters for synthesis as what has been done in <u>top-level synthesis and</u> <u>generic parameters</u>

*Note*: in a similar way to what was done in <u>Synthesis Constraints Wizard</u>, define the same 125MHz clock.

| Ref Name                                                                                          | Used                                                                     | Functional Category                                                                    | Site Type                                         | Used   | Fixed | Prohibited | <br>  Available<br>+ | Util%  <br>++            |
|---------------------------------------------------------------------------------------------------|--------------------------------------------------------------------------|----------------------------------------------------------------------------------------|---------------------------------------------------|--------|-------|------------|----------------------|--------------------------|
| + FDRE<br>  LUT5<br>  LUT6<br>  OBUF<br>  MUXF7<br>  IBUF<br>  LUT4<br>  LUT3<br>  LUT1<br>  BUFG | 224       128       66       64       44       7       2       1       1 | Flop & Latch  <br>LUT  <br>IO  <br>MuxFx  <br>IO  <br>LUT  <br>LUT  <br>LUT  <br>Clock | Block RAM Tile<br>  RAMB36/FIFO*<br>  RAMB18<br>+ | 0<br>0 |       | 0<br>0     | 60<br>60<br>120      | 0.00  <br>0.00  <br>0.00 |

We're not using any **BRAM** primitives :(

To found out the maximum affordable frequency of our design, we need to discover the longest path in our design  $\Rightarrow$  *Synthesis*  $\rightarrow$  *Report Timing summary* 

| Tcl Console Messages Log  | I      | Reports D | esign Runs | Timing     | x Debug      |               |               |
|---------------------------|--------|-----------|------------|------------|--------------|---------------|---------------|
| Q   X   ≑   C   Ш   ●     |        | Q   -   2 | 1   🗞   II | <b>O</b> U | nconstrained | l Paths - NOM | NE - NONE - S |
| User Ignored Paths        | $\sim$ | Name      | From       | То         | Total Delay  | Logic Delay   | Net Delay     |
| ✓                         |        | 👍 Path 41 | ADR_W[1]   | QA[0]      | 6.448        | 3.876         | 2.572         |
| 🗸 🚍 CLK to NONE           |        | 👍 Path 42 | ADR_W[1]   | QA[10]     | 6.448        | 3.876         | 2.572         |
| Setup (10)                |        | 👍 Path 43 | ADR_W[1]   | QA[11]     | 6.448        | 3.876         | 2.572         |
| Hold (10)                 |        | 👍 Path 44 | ADR_W[1]   | QA[12]     | 6.448        | 3.876         | 2.572         |
| > 🚞 NONE to CLK           | l      | 👍 Path 45 | ADR_W[1]   | QA[13]     | 6.448        | 3.876         | 2.572         |
| 🗸 🚍 NONE to NONE          |        | 👍 Path 46 | ADR_W[1]   | QA[14]     | 6.448        | 3.876         | 2.572         |
| Setup (10)                |        | 👍 Path 47 | ADR_W[1]   | QA[15]     | 6.448        | 3.876         | 2.572         |
| Hold (10)                 | ~      | 👍 Path 48 | ADR_W[1]   | QA[16]     | 6.448        | 3.876         | 2.572         |
| Timing Summary - timing_1 |        |           |            |            |              |               |               |

Then, as you may already have guessed ... the longest path is when you're undertaking both read and write operations on the same register involving all of the bypass logic

 $\Rightarrow$  150MHz will be our most achievable operational frequency.

#### [master2] BRAM inference and maximum reachable frequency

For comparison purposes, we want you to design our bank of registers by means of Block RAM primitives. You'll drive synthesis and post-synthesis timing simulation to find out the max sustainable frequency.

Below is **ug473** excerpt showing **WRITE\_FIRST** (i.e transparent mode) policy. Note that pipeline register output s not used

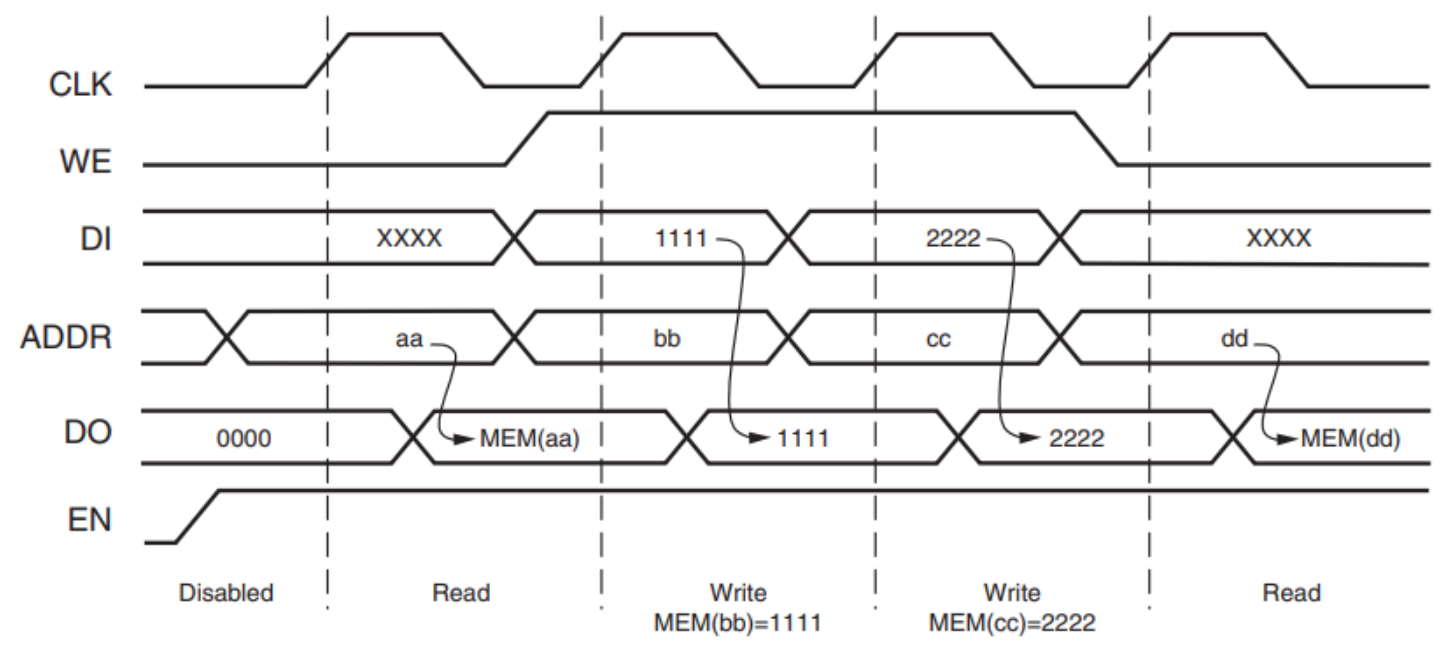

To achieve this, best is to start with TP6 - Memory bank for RISC processor

## **TP6 - Memory bank for RISC processor**

We propose you to carry out our future data & instructions L1 caches as a generic memory bank featuring the following parameters:

- DBUS\_WIDTH internal words and data buses size, default to 32
  - nb words within our memory bank, default to 8
- FILENAME

**MEM SIZE** 

file whose content will be our memory bank defaults values, default to *empty string*.

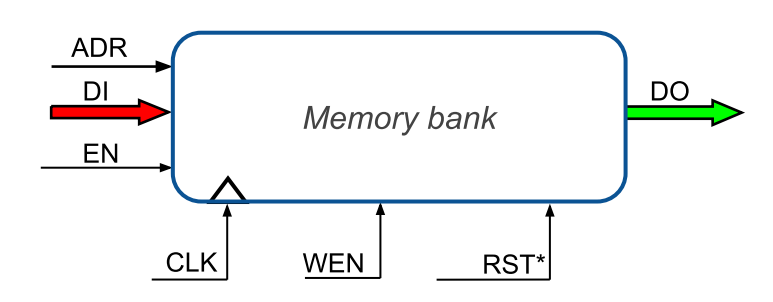

#### **Functional principle**

*RST*<sup>\*</sup> will be **synchronous**. It either enables loading a file's content whose name has been given as the generic parameter **FILENAME**, or all memory elements will get assigned value **0**.

EN signal validates memory access whose address is set on the ADR bus while WEN signal will tell this operation is a write (i.e read otherwise). On the next rising edge of CLK, data will be set on the DO bus (read) or written within the corresponding word.

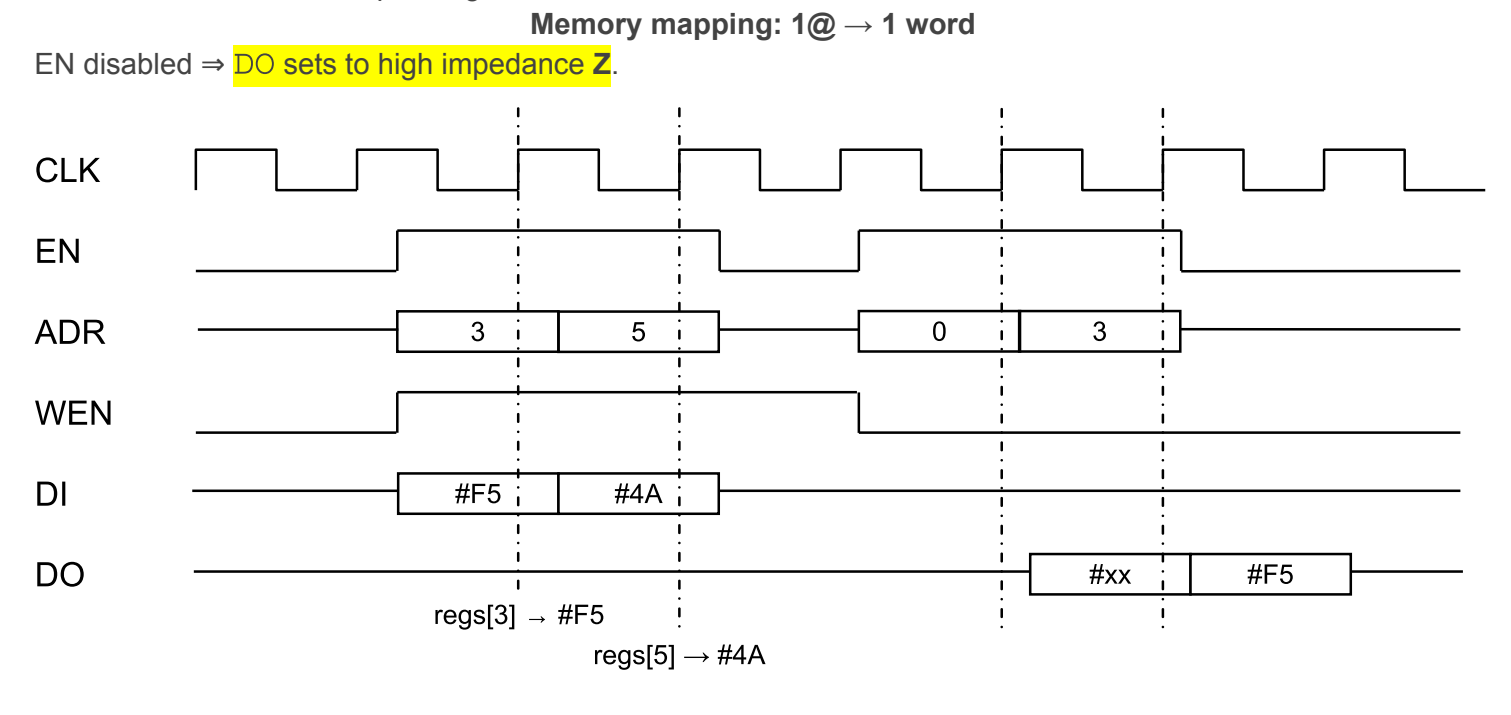

#### Simulation

Undertake a behavioural simulation of your memory component by means of the 'memory.3.vhd' and 'test\_memory.3.vhd' test bench. You'll also need your 'cpu\_package.0.vhd' as source file (log2 function) along with the 'rom\_file.0.vhd' that will get used to pre-fill your memory on reset. Note: 'rom file.0.txt' ought to be added as source file (it will be tagged as TEXT file).

Dr THIEBOLT François - IRIT

WARNING: in 'test\_memory.3.vhd', you ought to specify the absolute filename to the 'rom file.0.txt' file:

```
constant FILENAME : string := "/home/<user>/tpvhdl/rom_file.0.txt";
```

Once functional behaviour is achieved, start **design synthesis** and then carry out a **post-synthesis timing simulation** to determine the maximum sustainable frequency.

*Hint: don't forget to add the following pre-synthesis constraints like what was done in <u>top-level synthesis and</u> <u>generic parameters</u>* 

• memory\_synth.pre.tcl

```
# set generic parameter for synthesis
set_property generic {DBUS_WIDTH=32 MEM_SIZE=32 FILENAME="rom_file.0.txt"} [current_fileset]
```

Note: below some size threshold, Vivado may decide to infer RAM as distributed RAM (i.e LUT)

#### >>> How many BRAM did you infer ??? <<<

#### **Block RAM inference**

As you may have noticed, you'll need your previously written log2 function to express the size of the ADR bus. Starting from the memory.3.vhd file, you infer Block RAMs from the Xilinx architecture.

Hint: have a look at ug901 'RAM HDL Coding Techniques' to know how to infer BRAM at synthesis without any architecture specific component instantiation.

 $\Rightarrow$  you discover that you need to remove the RST line and disable the 'Z' feature when EN='0' Restart design synthesis and observe the output results:

|            | Site Type        |             | Used  | <br>  Fixed   | Prohil | bited        | Avai: | lable        | Util     | .8 |
|------------|------------------|-------------|-------|---------------|--------|--------------|-------|--------------|----------|----|
| Slid       | ce LUTs*         | +           | 0     | 0             | +      | 0            | :     | 17600        | 0.0      | 0  |
| LU         | JT as Logic      |             | 0     | 0             |        | 0            | :     | 17600        | 0.0      | 0  |
| LU         | JT as Memory     |             | 0     | 0             |        | 0            |       | 6000         | 0.0      | 0  |
| Slic       | ce Registers     |             | 0     | 0             |        | 0            | :     | 35200        | 0.0      | 0  |
| Re         | egister as Flip  | Flop        | 0     | 0             |        | 0            | :     | 35200        | 0.0      | 0  |
| Re         | egister as Latcl | h           | 0     | 0             |        | 0            | :     | 35200        | 0.0      | 0  |
| F7 N       | luxes            |             | 0     | 0             |        | 0            |       | 8800         | 0.0      | 0  |
| F8 N       | luxes            |             | 0     | 0             |        | 0            |       | 4400         | 0.0      | 0  |
| +          |                  | +           |       | +             | +      |              | +     | 4            |          | +  |
| +          | Site Type        | +<br>  Used | Fixed | +<br>d   Proh | ibited | +<br>  Avai: | lable | +<br>  Util% | - +<br>5 |    |
| Bloc       | ck RAM Tile      | 0.5         | (     | +<br>D        | 0      |              | 60    | 0.83         | - +<br>- |    |
| R <i>I</i> | AMB36/FIFO*      | 0           | (     | ) (           | 0      |              | 60    | 0.00         | )        |    |
| R <i>I</i> | AMB18            | 1           | (     | ) (           | 0      |              | 120   | 0.83         | 5        |    |
|            | RAMB18E1 only    | 1           |       |               |        |              |       |              |          |    |
| +          |                  | +           | +     | +             |        | +            |       | +            | -+       |    |

| Tcl Console  | Messages    | Log Reports Design   |     | ın Run | s : | ×  |      |      |     |
|--------------|-------------|----------------------|-----|--------|-----|----|------|------|-----|
| Q <b>≭</b> ♦ | I∢  ≪  ►    | $\gg$                | + % |        |     |    |      |      |     |
| Name         | Constraints | Status               | 5   |        | LUT | FF | BRAM | URAM | DSP |
| ✓ ✓ synth_1  | constrs_1   | synth_design Complet |     | plete! | 0   | 0  | 0.5  | 0    | 0   |

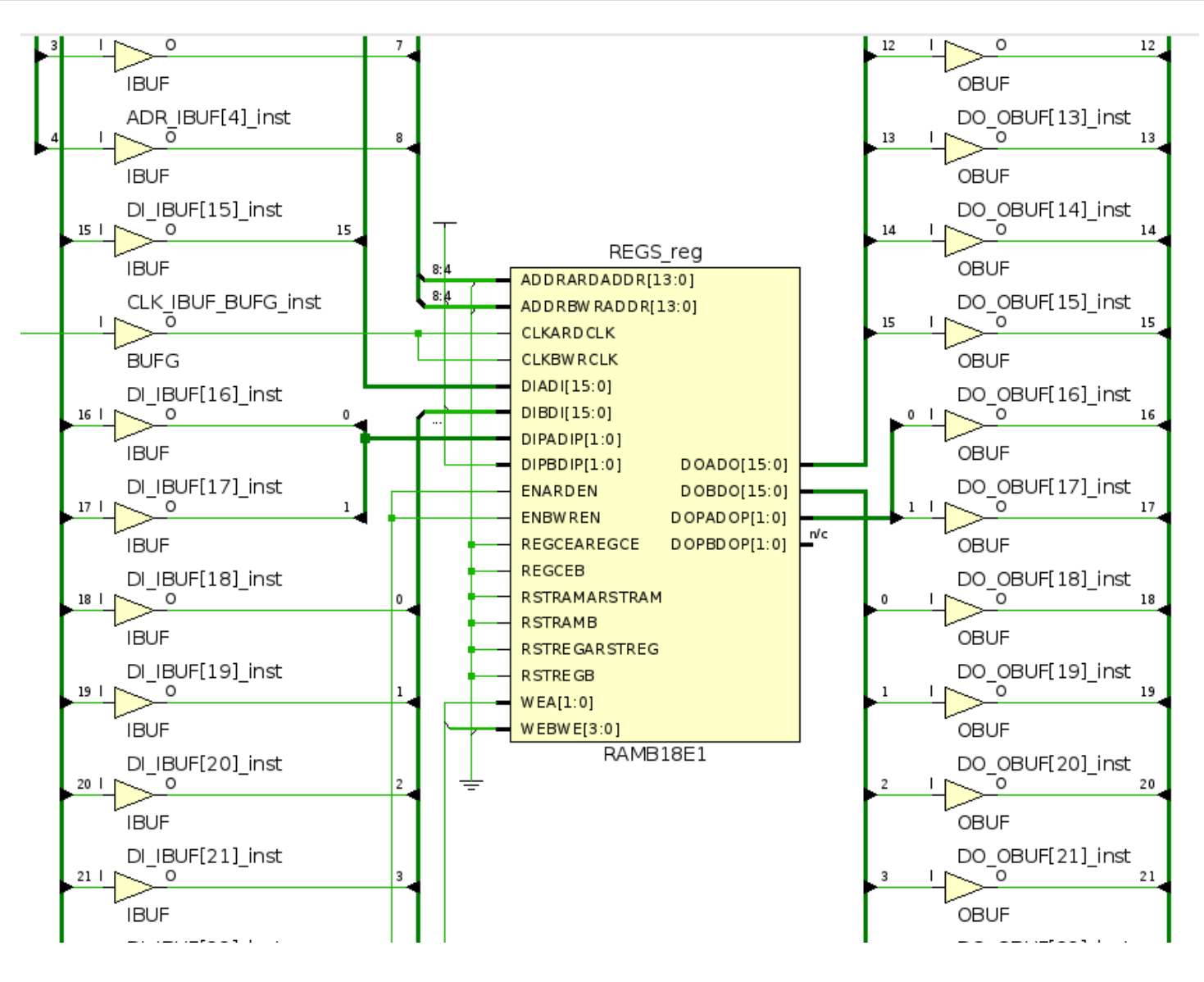

Ok, good you really got so far :)

Unfortunately, whatever simulator you may use, VHDL timing simulation does not exist for Xilinx primitives (only verilog and system verilog)  $\dots \Rightarrow$  it's time to test in real life :)

#### [master2] bitstream & JTAG debug

Same steps as [master2] Bitstream generation and hardware download then open the Hardware Debugger

to be continued ...

# **TP7 - dual ports FIFO**

On se propose de réaliser une FIFO\* synchrone double port selon les caractéristiques génériques suivantes :

• **DBUS\_WIDTH** Taille d'un mot du banc avec 32 bits par défaut.

• ABUS\_WIDTH Profondeur d'utilisation avec 3 bits d'adresse par défaut - soit 2\*\*3 mots -.

\*First In First Out

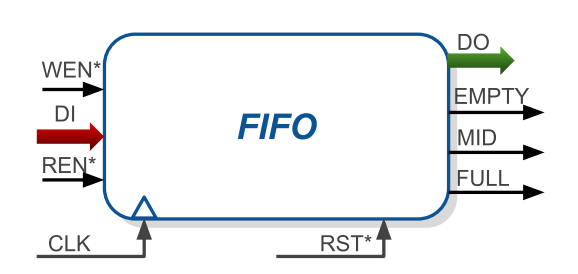

#### Principe de fonctionnement

Le signal RST\*, synchrone, remet à **0** les pointeurs lecture et écriture mais n'efface pas le contenu des registres. Il positionne également la sortie DO <= 'Z'.

Tant que WEN\* est actif, la FIFO continue de se remplir de façon circulaire à chaque **front montant** d'horloge écrasant ainsi les données les plus anciennes.

Tant que REN<sup>\*</sup> est actif, la FIFO continue de présenter une donnée sur le bus à chaque **front montant** d'horloge jusqu'à être vide, auquel cas elle présentera la valeur **0**.

Le bus de sortie Q devant être raccordé à d'autres unités, la sortie passe en haute impédance quand REN\* inactif. Les signaux EMPTY, MID et FULL représentent respectivement l'état vide, <u>au moins</u> à moitié plein\* et plein. Ces derniers seront mis à jour sur front montant d'horloge.

\*Le signal MID='1' quand remplissage FIFO >= 50%.

Les signaux WEN\* et REN\* peuvent être actifs simultanément.

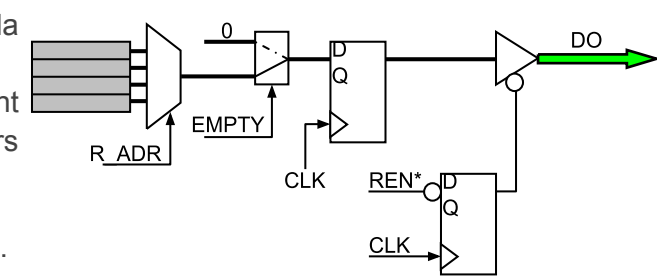

#### Chronogramme

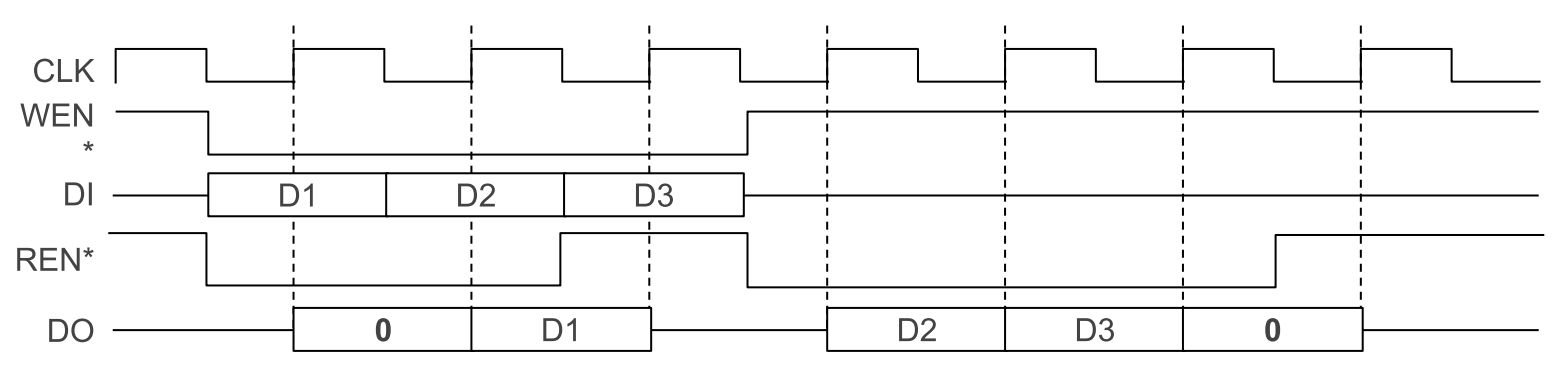

#### Implémentation

Vous compléterez le fichier fifo.0.vhd comprenant entité et architecture.

La lecture / écriture étant circulaire, vous ferez attention aux conditions limites pour l'établissement des indicateurs de remplissage. Ensuite, afin d'accélérer les transferts, les pointeurs devront déjà être positionnés sur le futur emplacement de lecture ou d'écriture, l'incrément se faisant après l'opération proprement dite. Enfin, le pointeur de lecture référence **toujours** la donnée la plus ancienne.

#### Cas particuliers

Lecture & Ecriture & FIFO vide  $\Rightarrow$  Q=0 & mémorisation de la donnée en entrée.

FIFO pleine & Écriture  $\Rightarrow$  mémorisation de la donnée et incrément du pointeur de lecture.

FIFO pleine & Lecture & Ecriture  $\Rightarrow$  Q=donnée la plus ancienne et mémorisation de la nouvelle.

#### Notes

• Le type **buffer** associé à un signal permet de relire un port configuré en sortie.

#### **Behavioural simulation**

Vous compléterez le fichier test\_fifo.0.vhd avec une instance du composant fifo possédant 4 mots mémoire de 4 bits.

#### **Synthesis**

You will, as usual, undertake a synthesis of your design.

However, having already been using **BRAM** primitives, we'd like you to implement our FIFO based on these primitives. Indeed, according to <u>Xilinx ug473 documentation</u>, BRAMs embed all logic bases to implement a FIFO. You are welcomed to tamper on the initial features of our FIFO, the main goal being to reduce the overall usage of LUT and FF vs BRAM elements.

>>> the less LUTs and FFs you use, the better will be your design (and rating) !! <<<

## **TP8 - BLDC controller**

BLDC stands for "brushless direct current" and is related to a type of motor making use of permanent magnets on their rotor. These high reliability motors are intended for heavy duty purposes and can be found in drones, servers ... and hard drives !

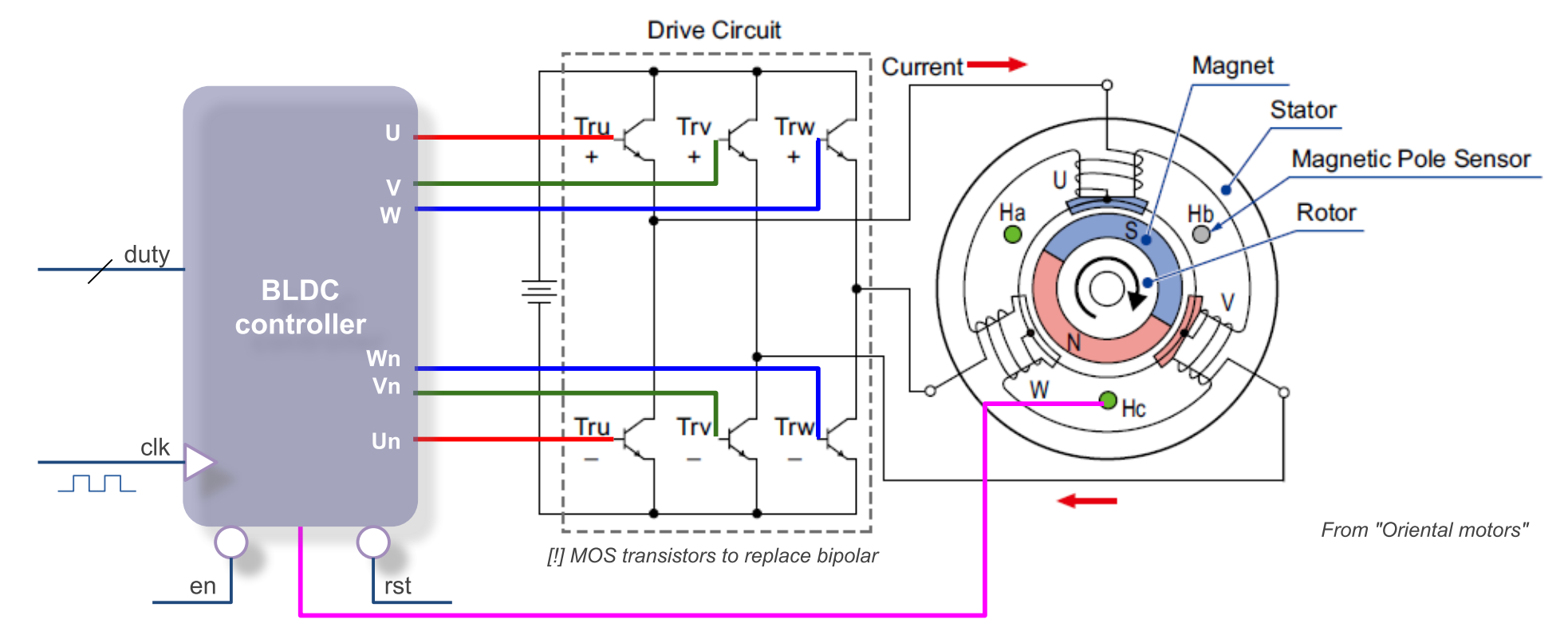

Unlike DC motors, a BLDC motor requires 3 phases sequenced in a precise timing.

As shown above, your "*BLDC controller*" circuit will be in charge of driving the six transistors of the "*driver*" part of the system. It is worth mentioning that "*electrical speed*" may differ from "*mechanical speed*" (e.g startup phase with mechanical load), hence we'll make use of a feedback signal. This signal will either come from a hall effect sensor located within the stator ... or (and probably easier to use) a simple optical signal that detects the position of the disk in the hard drive BLDC use case (see photos below).

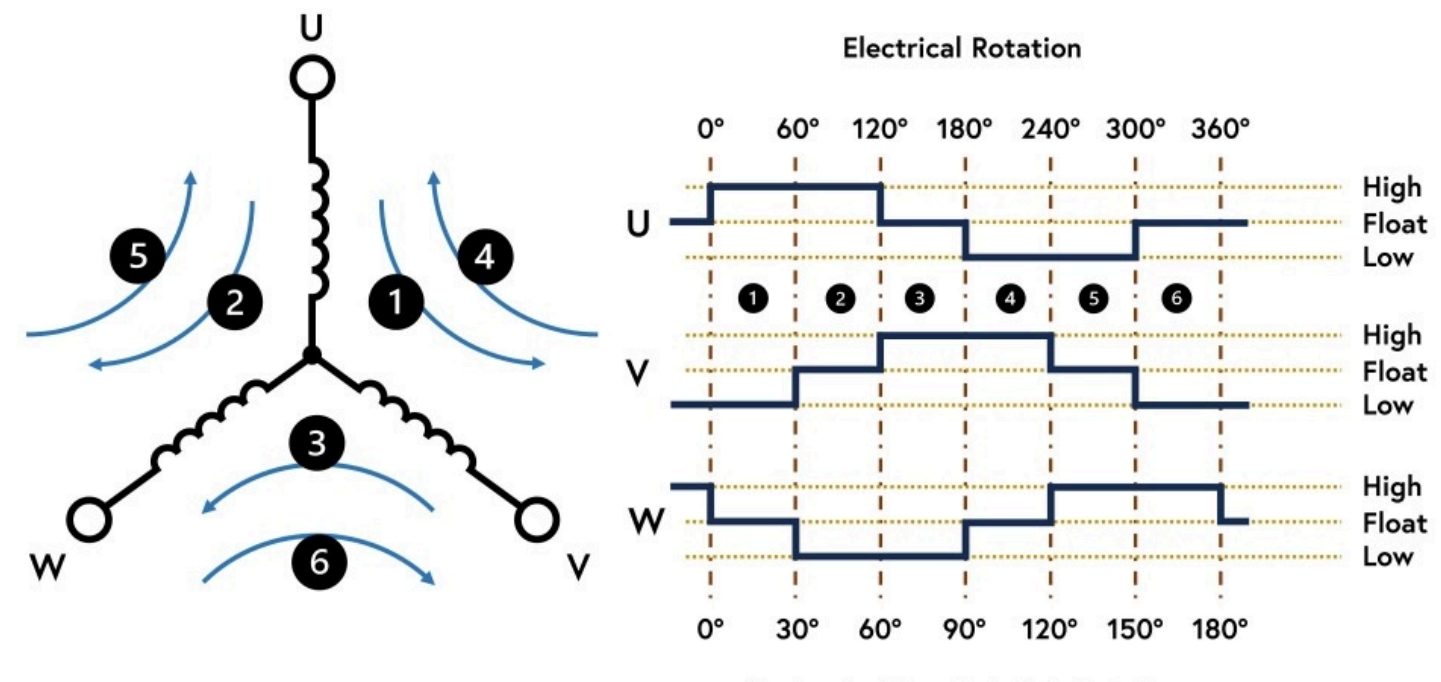

Mechanical Two Pole Pair Rotation

Excerpt from Elektor magazine: "BLDC Guide du débuttant"

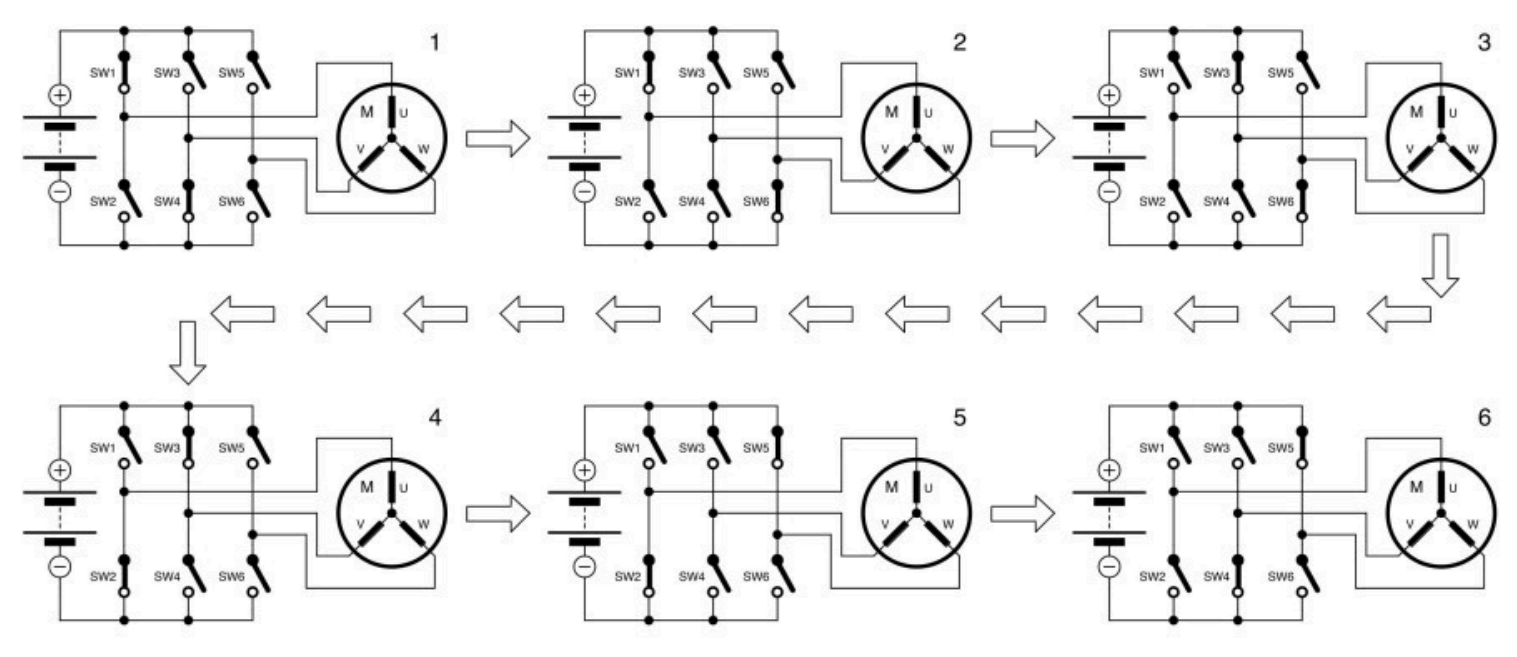

Excerpt from Elektor magazine: "BLDC Guide du débuttant"

#### **Speed control**

You'll make use of PWM control to adjust the speed of the brushless motor. Additionally, there will be a ramp UP and ramp DOWN effect to avoid high pulses of energy, exemple:

• motor is at stop and the speed control is set at its maximum ... then you'll smoothly increase the speed up to the specified value.

#### **BLDC** controller

By means of a FPGA, we'd like you to implement the logical part of the controller as a component. Unfortunately, this kind of controller requires a LOT of parameters ... but to ensure your success as a first step undertaking such a device, we'll restrain ourselves to the following generic parameters:

• MAX\_CPT  $\rightarrow$  defines a whole phase cycle expressed as number of ticks of the main clock

As an example, let's say our main clock has a 1MHz frequency. On the other end, our motor requires a 50Hz phase cycle  $\Rightarrow$  MAX\_CPT will get set at (1MHz/50) at instantiation (or synthesis) time.

to be continued

#### Use case

In order to avoid destroying one of our electrical vehicles (!), we'll make use of specifically prepared hard drives for such an experiment.

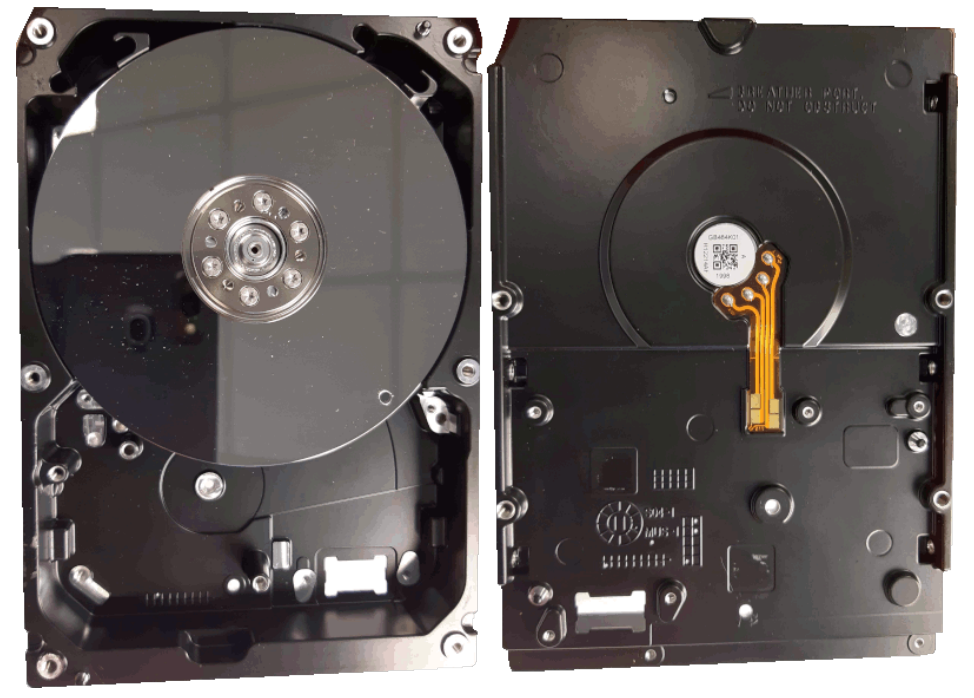

to be continued

Links

[Elektor] BLDC newbies guide https://www.elektormagazine.fr/articles/contr%C3%B4le-des-moteurs-bldc-guide-du-d%C3%A9butant

# Master 2

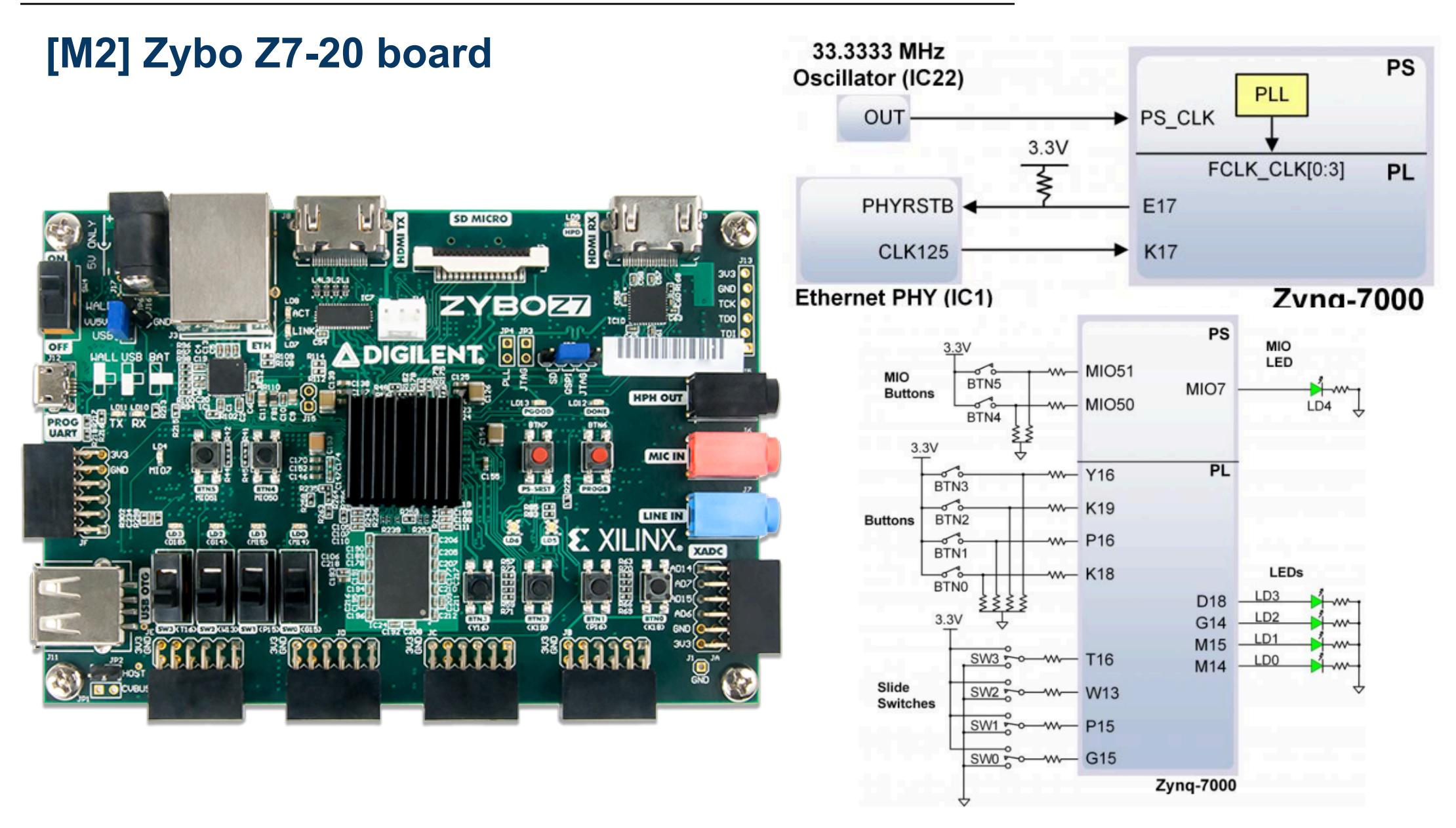

#### Links

VHDL base files <u>https://secil.univ-tlse3.fr/teaching/francois/UE-VHDL/M2/</u>

Zybo-Z7 reference manual

https://secil.univ-tlse3.fr/teaching/francois/UE-M2-VHDL/ZYBO-Z7-reference-manual-B.pdf

Zybo-Z7 schematic <u>https://secil.univ-tlse3.fr/teaching/francois/UE-M2-VHDL/ZYBO-Z7\_schematic-D1.pdf</u>

# [M2] PWM

As a first step, we'll implement a PWM module that will get connected to a 125MHz clock generator located on our Zybo-Z7. The outcome will be a 1s variable pulse width driving a led.

To help you starting, you'll need the following files:

https://secil.univ-tlse3.fr/teaching/francois/UE-VHDL/M2/pwm.vhd https://secil.univ-tlse3.fr/teaching/francois/UE-VHDL/M2/test\_pwm.vhd

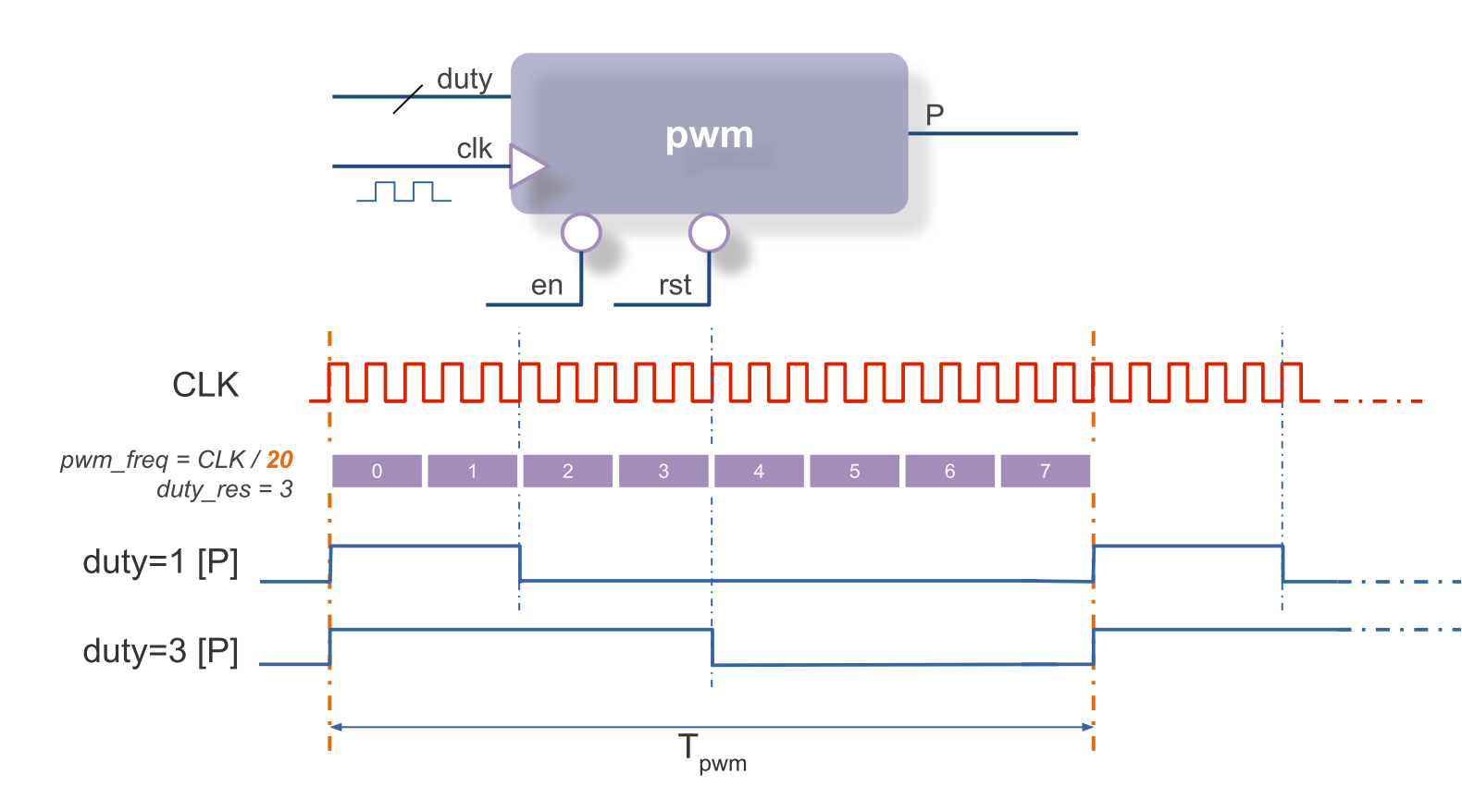

The duty=0 corner case: since our PWM features an EN pin, we'll consider duty=0 as an active slot.

## **Behavioural simulation**

You'll need to follow the TP1 - Pulse generator as a guideline:

- select Zybo-Z7 20 board
- add pwm.vhd component file + test\_pwm.vhd simulation file
- complete these files
- launch behavioural simulation

Note: to launch the simulation, don't forget to re-enable generic map along with the behaviour architecture.

## Synthesis and Implementation

Now you'll follow the TP2 - Pulse generator synthesis as a guideline:

Add the 'pwm\_synth.pre.tcl' script to the synthesis of your design:

• pwm\_synth.pre.tcl

```
# set generic parameter for synthesis
set_property generic {SYS_CLK=125000000 PWM_FREQ=1 DUTY_RES=4} [current_fileset]
# set generic parameters intended to post-synthesis simulation pwm_clk = sys_clk / 20)
#set property generic {SYS_CLK=125000000 PWM_FREQ=6250000 DUTY_RES=4} [current_fileset]
```

Synthesis output will exhibits:

```
Starting RTL Elaboration : Time (s): cpu = 00:00:03 ; elapsed = 00:00:04 . Memory (MB): peak =
2810.660 ; gain = 0.000 ; free physical = 16041 ; free virtual = 37790
INFO: [Synth 8-638] synthesizing module 'pwm' [/home/devel/teaching-vhdl/VHDL/pwm.vhd:40]
Parameter sys_clk bound to: 125000000 - type: integer
Parameter pwm_freq bound to: 1 - type: integer
Parameter duty_res bound to: 4 - type: integer
INFO: [Synth 8-256] done synthesizing module 'pwm' (0#1)
[/home/devel/teaching-vhdl/VHDL/pwm.vhd:40]
```

Note: SYS CLK=125E06 will be considered a string ... without issue in the upcoming steps 🙂

#### Post-synthesis simulation

Please pay attention to the fact that being a top-level design, our 'pwm' module won't be able to make use of VHDL generic parameters.

Hence, we need to remove the *generic map* part of the 'test\_pwm.vhd' file. Please pay attention to the 'structure' architecture now in use.

• test\_pwm.vhd

```
.....
-- instantiation et mapping du composant registres
--pwm0 : entity work.pwm(behaviour) --behavioural simulation
            generic map (sys clk => sys freq,
___
_ _
                               pwm_freq => pwm_freq,
___
                               duty_res => duty res)
pwm0 : entity work.pwm(structure) --post-synthesis functional simulation
            port map (CLK => E CLK,
                         RST => E RST,
                         EN => E EN,
                         DUTY => E DUTY,
                         P => E P);
.....
```

In addition, you may consider using **alternate generic values** for post-synthesis simulation, see pwm\_synth.pre.tcl.

#### IO planning (implementation)

It's now time to start the Implementation (i.e IO planning):

• connect the onboard 125MHz clock to our CLK input

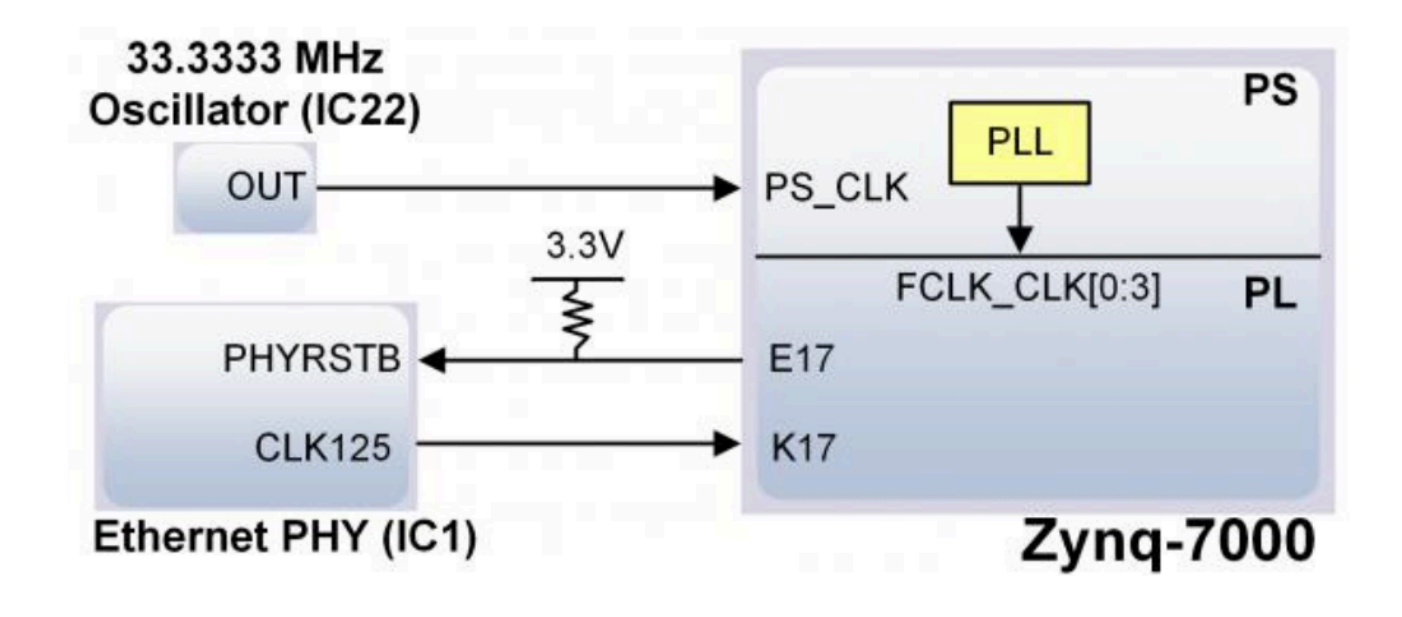

- connect the 4 slides switches SW[3..0] as the DUTY input bus,
- connect the BTN0 as the EN input (active low ---look at the pull-down resistors!)
- connect the 4 leds as the P output
- RST signal will get tied to '1' RST signal will get tied to BTN1 (pull-down resistor!)

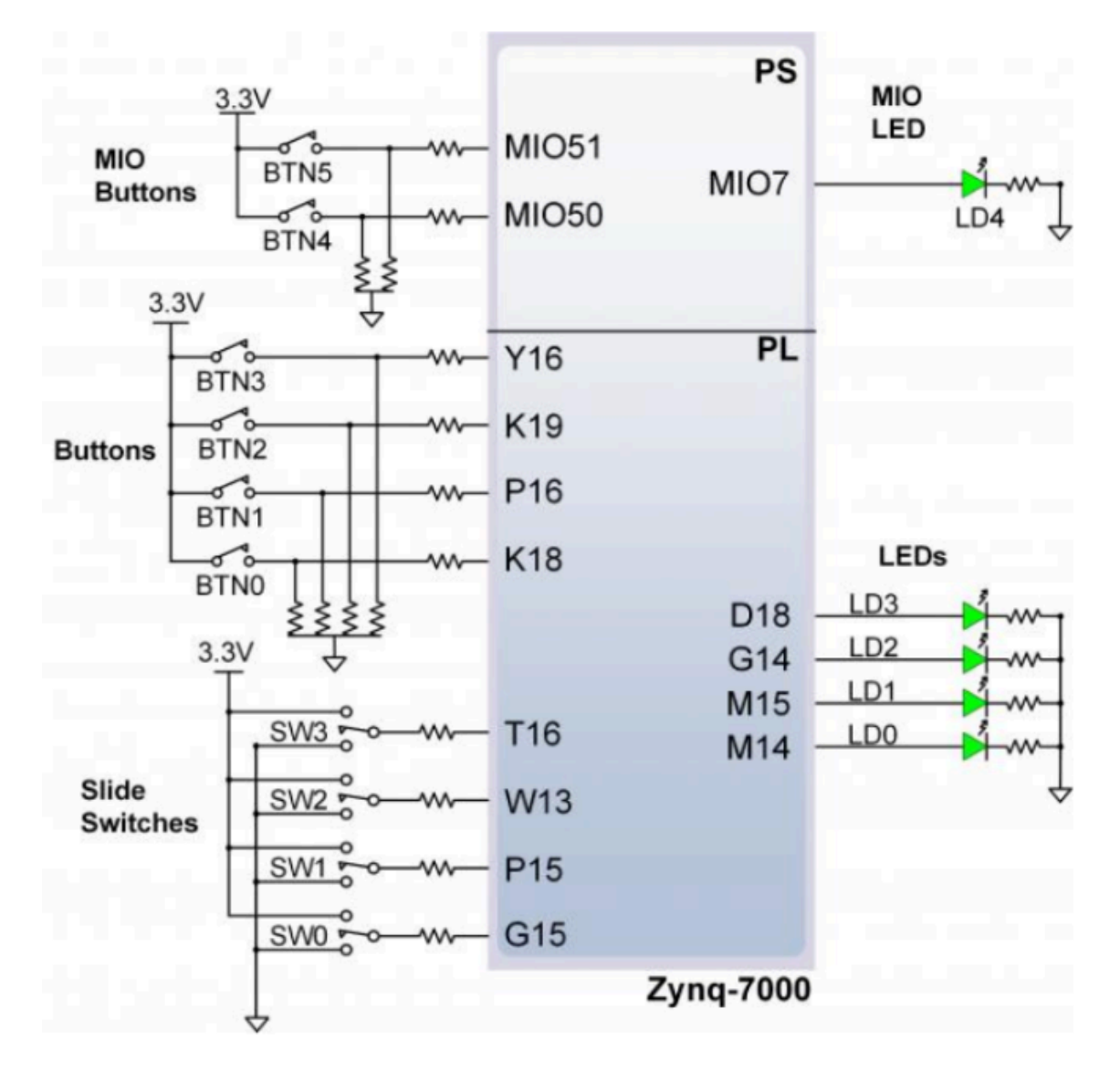

See TP3 - Pulse generator constraints as a guideline:

Launch Synthesis  $\rightarrow$  Open Synthesized design  $\rightarrow$  Constraint Wizard to create the pwm.xdc constraint file:

```
• pwm.xdc
```

```
# Master Clock timing constraint
create_clock -period 8.000 -name CLK -waveform {0.000 4.000} [get_ports CLK]
set_property PACKAGE_PIN K17 [get_ports CLK]
set_property IOSTANDARD LVCMOS33 [get_ports CLK]
set_property IOSTANDARD LVCMOS33 [get_ports EN]
set_property PACKAGE_PIN P16 [get_ports RST]
set_property IOSTANDARD LVCMOS33 [get_ports RST]
set_property PACKAGE_PIN G15 [get_ports {DUTY[0]}]
set_property IOSTANDARD LVCMOS33 [get_ports {DUTY[0]}]
```

| set_property            | PACKAGE_PIN P15 [get_ports {DUTY[1]}]                |
|-------------------------|------------------------------------------------------|
| set_property            | <pre>IOSTANDARD LVCMOS33 [get_ports {DUTY[1]}]</pre> |
| set_property            | PACKAGE_PIN W13 [get_ports {DUTY[2]}]                |
| <pre>set_property</pre> | <pre>IOSTANDARD LVCMOS33 [get_ports {DUTY[2]}]</pre> |
| set_property            | PACKAGE_PIN T16 [get_ports {DUTY[3]}]                |
| <pre>set_property</pre> | <pre>IOSTANDARD LVCMOS33 [get_ports {DUTY[3]}]</pre> |
|                         |                                                      |
| <pre>set_property</pre> | PACKAGE_PIN D18 [get_ports P]                        |
| <pre>set_property</pre> | IOSTANDARD LVCMOS33 [get_ports P]                    |

Note: best is to first create this XDC file through the Wizard ... then to modify it on your own

TODO: set RST as '1'

TODO: add debug core to our design

#### **Bitstream generation**

Select 'impl\_1' (i.e implementation), click the green RUN icon, then continue with Bitstream generation

| Tcl Console                    | Messages L  | og Reports      | Design Runs            | ×   |    |      |      |     |  |
|--------------------------------|-------------|-----------------|------------------------|-----|----|------|------|-----|--|
| Q   ¥   ♦   I   ≪ ► >>   +   % |             |                 |                        |     |    |      |      |     |  |
| Name                           | Constraints | Status          |                        | LUT | FF | BRAM | URAM | DSP |  |
| ∨ 🗸 synth_1                    | constrs_1   | synth_design C  | synth_design Complete! |     | 54 | 0    | 0    | 0   |  |
| ✓ impl_1                       | constrs_1   | write_bitstrean | n Complete!            | 48  | 54 | 0    | 0    | 0   |  |

## Hardware Manager

This is the main application responsible for establishing a dialog with the hardware ... that will enable you to upload or readback a bitstream.

 $\textit{Open Hardware Manager} \rightarrow \textit{Open Target} \rightarrow \textit{auto connect}$ 

| ✓ PROGRAM AND DEBUG                       | Hardware ?                                                                                                    | _ 0 Ľ ×    |
|-------------------------------------------|----------------------------------------------------------------------------------------------------|------------|
| Generate Bitstream                        | $Q_{i} \mid \underbrace{\clubsuit}_{i} \mid \underbrace{\clubsuit}_{i} \mid \underbrace{\r}_{i} \mid \underbrace{\r}_{i} \mid $ | ٥          |
| <ul> <li>Open Hardware Manager</li> </ul> | Name                                                                                                    | Status     |
| Open Target                               | V I localhost (1)                                                                                                    | Connected  |
| Program Device                            | ✓ ■                                                                                                    | Open       |
| Add Configuration Memory D                | arm_dap_0 (0)                                                                                                    | N/A        |
| Add Configuration Memory D                | ✓ ⊕ xc7z020_1 (1)                                                                                                    | Programmed |
|                                           | T XADC (System Monitor)                                                                                                    |            |

#### [optional] Bitstream readback

In order to backup a readable bitstream, use the following command in the TCL console:

readback\_hw\_device [current\_hw\_device] -bin\_file zyboZ7-20\_original.bin

https://docs.xilinx.com/r/en-US/ug908-vivado-programming-debugging/Bitstream-Verify-and-Readback-for-FP GAs-and-MPSoCs

#### **Download bitstream**

Now you just need to click on '*Program device*' and it will select the latest generated bit stream that will get downloaded to the config RAM of your FPGA.

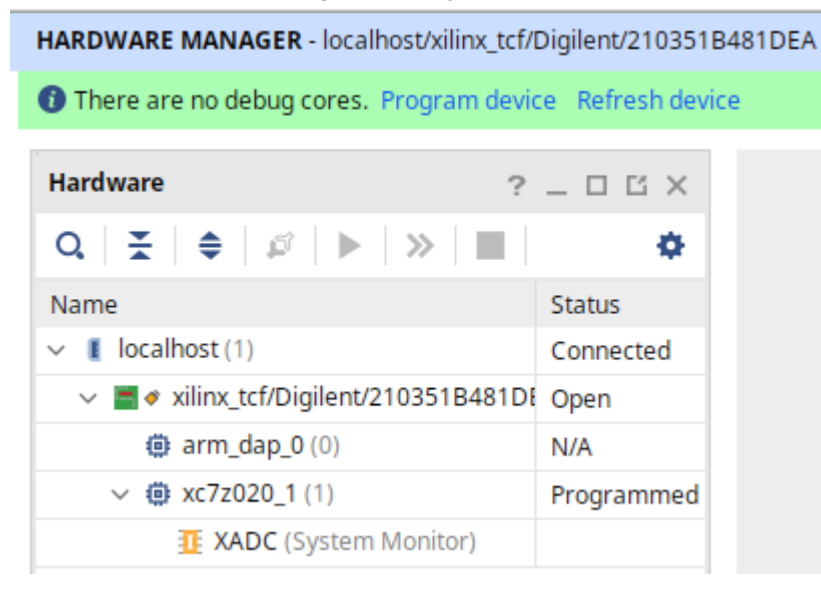

#### Tests 🙂

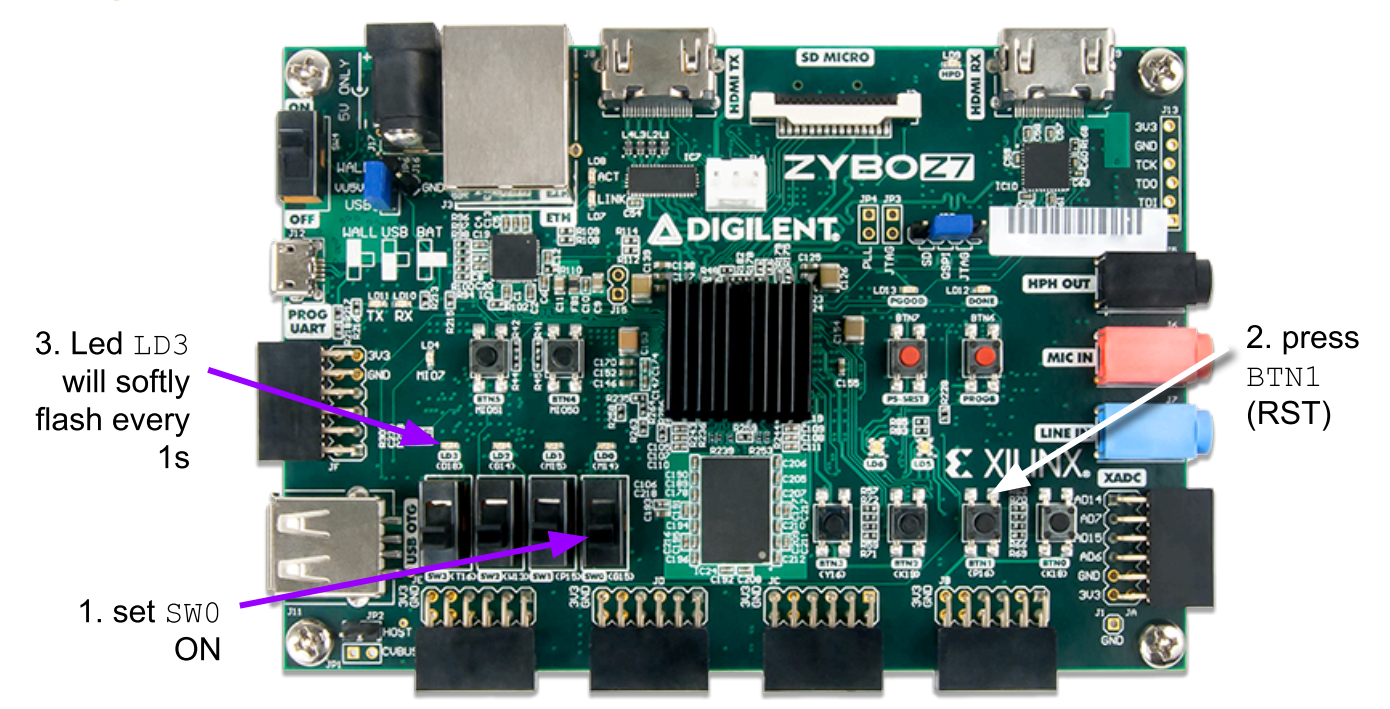

# [M2] my AXI-enabled PWM IP<sup>2</sup>

We'll now turn our PWM to an AXI-enabled PWM IP. This leverages the needs for large systems integration involving the PS part (i.e on board ARM9 processors).

To reach this goal, we'll start creating a new VHDL project without specifying any HDL source code.

Then, we'll start the creation of an AXI component that exhibits the following features:

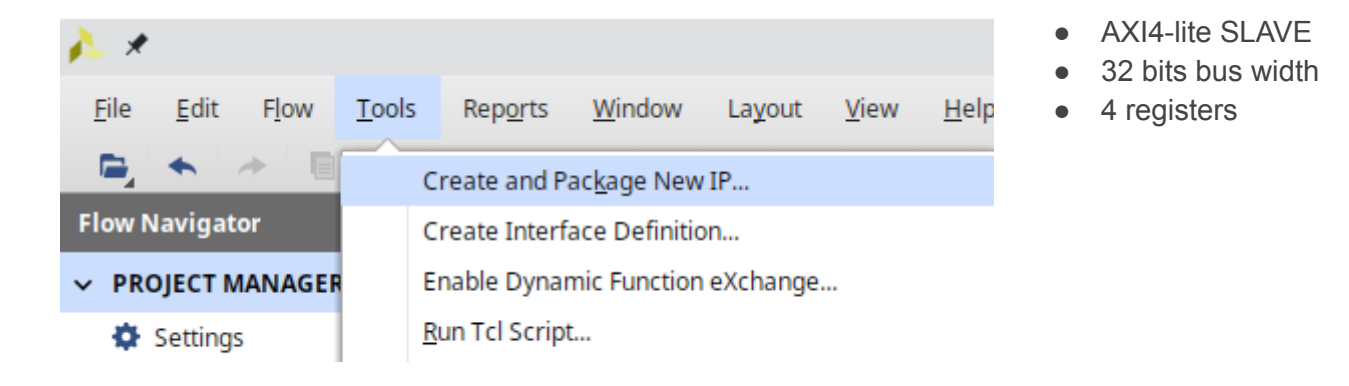

Select 

— Create a new AXI4 peripheral

| À 🗶                        | Create and Package New IP                                                                                                    | ~ ^ ×  |
|----------------------------|----------------------------------------------------------------------------------------------------|--------|
| <b>Create</b><br>Please se | Peripheral, Package IP or Package a Block Design<br>elect one of the following tasks.                                                                   | 4      |
| Pac                        | kaging Options                                                                                                    |        |
|                            | <ul> <li>Package your current project</li> <li>Use the project as the source for creating a new IP Definition.</li> </ul>                               |        |
|                            | <ul> <li>Package a block design from the current project</li> <li>Choose a block design as the source for creating a new IP Definition.</li> </ul>      |        |
|                            | <ul> <li>Package a specified directory</li> <li>Choose a directory as the source for creating a new IP Definition.</li> </ul>                           |        |
| Cre                        | ate AXI4 Peripheral                                                                                                    |        |
|                            | Create a new AXI4 peripheral<br>Create an AXI4 IP, driver, software test application, IP Integrator AXI4 VIP simulation and debug demonstration design. |        |
| ?                          | < <u>B</u> ack <u>N</u> ext > <u>F</u> inish                                                                                                    | Cancel |

<sup>&</sup>lt;sup>2</sup> To help yourself creating an IP, search over the net for "Xilinx IP integrator" then select "Vivado Design Suite Tutorial: Creating and Packaging Custom IP"

| À 🗶 🔰                                                                             | Create and Packa                                                | ge New IP                            | ĺ~                  | ^ X                                               |                                                  |                                           |                |                                                                                                    |
|-----------------------------------------------------------------------------------|-----------------------------------------------------------------|--------------------------------------|---------------------|---------------------------------------------------|--------------------------------------------------|-------------------------------------------|----------------|----------------------------------------------------------------------------------------------------|
| Peripheral Detai                                                                  | ils                                                             |                                      |                     |                                                   |                                                  |                                           |                |                                                                                                    |
| Specify name, version peripheral                                                  | on and description                                              | for the new                          | I                   |                                                   |                                                  |                                           |                |                                                                                                    |
| Name:<br>Version:<br>Display name:<br>Description:<br>IP location:<br>Overwrite e | myAXIpwm<br>1.0<br>myAXIpwm_v1.0<br>AXIpwm<br>/home/devel/ip_re | po                                   |                     |                                                   |                                                  |                                           |                |                                                                                                    |
| < <u>B</u> ack<br>▲<br>Add Interfaces<br>Add AXI4 interfaces su                   | <u>N</u> ext >                                                  | <u>Finish</u><br>Create              | Cance<br>e and Pack | age New                                           | IP                                               |                                           |                | < ^ >                                                                                                    |
| Enable Interrupt                                                                  | Support                                                         | H ■     Interfaces     ①     SO0_AXI |                     | Name<br>Interface<br>Data Wie<br>Memory<br>Number | e Type<br>e Mode<br>dth (Bits)<br>/ Size (Bytes) | S00_AXI<br>Lite<br>Slave<br>32<br>64<br>4 |                | <ul> <li>✓</li> <li>✓</li></ul> |
| •                                                                                 |                                                                 |                                      | [                   | < <u>B</u> ack                                    | Ne                                               | ext >                                     | <u>F</u> inish | Cancel                                                                                                    |

Université de Toulouse / Faculté des Sciences et de l'Ingénieur / UE synthèse matérielle

| <u>}</u> * | Create and Package New IP                                                                                                    | ~ ^ X  |
|------------|----------------------------------------------------------------------------------------------------|--------|
|            | Create Peripheral                                                                                                    |        |
| MLEditions | <ul> <li>Peripheral Generation Summary</li> <li>1. IP (user.org:user:myAXIpwm:1.0) with 1 interface(s)</li> <li>2. Driver(v1_00_a) and testapp more info</li> <li>3. AXI4 VIP Simulation demonstration design more info</li> <li>4. AXI4 Debug Hardware Simulation demonstration design more info</li> </ul> | Î      |
|            | <ul> <li>/home/devel/ip_repo</li> <li>Next Steps:</li> <li>Add IP to the repository</li> <li>Edit IP</li> </ul>                                                                                                    |        |
| E XILINX.  | Click Finish to continue                                                                                                    | v      |
| ?          | < <u>B</u> ack <u>N</u> ext > <u>F</u> inish                                                                                                    | Cancel |

Now you can going on with IP customization

This will dynamically create a new project <home>/ip\_repo/edit\_myAXI\_pwm\_v1\_0.xpr

#### Links

Digilent Zybo's AXI IP + Vitis baremetal driver <u>https://digilent.com/reference/programmable-logic/guides/getting-started-with-ipi</u>

#### AXI IP creation

https://indico.ictp.it/event/a14283/session/62/contribution/252/material/slides/2.pdf

[Xilinx] Vivado Design Suite Tutorial: Creating and Packaging Custom IP (UG1119)

HOW TO CREATE an AXI4-FULL CUSTOM IP with AXI4-LITE and UART INTERFACES in VIVADO <u>https://www.mehmetburakaykenar.com/how-to-create-an-axi4-full-custom-ip-with-axi4-lite-and-uart-interfaces-i</u>n-vivado/192/

Fixing Xilinx's Broken AXI-lite Design in VHDL https://zipcpu.com/blog/2021/05/22/vhdlaxil.html [sample]https://github.com/ZipCPU/wb2axip/blob/master/bench/formal/xInxdemo 2020 2.vhd

Create Custom AXI Cores Part 1: Straight to the Finish Line https://www.hackster.io/cospan/create-custom-axi-cores-part-1-straight-to-the-finish-line-a70e5e

Designing a Custom AXI IP on Vitis

https://www.hackster.io/pablotrujillojuan/designing-a-custom-axi-ip-on-vitis-a0ad06

#### Editing an IP from main project

ì

Editing an IP means it will **launch a new project** embedded within your current project. To start editing your IP from your main project, click on *IP catalog* then select your IP + right click then select *Edit in IP Packager* 

| Flow Navigator 🗧 🚔 ? 🔔 | PROJECT MANAGER - zyboZ7-AXI-pwn                                                                                                    | n                                                  |
|------------------------|----------------------------------------------------------------------------------------------------|----------------------------------------------------|
| V PROJECT MANAGER      | Project Summary × IP Catalog                                                                                                    | $_{3}$ $\times$ IP Catalog (2) $\times$ IP Catalog |
| Settings               | Cores   Interfaces                                                                                                    |                                                    |
| Add Sources            | Q                                                                                                    |                                                    |
| Language Templates     | Search: Q-                                                                                                    |                                                    |
| + Ir Catalog           | Name                                                                                                    | AXI4                                               |
| ✓ IP INTEGRATOR        | User Repository (/home/devel/                                                                                                    | /ip_repo/myAXIpwm_1.0)                             |
| Create Block Design    | Attrenpretation with the second second se |                                                    |
| Open Block Design      | V 🖻 User Repository (/nfs/xilin                                                                                                    | Properties Ctrl+E                                  |
| Generate Block Design  | > 🚍 AXI Peripheral                                                                                                    | IP <u>S</u> ettings                                |
|                        | Embedded Processing                                                                                                    | Add Repository                                     |
| ✓ SIMULATION           | > AXI Peripheral                                                                                                    |                                                    |
| Run Simulation         | > UserIP                                                                                                    | Edit in IP Packager                                |
|                        | > 📄 Video & Image Process                                                                                                    | Disable_IP                                         |
| ✓ RTL ANALYSIS         | > 📄 VIVADO HLS IP                                                                                                    | Delete IP Delete                                   |

## **IP** customization

Roughly speaking, IP customization is a packaging of our previously designed PWM component.

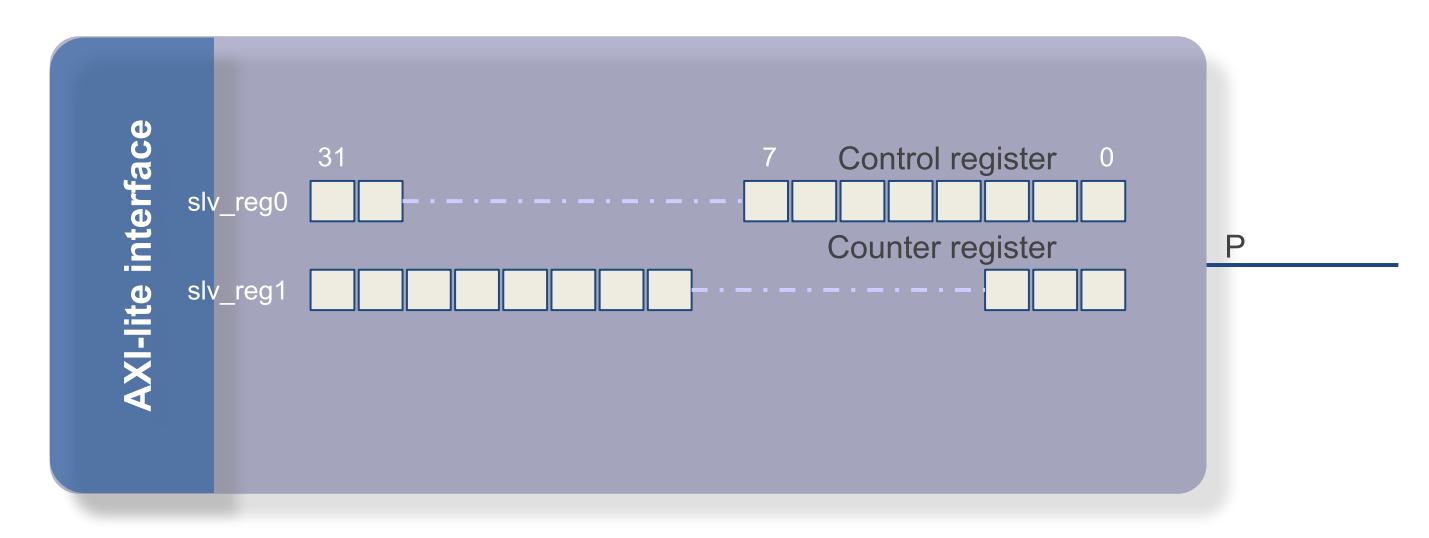

In the main window of the newly created project, you can see two files:

- the IP component myAXIpwm\_v1\_0
- myAXIpwm\_v1\_0\_S00\_AXI the AXI slave interface component, part of the IP component itself

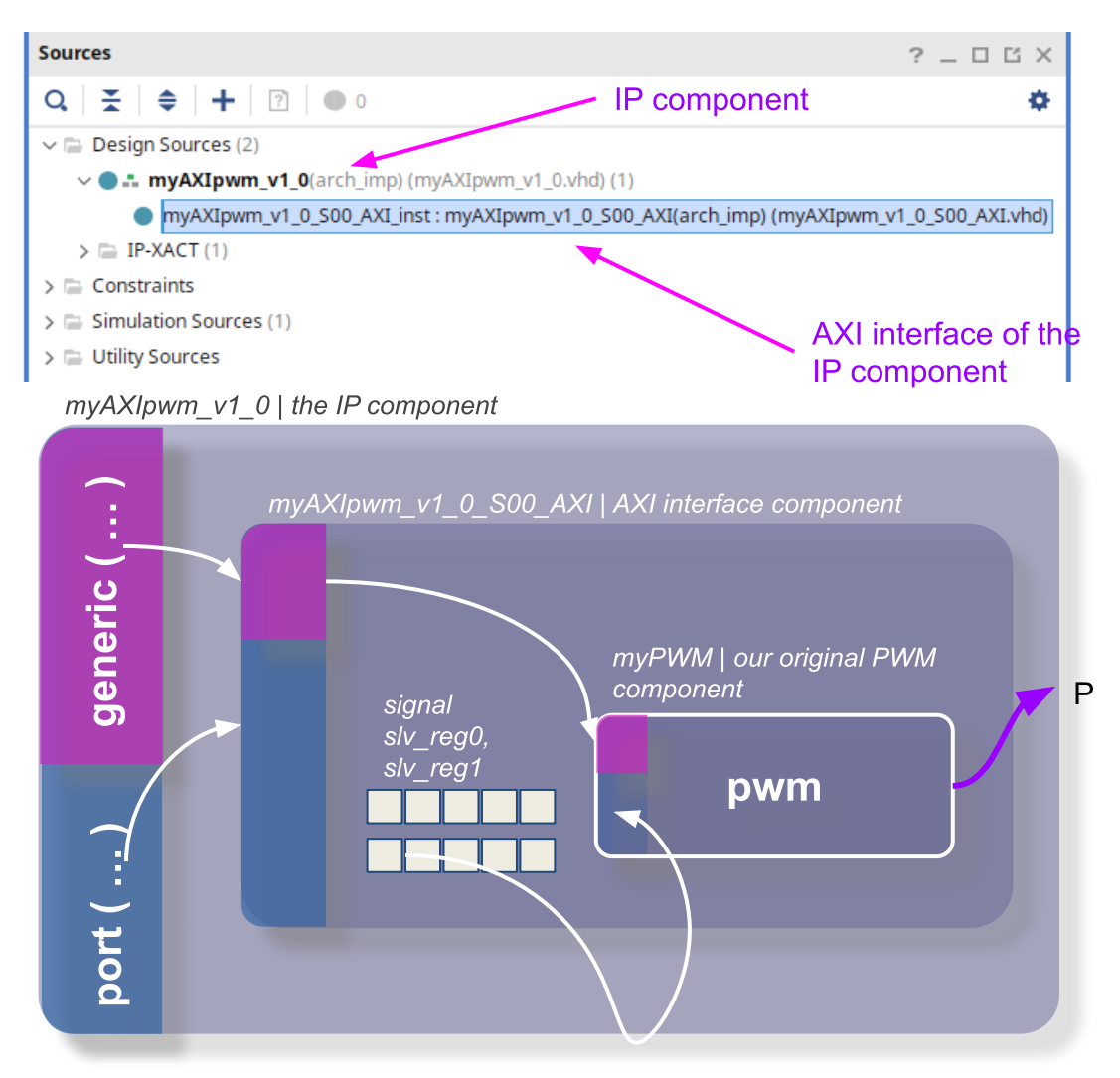

Now we'll add the source code of your previously designed PWM component:

| PROJECT MANAGER - edit_myAXIpwm_v1_0                                                                                                    |           |                                              |                      |                   |
|----------------------------------------------------------------------------------------------------|-----------|----------------------------------------------|----------------------|-------------------|
| Sources                                                                                                    | ? _ 🗆 🖾 × | Project Summary × Package IP - n             | nyAXIpwm ×           |                   |
| $\mathbf{Q} \mid \mathbf{\Xi} \mid \mathbf{E} \mid \mathbf{E} \mid $ | ٥         | Packaging Steps                              | Ports and Interfaces |                   |
| > • # myAXIpwm_v1_0(arch_imp) (myAXIpwm_v1_0.vhd) (1)                                                                                                    |           | ✓ Identification                             | Q   ¥   ♦   +   ⊕    | C                 |
| > Constraints                                                                                                    |           | <ul> <li>Compatibility</li> </ul>            | Name                 | Interface<br>Mode |
| >  Simulation Sources (1)                                                                                                    |           | ✓ File Groups                                | >      SOO_AXI       | slave             |
|                                                                                                    |           | <ul> <li>Customization Parameters</li> </ul> | > I SOO_AXI_RST      | slave             |
|                                                                                                    |           | <ul> <li>Ports and Interfaces</li> </ul>     | >      Soo_AXI_CLK   | slave             |

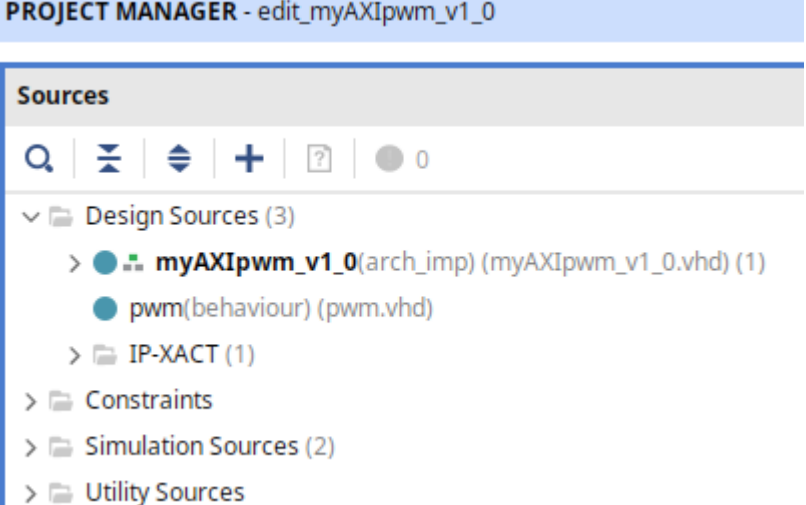

PROJECT MANAGER - edit\_myAXIpwm\_v1\_0

It's now time to integrate an instance of our original PWM within the AXI S00 instance and to map ports + generic parameters ... and extend AXI\_S00\_inst accordingly.

Finally, extend both generic parameters and ports of the top-level IP and map them to the AXI\_S00 instance.

Add the various generic parameters as editable with a proper range of values.

In the end, you'll see your pwm inst integrated

#### within the AXI interface instance

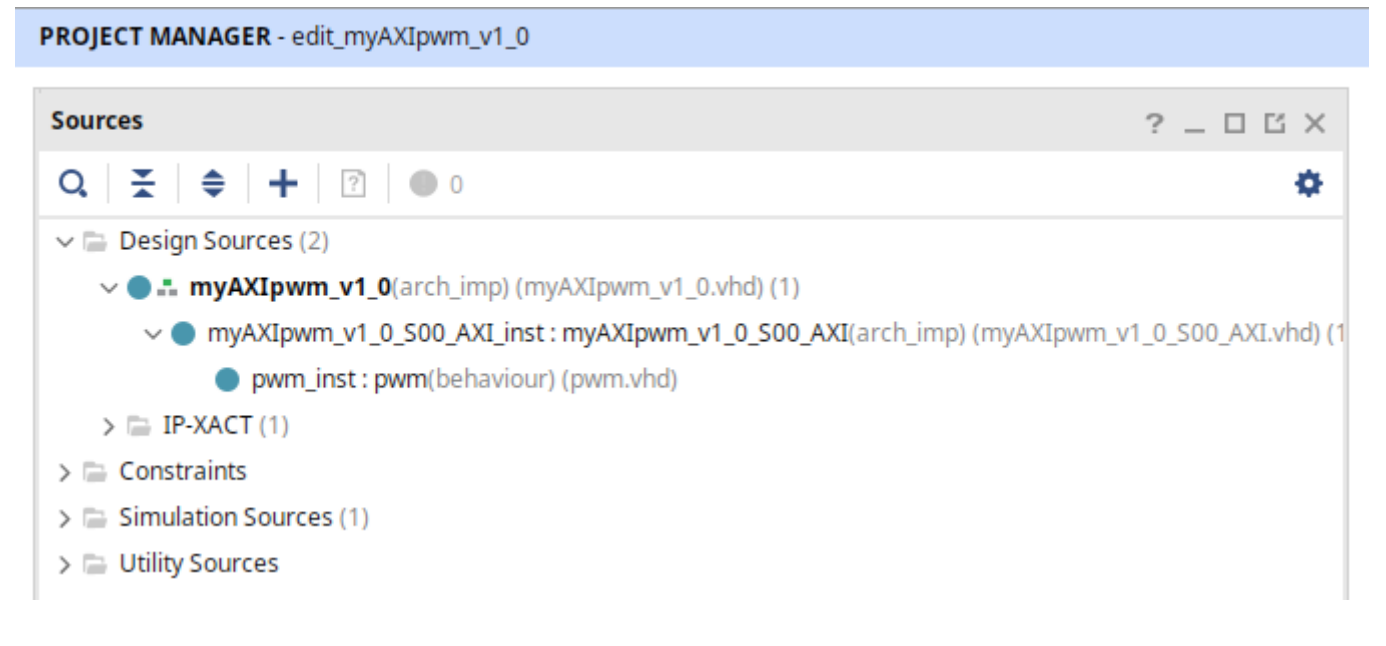

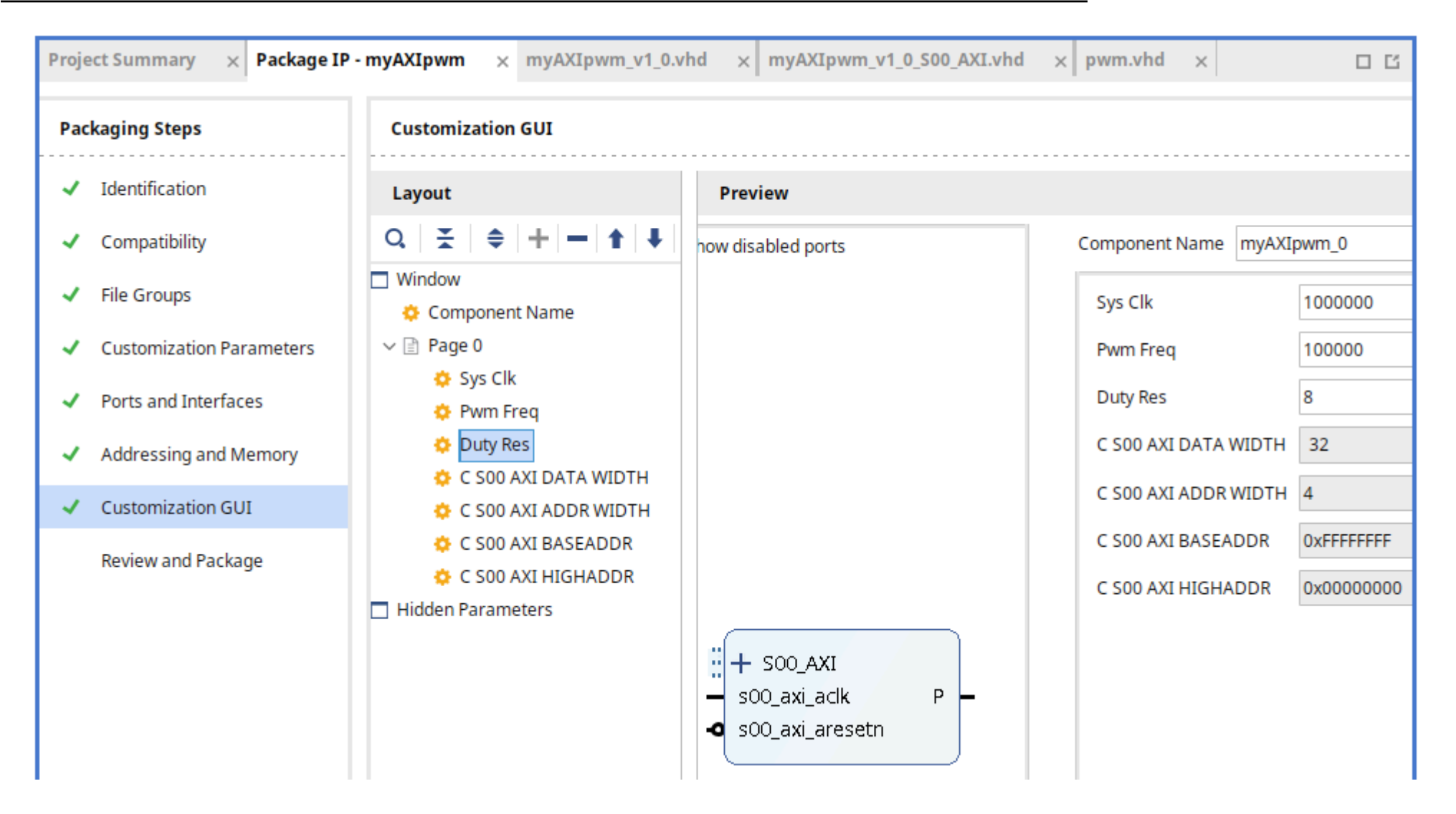

In order to help yourself: have a look to VHDL 'AXI' labelled files already available for download (see Links

Here are the details of the mapping between our AXI registers and our PWM component. It's now time to complete the modification of our AXI interface.

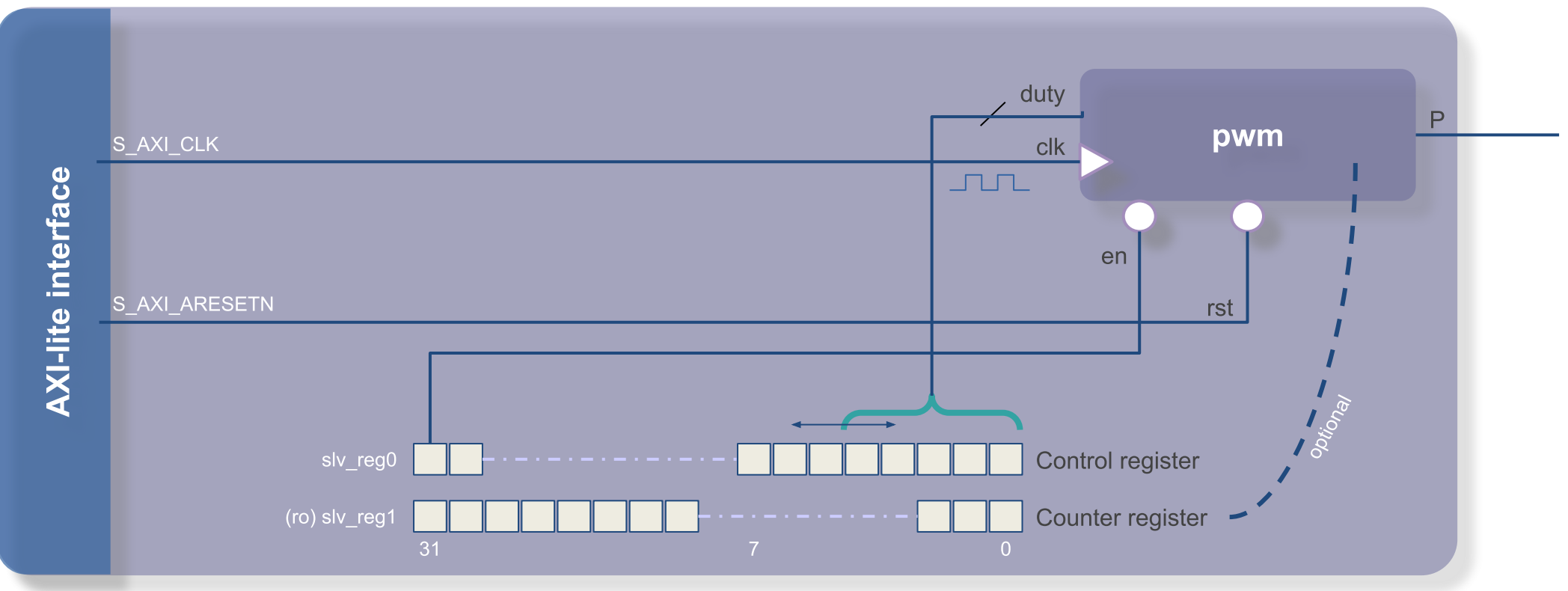

#### [optional] AXI simulation with the AXI VIP

In order to enable a simple testing of your AXI-enable PWM IP, we'll make use of the AXI verification IP <a href="https://support.xilinx.com/s/article/1058302?language=en\_US">https://support.xilinx.com/s/article/1058302?language=en\_US</a>

to be continued

#### **Block design**

It's now time to create a *Block Design* featuring the PS part (i.e Dual ARM9 CPU) and your AXI-enabled IP. In the end, you'll need to *Create Port* (right-click in design) that will be named 'PWM\_OUT': connect it with your PWM output.

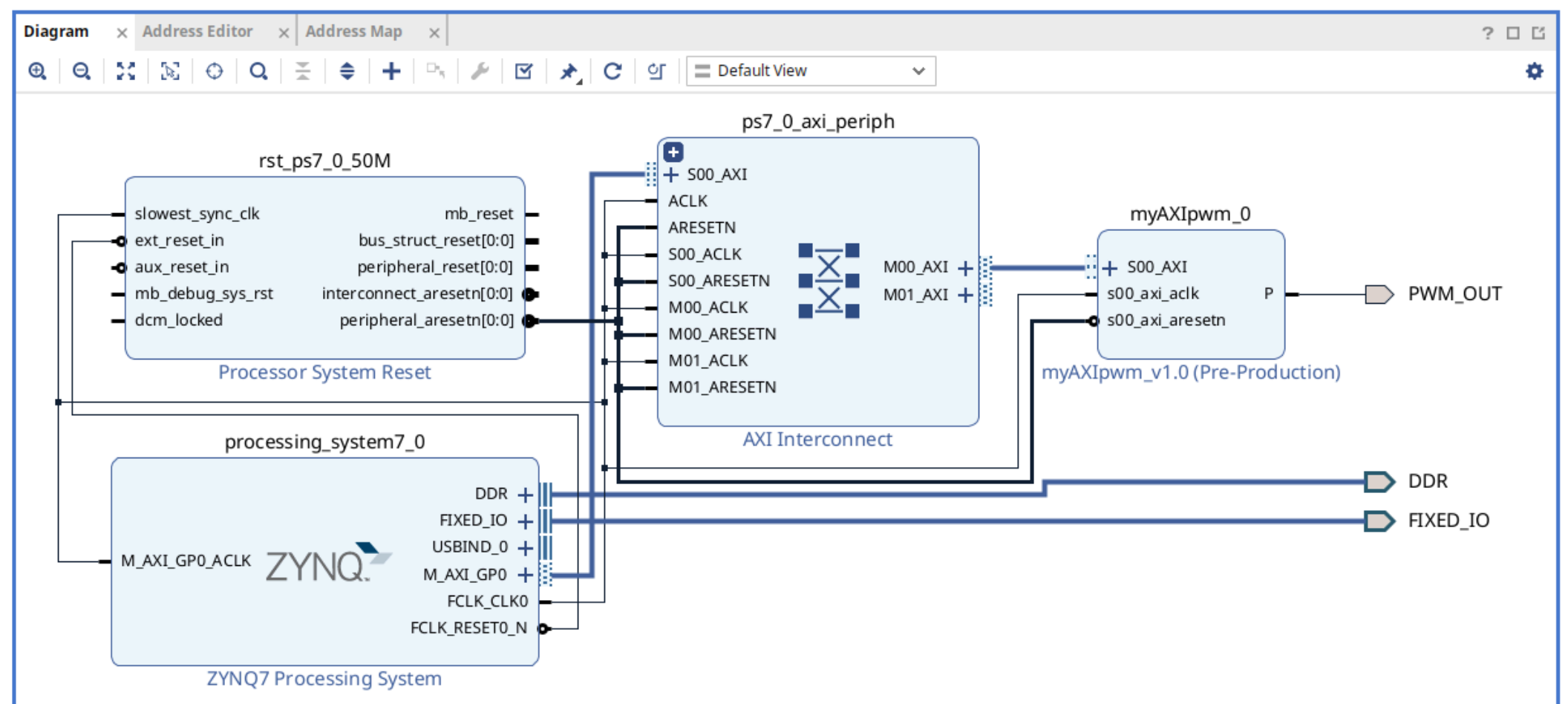

| Address Path Properties                                                                                                    |                       |             | ? _ 🗆 ग 🗙                                         |                                                                                                    |
|----------------------------------------------------------------------------------------------------|-----------------------|-------------|---------------------------------------------------|----------------------------------------------------------------------------------------------------|
| 1 /myAXIpwm_0/S00_AXI                                                                                                    |                       |             | ←   ⇒   ≎                                         | Your PWM registers are set to 0x43C0_0000 (linux mmap later)                                                       |
| ¥   ≑                                                                                                    |                       |             |                                                   | Using the Address Editor, you can change some parameters like the range value.                                     |
| Name                                                                                                    | Base Address          | Range       | High Address                                      | In the Block Design view, click to configure your myAXIpwm 0:                                                      |
| Source                                                                                                    |                       |             |                                                   | • svs clk (50MHz)                                                                                                  |
| /processing_system7_0                                                                                                    |                       |             |                                                   | • $Sys_{i}$ ( $(1Hz)$ )                                                                                            |
| /processing_system7_0/M_AXI_GP0                                                                                                    | 0x4000_0000           | 1G          | 0x7FFF_FFFF                                       | • pwin_cik (THZ),                                                                                                  |
| ✓ Apertures                                                                                                    |                       |             |                                                   | • duty_res (4)                                                                                                    |
| //processing_system7_0/M_AXI_GP0                                                                                                    | 0x4000_0000           | 1G          | 0x7FFF_FFFF                                       |                                                                                                    |
| Connections                                                                                                    |                       |             |                                                   | It's now time to Validate your design then Generate Block Design                                                   |
| /ps/_0_axi_periph/s00_couplers/auto_pc                                                                                                    |                       | 10          |                                                   |                                                                                                    |
| Image: A control of the second second sec                                                                                                    | 0X0                   | 4G          | UXFFFF_FFFF                                       | Add a constraint file to map the PWM OUT to an onboard LED.                                                        |
| Image: With the second second seco                                                                                                    | UXU                   | 4G          | UXFFFF_FFFF                                       | At the Project Managerl, Design Source right click on mvAXlpwm $\rightarrow$ add HDL wrapper                       |
| v + /ps/_0_axi_periph/xbar                                                                                                    | 0.40                  | 10          |                                                   |                                                                                                    |
| /// /ps/_0_axi_periph/xbar/S00_AXI                                                                                                    | 0x0                   | 4G          | OXFFFF_FFFF                                       | then launch Cenerate hitfile (i.e. it will undertake both IP synthesis, whole desir                                |
| Post_o_axi_periprixbar/woo_Axi     Section                                                                                                    | UXU                   | 40          | UXFFFF_FFFF                                       | then radicer denerate bitme (i.e. it will diridertake both in synthesis, whole desig                               |
| Pestilation                                                                                                    |                       |             |                                                   | synthesis + implementation too)                                                                                    |
| /myAXIpwm_0/S00_AXI                                                                                                    | 0x0                   | 16          | 0xF                                               |                                                                                                    |
| a                                                                                                    |                       | 10          | 074                                               |                                                                                                    |
| General Path Apertures                                                                                                    |                       |             |                                                   |                                                                                                    |
|                                                                                                    |                       |             |                                                   |                                                                                                    |
| agram × Address Editor × Addr                                                                                                    | ress Map              | × d         | esign_1.vhd                                       | ×                                                                                                    |
|                                                                                                    | Lan                   | a un        | assigned (0)                                      | Excluded (0)                                                                                                    |
| 2. 🖹 🚔 🕂 🗍 🗹 Assign                                                                                                    | ied (1)               | <b>O</b> 01 | assigned (0)                                      |                                                                                                    |
| 2   🛣   🤤   ↓   🗂   🕑 Assign<br>ame                                                                                                    | ied (1)               | <b>V</b> 01 | ^1 Inter                                          | face Slave Segment Master Base Address Range Master High Address                                                   |
| A   🛣   🤤   ↓   Ĵ   🕑 Assigr<br>ame<br>😫 Network 0                                                                                                    | ied (1)               | e un        | ^1 Inter                                          | face Slave Segment Master Base Address Range Master High Address                                                   |
| A   ★   ♥   ↓   ♪   ♥ Assign<br>ame<br>Processing_system7_0                                                                                                    | ied (1)               | V 01        | ^1 Inter                                          | face Slave Segment Master Base Address Range Master High Address                                                   |
| Assign<br>Assign<br>Assign | ed (1)<br>address bit | s : 0x4     | 1 Inter                                           | face Slave Segment Master Base Address Range Master High Address                                                   |
| Assign<br>Assign<br>Assign | ed (1)<br>address bit | s : 0x4     | 1 Inter           00000000 [ 1G ]           S00_A | face Slave Segment Master Base Address Range Master High Address<br>XI S00_AXI_reg 0x43C0_0000 ⊘ 128 ▼ 0x43C0_007F |

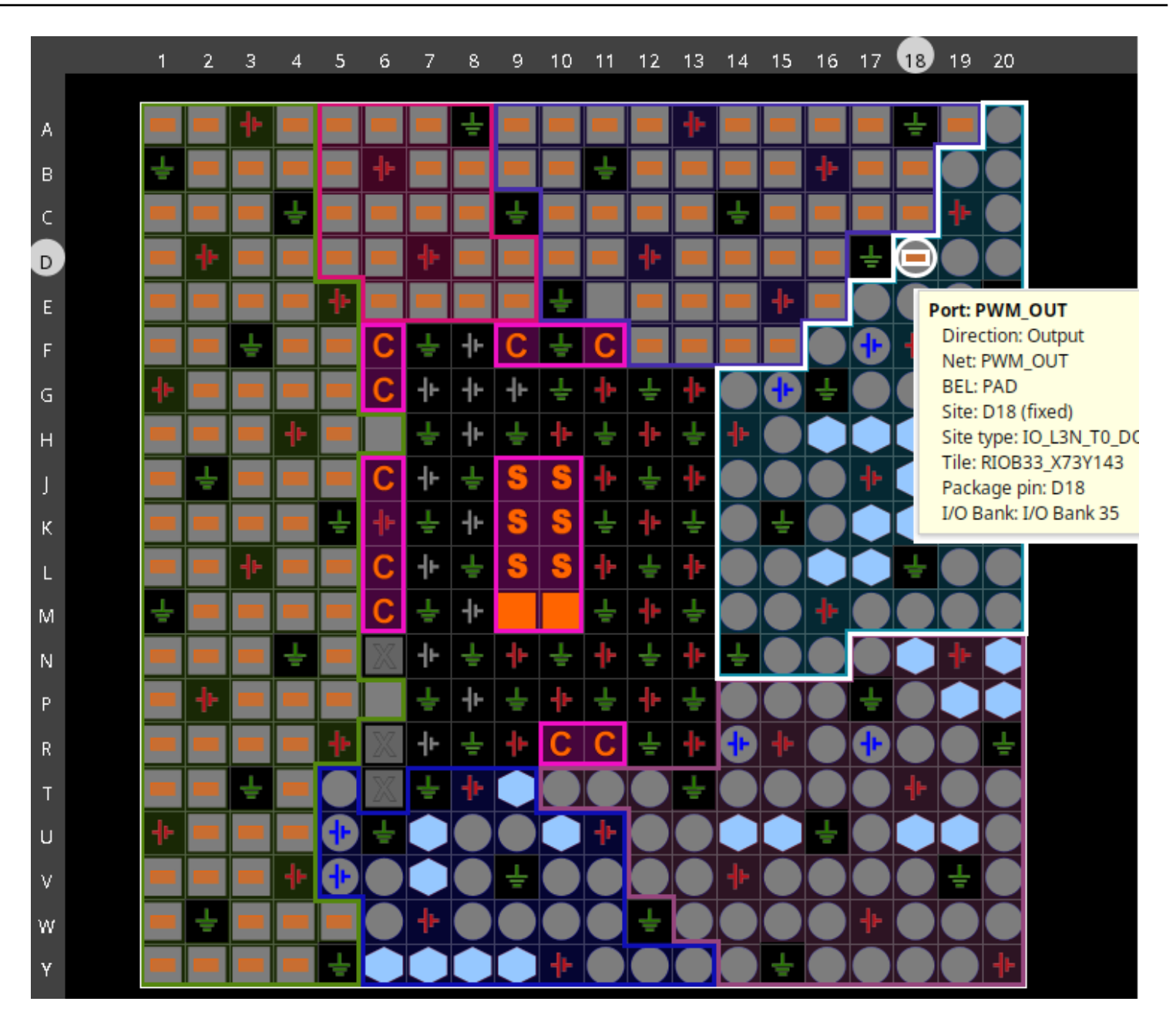

#### Bitstream generation and export hardware

As previously undertaken, see <u>Bitstream generation</u> to generate a '.bit' file.

Next step is to Export a hardware description of our global system in order to develop a simple, bare metal, application that will interact with our PWM IP.

| <u> </u>     | •                                                          |                  |                                                                                             | 🚴 🖈 Export Hardware Platform 🗸 🗸                                                                                                    | ^ X |
|--------------|------------------------------------------------------------|------------------|---------------------------------------------------------------------------------------------|----------------------------------------------------------------------------------------------------|-----|
| <u>F</u> ile | <u>E</u> dit F <u>l</u> ow <u>T</u> ools<br>Project        | Rep <u>o</u> rts | <u>W</u> indow La <u>v</u> out <u>V</u> iew                                                 | Output<br>Set the platform properties to inform downstream tools of the intended use of the target platform's hardware design.                                                         | 4   |
|              | Add So <u>ur</u> ces<br><u>C</u> lose Project              | Alt+A            | BLOCK DESIGN - design_1 Sources Design × Sign                                               | <ul> <li>Pre-synthesis</li> <li>This platform includes a hardware specification for downstream software tools.</li> </ul>                                                              |     |
|              | <u>S</u> ave Block Design<br>S <u>a</u> ve Block Design As | Ctrl+S           | 이 꽃 뇌                                                                                       | <ul> <li>Include bitstream<br/>This platform includes the complete hardware implementation and bitstream, in addition to the hardware specification for<br/>software tools.</li> </ul> |     |
|              | <u>C</u> lose Block Design<br>Chec <u>k</u> point          | Þ                | <ul> <li>design_1</li> <li>External Interfaces</li> <li>Interface Connections</li> </ul>    | < <u>B</u> ack <u>N</u> ext > <u>F</u> inish Cance                                                                                                    | 5   |
|              | <u>C</u> onstraints                                        | Þ                | > 🚍 Ports<br>> 🚞 Nets                                                                       | 👗 🖈 Export Hardware Platform 🗸 🔨                                                                                                    | ×   |
| 1            |                                                            | •                | > <pre>&gt; <pre> myAXIpwm_0 (myAXIpwr &gt; <pre> processing_system7_0 (Z</pre></pre></pre> | Files                                                                                                    | ٦   |
|              | Text E <u>d</u> itor<br>I <u>m</u> port                    | ⊢<br>⊢           | >                                                                                           | Enter the name of your hardware platform file, and the directory where the XSA file will be stored.                                                                                    | •   |
|              | Expor <u>t</u>                                             | •                | Export <u>H</u> ardware                                                                     | XSA file name: mvAXIpwm system                                                                                                    |     |
|              | <u>P</u> rint                                              | Ctrl+P           | Expor <u>t</u> Block Design                                                                 |                                                                                                    |     |
|              | E <u>x</u> it                                              |                  | Export Bitstream File                                                                       | Export to: //nts/nome/trancois/zyboz/-Axi-pwm                                                                                                    |     |
| ✓ RT         | L ANALYSIS                                                 |                  | Export Si <u>m</u> ulation                                                                  | The XSA will be written to: /nfs/home/francois/zyboz7-AXI-pwm/myAXIpwm_system.xsa                                                                                                    |     |

#### Launch Vitis IDE

At this point, you have a '.xsa' file that describes our whole system featuring the *myPWM* IP block.

By means of the **Vitis IDE**, we'll import the hardware design to develop a bare metal app. able to interact with our PWM IP on its AXI bus.

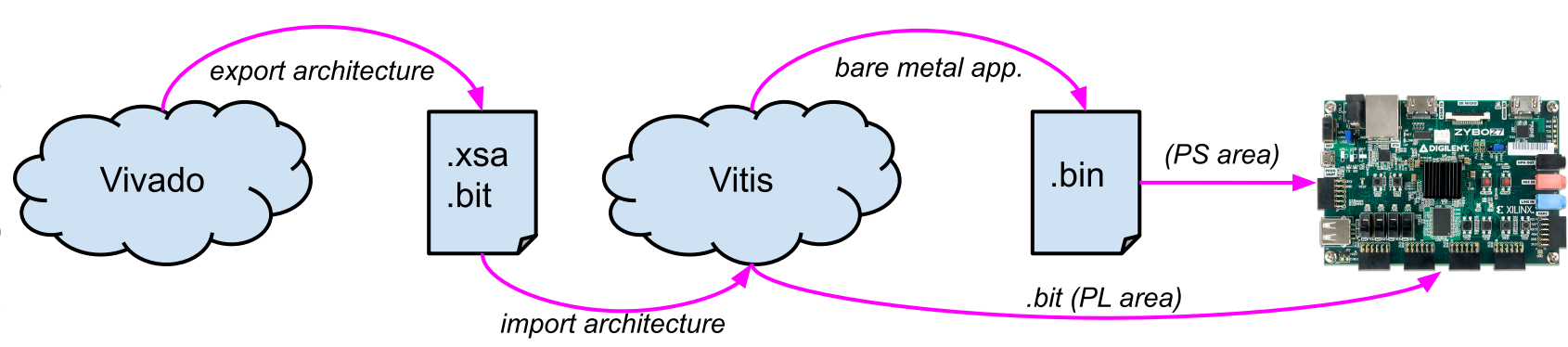

| A 🔨                                     |               |                        |                       |                 |              |              |
|-----------------------------------------|---------------|------------------------|-----------------------|-----------------|--------------|--------------|
| <u>F</u> ile <u>E</u> dit F <u>l</u> ow | <u>T</u> ools | Rep <u>o</u> rts       | <u>W</u> indow        | La <u>y</u> out | <u>V</u> iew | <u>H</u> elp |
|                                         |               | <u>V</u> alidate Desi  | gn                    |                 |              | F6           |
| Flow Navigator                          | (             | Create and P           | ac <u>k</u> age New   | IP              |              |              |
| ✓ PROJECT MANAGER                       |               | Create Interf          | ace Definitio         | n               |              |              |
| Settings                                |               | Enable Dynai           | mic Function          | eXchange.       |              |              |
| Add Sources                             | <u> </u>      | <u>R</u> un Tcl Scrip  | t                     |                 |              |              |
| Language Templ                          | . F           | Property Edit          | or                    |                 |              | Ctrl+J       |
| ₽ IP Catalog                            | , ,           | Associate EL           | <u>F</u> Files        |                 |              |              |
| . 2                                     | (             | Generate Me            | mory Config           | uration File    | e            |              |
| ✓ IP INTEGRATOR                         | (             | Compile Sim            | ulation Libr <u>a</u> | ries            |              |              |
| Create Block Des                        | 1             | Vivado S <u>t</u> ore. |                       |                 |              |              |
| Open Block Desi                         | (             | C <u>u</u> stom Com    | mands                 |                 |              | •            |
| Generate Block [                        | l             | Launch Vitis I         | DE                    |                 |              |              |
| Concrute Dioen                          | ΩI            | Language <u>T</u> e    | mplates               |                 |              |              |
| ✓ SIMULATION                            | <b>\$</b>     | Settings               |                       |                 |              |              |

| 🚽 🗶 👘                                              | Vitis IDE Launcher                                                                                      | $\sim$ | × |
|----------------------------------------------------|----------------------------------------------------------------------------------------------------|--------|---|
| Select a direct                                    | <b>tory as workspace</b><br>the workspace directory to store its preferences and development artifacts. |        |   |
| <u>W</u> orkspace:                                 | /nfs/home/francois/workspace   Browse                                                                   |        |   |
| <ul> <li>Use this a</li> <li>Restore ot</li> </ul> | is the default and do not ask again<br>Ther Workspace<br>Cancel Laur                                    | nch    |   |

Create an 'application project'

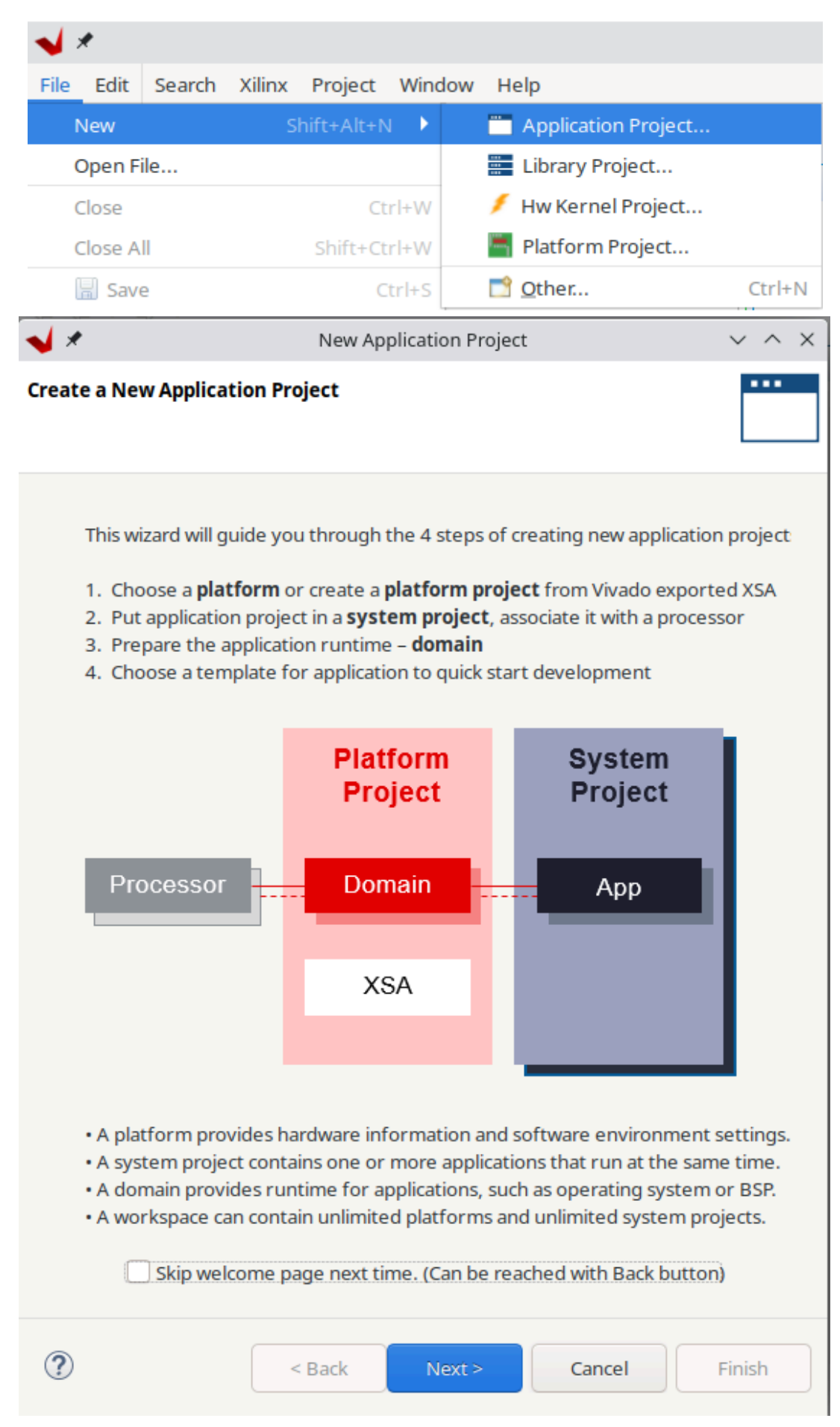

You'll then get prompted to create a new platform from your previously generated XSA file.

| <ul> <li>✓ ✓ New Application Project</li> <li>✓ ∧ &gt;</li> </ul>                                                       |
|----------------------------------------------------------------------------------------------------|
| Platform                                                                                                    |
| Note: A platform project will be generated automatically in workspace for the selected XSA. It can be customized later. |
| Select a platform from repository                                                                                       |
| Hardware Specification                                                                                                  |
| XSA File: /nfs/home/francois/zyboz7-AXI-pwm/myAXIpwm_system.xsa  Browse                                                 |
| Boot Components<br>Generate boot components                                                                             |
| Platform name: myAXIpwm_system                                                                                          |
| Cancel     Finish                                                                                                    |
| <ul> <li>✓ ✓ New Application Project</li> <li>✓ ∧ &gt;</li> </ul>                                                       |
| Application Project Details         Specify the application project name and its system project properties              |
| Application project name: myPWM_app                                                                                     |
| System Project<br>Create a new system project for the application or select an existing one from the workspace          |
| Select a system project details                                                                                         |
| +Create new System project name: myPWM_app_system                                                                       |
| Target processor                                                                                                    |
| Pack Next > Cancel Finish                                                                                               |

\*

Once your application project name has been defined, you'll select 'standalone' OS (i.e bare metal --- no OS) allong with 'Empty C++ app'

| <b>√</b> ★                                                                                                   | New Application Pro                                                                   | oject                                                                                          | ~ ^ X        | 😼 *                                                                                                    | New Applic                          | ation Project                             |                        | ~ /    |
|----------------------------------------------------------------------------------------------------|---------------------------------------------------------------------------------------|------------------------------------------------------------------------------------------------|--------------|----------------------------------------------------------------------------------------------------|-------------------------------------|-------------------------------------------|------------------------|--------|
| Domain<br>Select a domain for your proje                                                                     | ct or create a new domain                                                             |                                                                                                |              | Templates<br>Select a template to creat                                                                                                    | e your project.                     |                                           |                        | ••     |
| Select the domain that the ap<br>Note: New domain created by<br>selected in the next step<br>Select a domain | plication would link to or cre<br>r this wizard will have all the r<br>Domain details | ate a new domain<br>requirements of the applicat                                               | ion template | Available Templates:<br>Find:<br>Find:<br>Embedded software of Dhrystone                                                                       | E<br>levelopment templates          | <b>Empty Applicati</b><br>An empty C++ Ap | on (C++)<br>pplication |        |
| Create new                                                                                                   | Name:<br>Display Name:<br>Operating System:<br>Processor:<br>Architecture:            | standalone_ps7_cortexa9_<br>standalone_ps7_cortexa9_<br>standalone<br>ps7_cortexa9_0<br>32-bit |              | Empty Application<br>Empty Application(<br>Hello World<br>IwIP Echo Server<br>IwIP TCP Perf Clien<br>IwIP TCP Perf Serv<br>IwIP UDP Perf Clien | (C++)<br>C)<br>t<br>er<br>nt<br>ver |                                           |                        |        |
| ?                                                                                                    | < Back                                                                                | Next > Cancel                                                                                  | Finish       | Memory Tests                                                                                                    | -+                                  |                                           |                        |        |
|                                                                                                    |                                                                                       |                                                                                                |              | ?                                                                                                    | < Back                              | Next >                                    | Cancel                 | Finish |

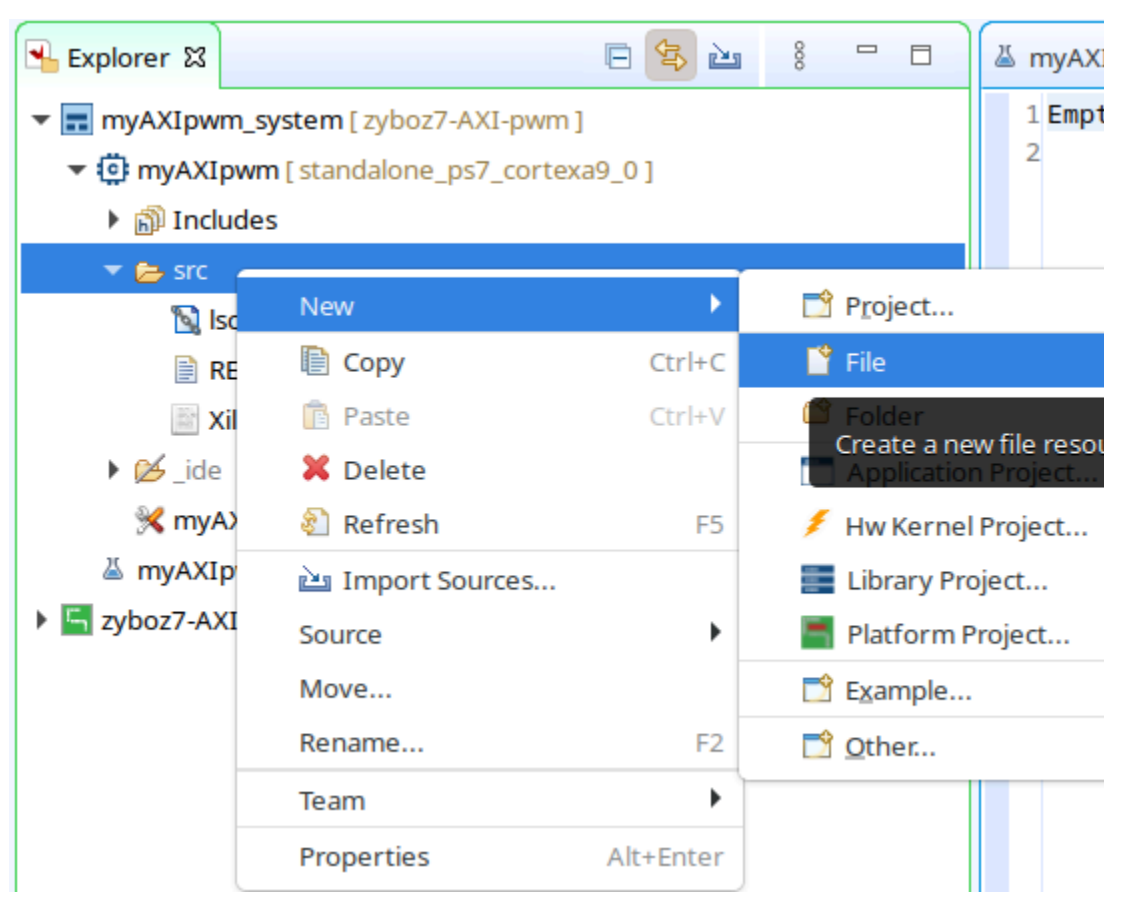

... then right click on the src folder to add a new file ...

... click on *Advanced* to link to the existing <code>myAXIpwm.c</code> file you'll find from the <u>Practical exercises base files</u>

| 🖌 🗶 Create New File 🗸 🗸                                                                                                    | ×   |
|----------------------------------------------------------------------------------------------------|-----|
| File Create a new file resource.                                                                                                    | -   |
| Enter or select the parent folder:                                                                                                    |     |
| myAXIpwm/src                                                                                                    |     |
|                                                                                                    |     |
| ▼ 🖉 myAXIpwm [ standalone_ps7_cortexa9_0 ]                                                                                                    |     |
| ▶ Ø_ide                                                                                                    |     |
| src Since Since Si |     |
| 🗁 myAXIpwm_system [ zyboz7-AXI-pwm ]                                                                                                    |     |
| RemoteSystemsTempFiles                                                                                                    |     |
| r ≥ zyboz7-AAI-pwm                                                                                                    |     |
| File name: myAXIpwm.d                                                                                                    |     |
| << Advanced                                                                                                    |     |
| /muAXInum c Prouso Variables                                                                                                    |     |
|                                                                                                    | · _ |
| Choose file system: default 🔻                                                                                                    |     |
| Resolved location: file:////www.c                                                                                                    |     |
| Cancel Finish                                                                                                    |     |

#### Compilation

Select 'myAXIpwn\_system' (it's important to select the system level), then click on build to launch the compilation ... you may need to undertake some corrections within your C++ source code that will interact with your IP block.

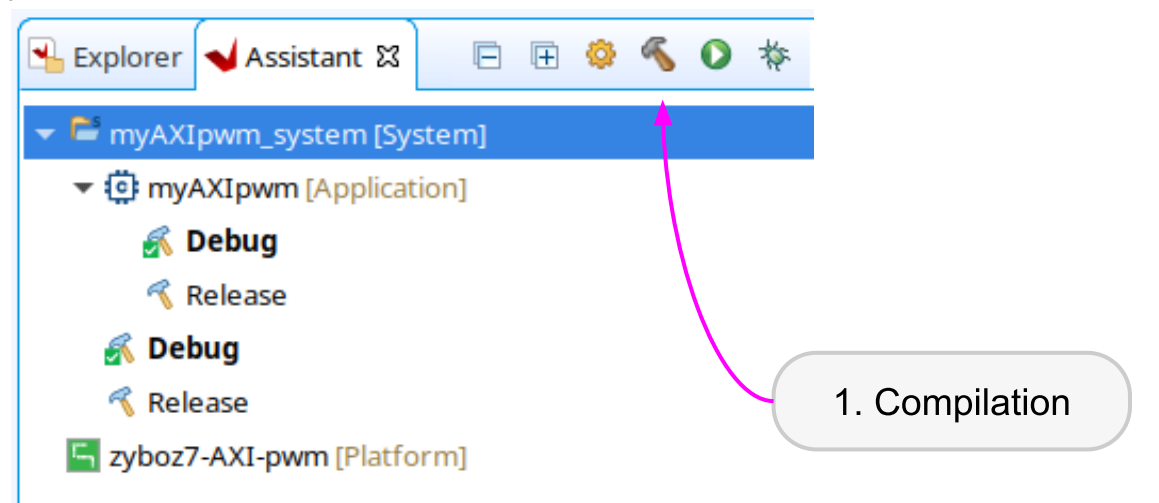

#### Zybo board | JTAG mode

Before testing your whole project on your hardware, set **JP5** to **JTAG** mode before powering on the Zybo board.

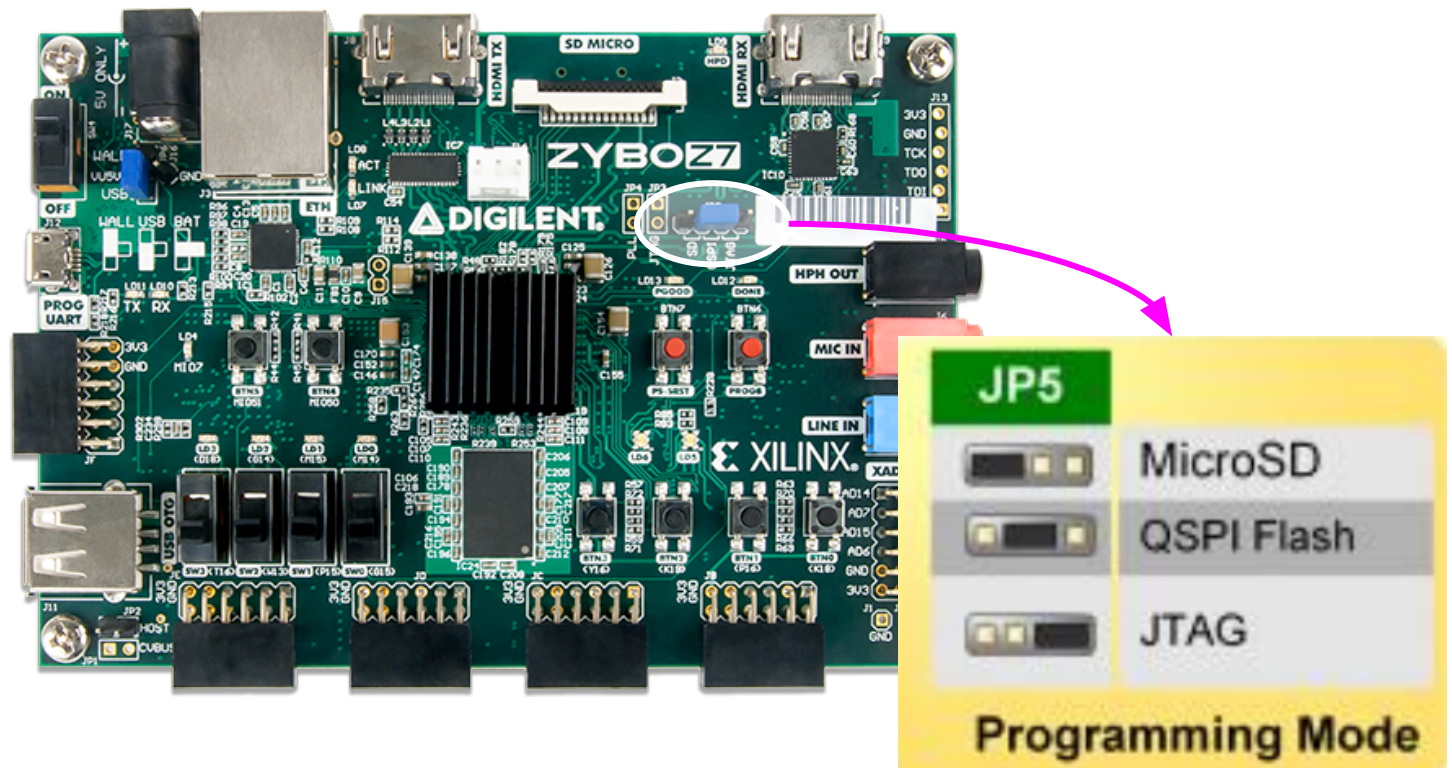

... then upload both FPGA configuration along with your standalone app. by clicking on the RUN icon within the assistant frame

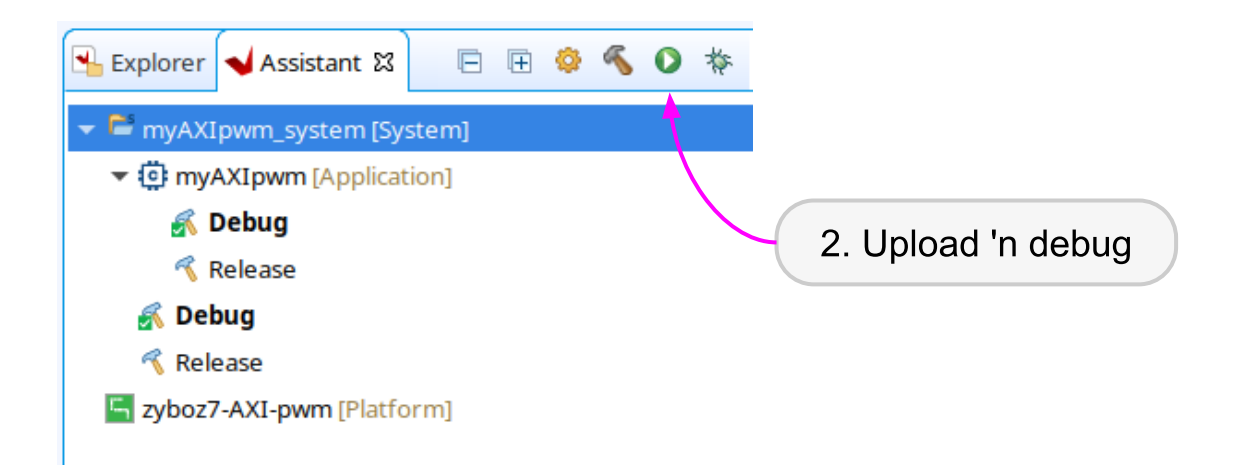

You can follow the whole upload within the XSCT console

| XSCT console                                                                                                    |
|----------------------------------------------------------------------------------------------------|
| attempting to launch hw_server                                                                                                    |
| ***** Xilinx hw_server v2022.1.0<br>**** Build date : Apr 10 2022 at 06:24:21<br>** Copyright 1986-2022 Xilinx, Inc. All Rights Reserved.                                                                                                    |
| INFO: hw_server application started<br>INFO: Use Ctrl-C to exit hw_server application                                                                                                    |
| INFO: To connect to this hw_server instance use url: TCP:127.0.0.1:3121                                                                                                    |
| <pre>initializing<br/>0% OMB 0.0MB/s ??:?? ETA<br/>28% 1MB 2.2MB/s ??:?? ETA<br/>50% 1MB 1.9MB/s ??:?? ETA<br/>72% 2MB 1.8MB/s ??:?? ETA<br/>93% 3MB 1.8MB/s 00:02<br/>Downloading Program /home/devel/workspace/myAXIpwm/Debug/myAXIpwm.elf<br/>section, .text: 0x00100000 - 0x001035db<br/>section, .init: 0x001035dc - 0x001035d5<br/>section, .fini: 0x001035d4 - 0x00103798<br/>section, .fini: 0x001035d4 - 0x00103798<br/>section, .data: 0x0010370 - 0x0010401f<br/>section, .data: 0x00104020 - 0x00104023<br/>section, .mu_tbl: 0x00108000 - 0x00104023<br/>section, .init_array: 0x0010c00 - 0x0010c0c7<br/>section, .fini_array: 0x0010c0c8 - 0x0010c0cb<br/>section, .fini_array: 0x0010c0c7<br/>section, .fini_array: 0x0010c0c7<br/>section, .fini_array: 0x0010c0c6 - 0x0010c0cb<br/>section, .heap: 0x0010c133<br/>section, .heap: 0x0010c134 - 0x0010e13f<br/>section, .heap: 0x0010c134 - 0x0010e13f<br/>section, .heap: 0x0010c134 - 0x0010e13f<br/>section, .heap: 0x0010c134 - 0x0010e13f<br/>section, .heap: 0x0010c134 - 0x0010e13f<br/>section, .heap: 0x0010c134 - 0x0010e13f<br/>section, .heap: 0x0010c134 - 0x0010e13f</pre> |
| 0% OMB 0.0MB/s ??:?? ETA<br>100% OMB 0.5MB/s 00:00<br>Setting PC to Program Start Address 0x00100000<br>Successfully downloaded /home/devel/workspace/myAXIpwm/Debug/myAXIpwm.elf<br>Info: ARM Cortex-A9 MPCore #0 (target 2) Stopped at 0xffffff28 (Suspended)<br>xsct% Info: ARM Cortex-A9 MPCore #0 (target 2) Running                                                                                                    |

... if everything goes right, you now have a 1s blinking led 🙂

# [M2] AXI IP encoder

TO BE CONTINUED

# [M2] PicoRV32

PicoRV32 <a href="https://github.com/YosysHQ/picorv32">https://github.com/YosysHQ/picorv32</a>

# END